# denver

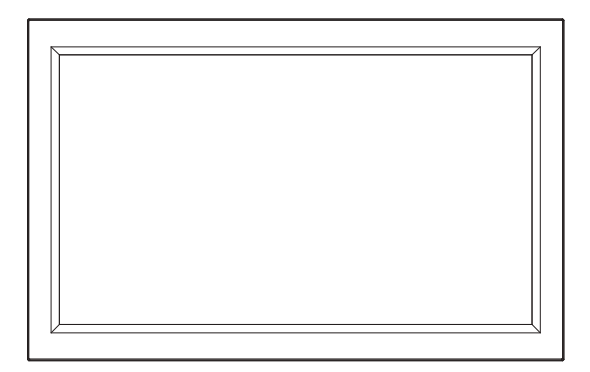

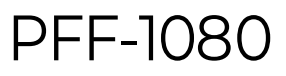

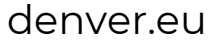

July. 2024

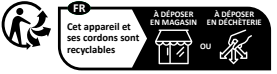

Points de collecte sur www.quefairedemesdechets.fr Privilégiez la réparation ou le don de votre appareil

# Important safety information

WARNING: Please read the safety instructions carefully before using the product for the first time and keep the instructions for future reference. Read all the safety information below before using this Frameo product.

1. This product is not a toy. Keep it out of reach of children. If operated by children, please always make adult supervision.

2. Please keep the product away from pets.

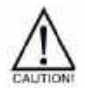

3. Do not try to open the Frameo product! The device may contain parts with deadly voltage.

4. Do not expose to heat, water, moisture, direct sunlight!

5. Only charge with the original adapter supplied with this product!

6. Repairs or service should only be performed by qualified personnel.

7. To reduce the risk of fire or electric shock, do not expose this apparatus to rain or moisture.

The apparatus shall not be exposed to dripping or splashing and that objects filled with liquids, such as vases, shall not be placed on apparatus.

8. The direct plug-in adapter is used as disconnect device, the disconnect device shall remain readily operable. So make sure there is space around the power outlet for easy access.

9. Product operating and storage temperature is from -10 degree Celsius to 40 degree Celsius.

Under and over this temperature might affect the function.

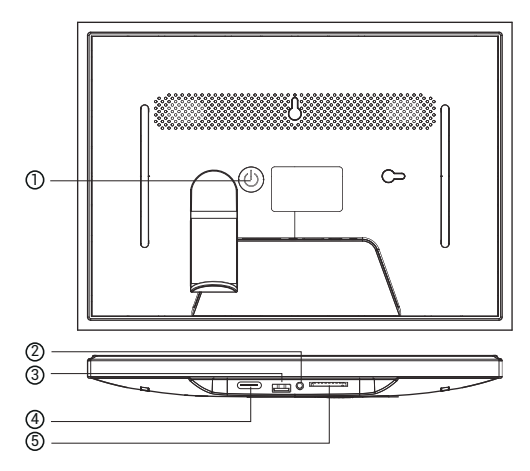

### 1. POWER

When it is on, press and hold power button for approximately 3 seconds to access reboot or power off menu. Short press on power button will turn off/ on screen (but leave the photo frame in on position).

### 2. Audio output

Headphone: Audio output connection for headphones.

### 3. USB

Insert USB stick here to import pictures.

### 4. TYPE C

Connect TYPE C adapter to power on the device.

### 5. SD card

Load external max 128GB SD memory card here.

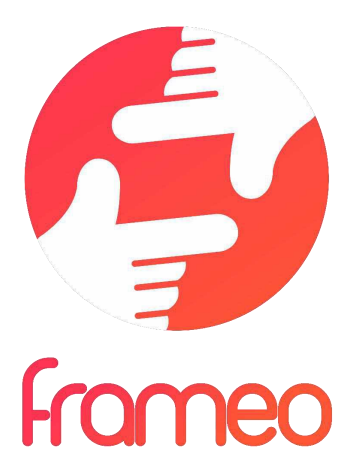

# User Manual

# **Getting started**

Congratulations on your brand new Frameo photo frame! If you are new to using Frameo then start by following the Frameo quick setup or follow the on-screen guide when powering it on for the first time.

Once you have set up your Frameo frame, you can start connecting it to your friends and family.

### Frameo app

To send photos to your frame, use the Frameo app for iOS or Android.

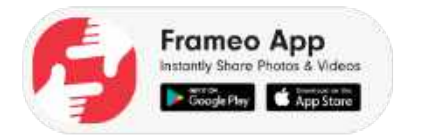

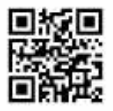

Scan code to find the app

### Video tutorials

Check out our "Frameo Tutorials" playlist on YouTube with informative videos where we guide you on how to get started using Frameo. Scan the code to the right or use the link to find the playlist.

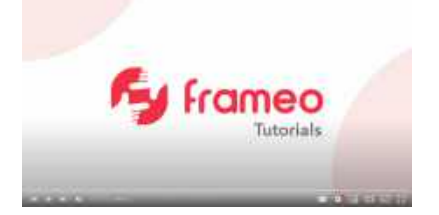

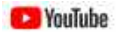

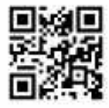

bit.ly/3zKtxWX

# Frameo quick setup

When starting your frame for the first time, you will need to set up the frame.

- Select a language. This will be the language used on the Frameo.
- Connect your frame to the internet by connecting it to Wi-Fi.
- Verify or correct the date and time.
- Frameo may ask you to update to the latest version. It is recommended to update your frame before continuing if asked to.
- Enter your name, and the location where you have placed your frame e.g. "John Doe" and "Living room", "Kitchen" or "Office". Finally set the timezone if not already correct.

# **Start using Frameo**

The next step is to connect Frameo with your friends and family by providing them with a code from your frame.

If you want to be able to send photos to the frame yourself, start by downloading the app for iOS or Android on <u>App Store</u> or <u>Google Play</u>. Then use the code to connect your frame and app as described below.

### Connecting a new friend

Make sure that your friend has downloaded and installed the Frameo app.

Click the add friend icon on your frame \*\*. A dialog will appear showing a connection code, which is valid for 12 hours.

Now share this code in whatever fashion you prefer e.g. SMS, E-Mail, IM, phone call, to your friend.

Once your friends have added the code in their Frameo app, they will automatically appear on your frame and be able to send you photos.

Read chapter <u>Change options for a friend</u> to *allow* connected friends, to retrieve and share the connection code via the smartphone app.

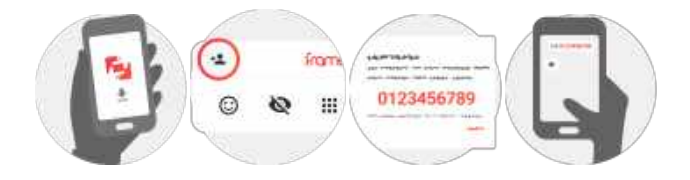

# **Navigating your Frameo**

Swipe left or right to go through your photos.

To access the menu, simply tap once on the screen.

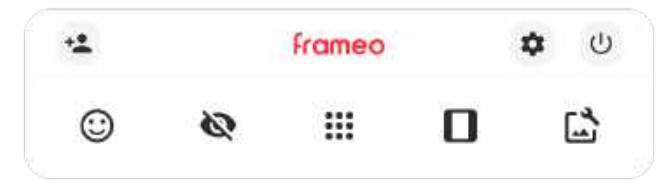

In the menu you will find the most used features.

# ង Add friend

This will generate a code that you can share with your friends and family so they can connect and send photos to your frame.

# Settings

Opens the Settings.

U Power menu Opens the Power menu.

React
 Opens the React menu.

### NB. The React menu can also be accessed by double-tapping on the screen.

# Nide photo

Hides the current photo. This means that the photo will no longer be shown in the slideshow. If needed, the photo can be shown again through the <u>settings menu</u>.

# Gallery

Opens a gallery which allows for easy and fast navigation through your photos.

# Fit to frame/Fill frame

This toggles how the photo is shown.

The *Fill frame* option is the default. The photo is scaled so that it fills the whole screen. It will be centered around what is selected as the most important part. See the first picture below.

Fit to frame will make sure that the entire photo is shown on the screen. See the second picture below.

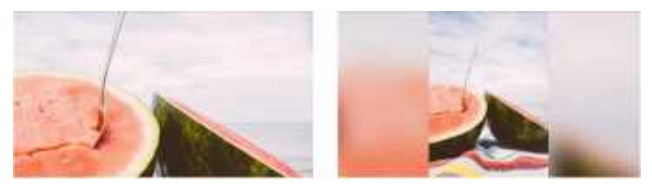

# Adjust photo

Allows you to adjust the position of the photo in the frame for an even better fit. Here you can also

use Ċ to rotate your photo, and you can use 📼 to edit the caption on imported photos. For received photos, please ask the sender to edit the caption in the Frameo app.

### Interacting with videos

When a video is shown, two additional controls are shown. One for play/pause of the video and one to control the volume level for video sounds.

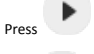

to start the video playback. Pressing

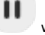

will pause the video playback.

Proce

to open the volume slider. Use the slider to adjust the volume level for video sounds.

Pressing 🐠 will mute the video while pressing 🎽 will unmute the video.

### Power menu

Tap the power icon  ${}^{igue}$  to access the power menu. Here you can power off using  ${}^{igue}$  , restart your frame using  ${}^{igue}$  or enter sleep mode using  ${}^{igue}$  .

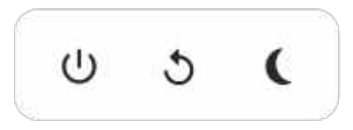

NB. Make sure to always use the power off button on the device or in the power menu to turn Frameo off. Never disconnect power when Frameo is running.

### React menu

Tap one of the reactions to let the sender know how it made you feel.

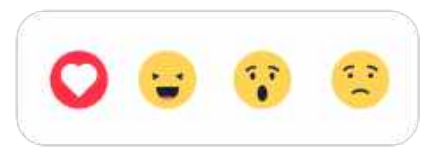

### External storage menu

When inserting an external storage (e.g. a microSD card) a menu will automatically appear with three options: Press to play photos directly from the external storage, press to import photos to the internal memory of your frame or press to make a backup of your frame.

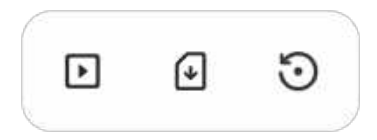

### **Clock and Weather widgets**

The current time and weather will appear in the upper-right corner of the frame when the frame has received at least one photo. Tapping either of these will open the weather menu.

### Weather menu

The weather menu contains more detailed weather forecasts and has shortcuts to weather-related settings.

# Q

Shows the weather location of your frame. Tap to access the weather location settings.

### 1 DAY

1-day forecast, which includes weather conditions for time periods of the day.

### 4 DAY

4-day forecast. Tap to see the weather forecast for the next four days.

# 0

Displays the frame's current time. Tap to access the time settings.

# Settings

Through the settings, you can personalise your frame to your needs.

### My frame

### Frame name

Changes the name of your frame. This is also the name that connected friends and family will see in their list of connected frames in the smartphone app.

### Frame location

Changes the location of your frame. This is the location displayed on your friends' and family's list of connected frames which can help to distinguish frames from each other.

### Set language

Sets the language used on the frame.

### Weather location

Sets the location for the frame's weather feature, ensuring that your frame displays the appropriate weather forecast for you.

### Temperature unit

Toggles between the Fahrenheit and Celsius temperature scales.

### Date

Sets the date used on the frame.

### Time

Sets the time used on the frame. Frameo will automatically try to set the correct date and time when connected to the internet.

### Time zone

Sets the time zone used on the frame.

### Set first day of week

Sets which day of the week is considered the first.

### Enable/Disable 24-hour format

Enables, and disables, 24-hour time format.

### Manage photos

In the manage photos menu, you can see how many photos are on your frame and the storage they use. You can also see the amount of storage left available on your device for storing new photos.

### Show/hide photos

Select which photos to hide by tapping them. Hidden photos will NOT be deleted from your frame, and you can always select them to be shown again.

Use 🕮 to hide or show all photos.

### Delete photos

Select photos that you want to permanently delete from your frame by tapping the photo.

Use 💷 to select or deselect all and 📕 to permanently delete the selected photos.

### Import photos

Allows you to import photos from an external storage (e.g. microSD card).

Before you try to import photos, make sure you have an external storage (e.g. microSD card) inserted into your frame with the photos you wish to import.

Start by selecting the photos that you want to import onto your frame. Once selected, tap the import button  $\frac{4}{2}$  to start the import process.

Use 🕮 to select or deselect all photos on the external storage (e.g. microSD card).

Use = to set the sort order of photos before import and ^ to order by ascending/descending.

NB: Please note, many frames will need a FAT32 formatted microSD card with a maximum of 32GB of storage. Please check with the brand of your frame for more information regarding compatibility for your specific device.

### Transfer from computer

Allows you to transfer photos from a computer using a USB cable. Enable the feature and then follow the on-screen guide for step-by-step instructions on how to transfer photos to your frame.

For more information, please visit our help center: https://frameo.net/usb\_faq

### Export photos

Allows you to export photos from the frame to external storage (e.g. microSD card).

The export function will export all photos on the frame as well as profile pictures.

### Play from external storage

Enables / disables playback of photos and videos directly from an external storage (e.g. microSD card) without taking up space on the frame.

### **My Friends**

This list contains all the connected friends that are allowed to send photos to your frame.

### Change options for a friend

Click the options icon 🍄 to open the friend options menu.

From here, you can allow / disallow if a friend may share the code to the frame. If this is enabled, the friend can retrieve and share the code to the frame from his/her app.

You can also allow / disallow a friend to use the Frameo' feature: Allow friend to see photos from this frame.

From the options menu you can also delete a friend, by pressing the DELETE FRIEND button. This will remove the friend from the list and thereby remove their permission to send photos to the frame. You will then be asked to confirm the removal and if you would like to remove all photos previously received from this friend.

### Add person

To allow a new person to send you photos, simply tap the add friend button 🔽 and share the presented code in whatever way you prefer.

### Display

### **Brightness level**

Adjust the brightness level of the screen.

### Sleep mode

Frameo offers a sleep mode which turns off the screen to reduce power consumption. The default setting is to turn off the screen at 23:00 and turn on the screen again at 07:00 every day. This can be altered by changing your sleep schedule(s). It is possible to have multiple schedules active at once to e.g. have different settings for weekdays and the weekend or a separate schedule to turn off the frame while at work.

Your frame is not powered down or in standby, so you will still be able to receive photos during sleep mode.

### Slideshow

### Timer

Set the duration that a photo should be displayed before showing the next photo.

### Fill frame

Set the default frame photo setting. Check to set default to fill which makes the photos fit the device screen according to the most important part of the photo. Uncheck to make the photo fit inside the screen of the device, adding background bars on the sides or top/bottom.

### Frame background

Choose between several different frame background options to be shown as bars if the photo does not fill the screen.

### Photo display order

Sets the order in which your photos are displayed on the frame.

- By date taken: Photos are shown in order of when it was taken.
- By date received: Photos are shown in order of when it was received.
- Shuffle: Photos are shuffled and shown in a random order.

### Reverse photo display order

Sets whether photos are displayed newest to oldest or oldest to newest.

### Show caption

Set whether or not to display the captions that your friends have sent with the photo. Check to display captions. Uncheck to hide captions.

### Show clock

Set whether or not to display the clock widget in the upper-right corner of the slideshow.

### Show weather

Set whether or not to display the weather widget in the upper-right corner of the slideshow.

### Autoplay

Enables/disables autoplay of videos in the slideshow. Videos can always be manually started regardless of this setting.

### Video playback

Determines how videos should be played when autoplay is enabled.

- · Loop videos: The video will loop until the slideshow timer is up.
- Play once: The video will play once and show its thumbnail until the timer is up.
- Play once and continue: The video will play once and continue to the next photo, or video, once it completes.

### Auto mute

Enable to automatically mute the video volume after a short period of time of not interacting with the frame.

### Video volume

Adjust the volume level for video sounds on the frames.

### Wi-Fi

Set which Wi-Fi the frame connects to. If you are connecting to a network with a captive portal,

Connection status will say that Wi-Fi login is required and show S. Tap this to open a login screen where you can enter credentials to access the network.

### Wi-Fi details

Use <sup>(III</sup>) to show details about the current connected Wi-Fi.

### Reset Wi-Fi

Use to delete all Wi-Fi information and restart your frame.

# Notifications

### Show notifications

Enables/disables whether notifications are shown in the slideshow (e.g. when a new photo is received).

### Notification volume

Adjust the volume level for notification sounds.

### Storage space

Enables/disables notifications shown when frame storage is low.

### Backup

Enables/disables notifications shown if automatic backup has failed.

### Network connection

Enables/disables notifications showing network connection status.

### New photos

Enables/disables notifications shown when receiving new photos.

### New friends

Enables/disables notifications shown when new friends are added.

Software update Enables/disables notifications shown when a software update has been installed.

Feature news Enables/disables notifications shown when new exciting features are added.

Date and time Enables/disables notifications shown if time or date is not set correctly.

### **Backup and Restore**

### Set up a cloud backup (Frameo+)

Tap Set up cloud backup and select a friend that has an active Frameo+ subscription, to initiate a cloud backup of your frame.

If you already have a backup set up, tap it to see more details.

Backup status will indicate what state your backup is in, with a symbol.

Cloud symbols and their meaning:

- Backup complete and secured in the cloud
- Cloud backup in progress
- Frame is currently not backed up in the cloud
- Waiting for other device to act (check the Frameo app on your phone)

Cloud backup failed

### External storage backup

### Backup frame to external storage (e.g. microSD card)

Tap to make a backup of your photos, friends and settings. The time of the latest successful backup is also displayed here.

Any existing backup on the external storage will be overridden!

NB: Please note, many frames will need a FAT32 formatted microSD card with a maximum of 32GB of storage. Please check with the brand of your frame for more information regarding compatibility for your specific device.

### Automatic backup

If checked, your frame will automatically take a backup within 30 hours of receiving new photos or making changes to your frame.

### Restore from backup

Before you attempt to restore your frame, start by confirming that your backup is up-to-date. This is done by confirming the date under "Backup frame to external storage (e.g. microSD card)". If e.g. the last backup is too old or if no backup is made, then press the "Backup frame to external storage (e.g. microSD card)" button to make a new backup.

NB: To keep both the old and the new frame operational at the same time after restoring from backup, please make sure that both frames are updated to the latest version beforehand.

If you wish to restore a backup on a frame that has already been set up, then you must first reset the frame. This is done by pressing the "Reset frame" button. This will delete all data on the Frameo and reset the Frameo to its setup screen.

On the setup screen you can select the "Restore from backup" button which will restore your frame according to the backup.

If the "Restore from backup" button isn't visible, then confirm that the external storage (e.g. microSD card) is correctly mounted.

### Reset frame

Removes all data from your frame.

This will permanently remove all your photos, friends/connections and settings.

### Help

### Guide

Shows the quick start guide, which was shown when you first started the frame.

### Support

Find contact information for Frameo's support team, and find technical device information.

The menu features a special QR code that is there for our support staff to scan. It contains additional device details and information, enabling our support team to efficiently address your specific concerns and provide accurate assistance. Simply take a photo of the QR code and share it with our support staff.

### About

### Peer ID

This is a unique ID for your photo frame. When contacting our support, please provide this ID with your message.

### Frameo version

Shows what version of the Frameo software is currently installed on your frame.

### Check for update

Check if an update is available for your frame.

### Beta program

If checked, the device will join the Beta program, where it will receive updates more frequently and before normal release devices.

### Third party attributions

Open source libraries

Opens a list of open source libraries used in the app and their licenses

### Share anonymous analytics data

Sharing anonymous analytics data helps us tremendously to improve the Frameo software. We understand if you do not wish to share this data with us. Keep it checked if you wish to help us improve Frameo. Set unchecked to deny the sharing of anonymous analytics data.

# **Privacy**

For more information regarding privacy, please visit http://privacy.frameo.net

# Support

Please visit <u>https://support.frameo.net/hc</u> for FAQ, support and to provide feedback.

# Warranty, Compliance, Support and Safety information

For more information regarding warranty, hardware compliance, support and safety, please refer to the material included in the package.

| EN                                                                            |                                                                                                    |
|-------------------------------------------------------------------------------|----------------------------------------------------------------------------------------------------|
| Manufacturer's name or trade mark, commercial registration number and address | SHENZHEN SHI GUANGKAIYUAN<br>TECHNOLOGY LTD/Commercial registration<br>no. :91440300053998927W/ 2 floor, 41<br>TianSheng Road, TianLiao village, GongMing<br>Street,<br>Guangming, Shenzhen, Guangdong, P.R. |
|                                                                               | China                                                                                                    |
| Model identifier                                                              | GKYPS0150050EU1                                                                                                    |
| Input voltage                                                                 | 100-240Vac                                                                                                    |
| Input AC frequency                                                            | 50-60Hz 0.5A                                                                                                    |
| Output voltage                                                                | 5.0Vdc,                                                                                                    |
| Output current                                                                | 1.5A                                                                                                    |
| Output power                                                                  | 7.5W                                                                                                    |
| Average active efficiency                                                     | 77.8%                                                                                                    |
| Efficiency at low load (10%)                                                  | 70.27%                                                                                                    |
| No-load power consumption                                                     | 0.06W                                                                                                    |

Please notice - All products are subject to change without any notice. We take reservations for errors and omissions in the manual.

ALL RIGHTS RESERVED, COPYRIGHT DENVER A/S

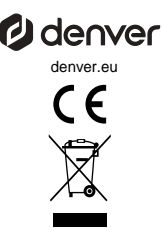

Electric and electronic equipment contains materials, components and substances that can be hazardous to your health and the environment, if the waste material (discarded electric and electronic equipment) is not handled correctly.

Electric and electronic equipment is marked with the crossed out trash can symbol, seen above. This symbol signifies that electric and electronic equipment should not be disposed of with other household waste, but should be disposed of separately.

All cities have established collection points, where electric and electronic equipment can either be submitted free of charge at recycling stations and other collection sites, or be collected from the households. Additional information is available at the technical department of your city.

Hereby, Denver A/S declares that the radio equipment type PFF-1080 is in compliance with Directive 2014/53/EU. The full text of the EU declaration of conformity is available at the following internet address: denver.eu and then click the search ICON on topline of website. Write model number: PFF-1080. Now enter product page, and RED directive is found under downloads/other downloads. Operating Frequency Range: 2412 -2472 MHz Max Outout Power: 14.68 dbm

DENVER A/S Omega 5A, Soeften DK-8382 Hinnerup Denmark www.facebook.com/denver.eu

# Wichtige Sicherheitshinweise

WARNUNG: Bitte lesen Sie die Sicherheitshinweise vor der ersten Verwendung des Produkts aufmerksam durch und bewahren Sie die Anleitung zum späteren Nachschlagen auf. Lesen Sie alle Sicherheitshinweise aufmerksam durch, bevor Sie den Frameo in Betrieb nehmen.

- Dieses Produkt ist kein Spielzeug. Bewahren Sie das Produkt außerhalb der Reichweite von Kindern auf. Wenn es von Kindern bedient wird, müssen diese immer von Erwachsenen beaufsichtigt werden.
- 2. Halten Sie das Produkt von Haustieren fern.

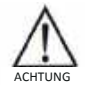

- 3. Das Frameo nicht öffnen! Das Gerät kann Teile mit tödlicher Spannung enthalten.
- 4. Vor Hitze, Wasser, Feuchtigkeit und direkter Sonneneinstrahlung schützen!
- 5. Laden Sie das Gerät nur mit dem Original-Netzteil, das mitgeliefert wurde!
- Reparatur- und Wartungsarbeiten d
  ürfen nur von qualifiziertem Personal durchgef
  ührt werden.
- Zur Vermeidung von Feuer und Stromschlag setzen Sie das Gerät weder Regen noch Feuchtigkeit aus. Das Gerät ist nicht spritz- oder tropfwasserdicht. Stellen Sie keine mit Flüssigkeit gefüllten Gegenstände (wie Vasen) auf das Gerät.
- Das Stecker-Netzteil ist die Trennvorrichtung. Die Trennvorrichtung muss immer betriebsbereit sein. Achten Sie darauf, dass die Trennvorrichtung stets leicht zugänglich ist.
- Die Betriebs- und Lagertemperatur des Produkts liegt zwischen -10 und +40 °C. Eine Unter- oder Überschreitung dieser Temperatur kann die Funktion beeinträchtigen.

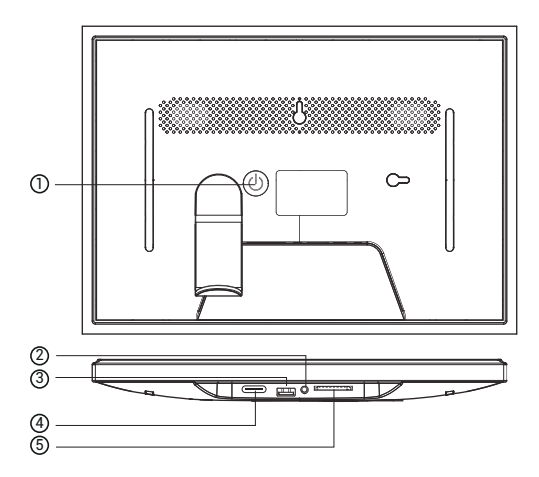

### 1. POWER

Wenn das Gerät eingeschaltet ist, halten Sie die Einschalttaste ca. 3 Sekunden lang gedrückt, um auf

Neustart oder Ausschaltmenü. Ein kurzer Druck auf den Netzschalter schaltet den Bildschirm aus/ein (aber

lassen Sie den Fotorahmen in der Position "on").

### 2. Audio-Ausgang

Kopfhörer: Audio-Ausgangsanschluss für Kopfhörer.

### 3. USB

Stecken Sie hier einen USB-Stick ein, um Bilder zu importieren.

### 4. TYP C

Schließen Sie den TYP-C-Adapter an, um das Gerät einzuschalten.

### 5. SD-Karte

Laden Sie hier eine externe SD-Speicherkarte mit maximal 128 GB.

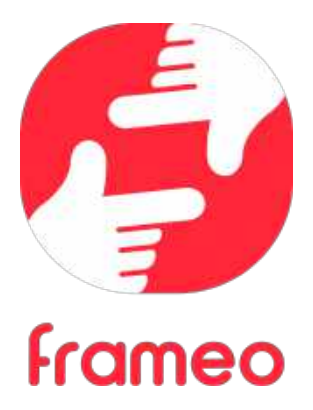

# Bedienungsanleitung

# **Der Einstieg**

Herzlichen Glückwunsch zu Ihrem neuen Frameo-Fotorahmen! Wenn Sie mit der Bedienung des Frameo noch nicht vertraut sind, folgen Sie zunächst der Frameo-Kurzanleitung oder der Bildschirmanleitung nach dem ersten Einschalten.

Sobald Sie Ihren Frameo-Fotorahmen eingerichtet haben, können Sie ihn für Ihre Freunde und Ihre Familie freigeben.

### Frameo-App

Verwenden Sie die Frameo-App für iOS oder Android, um Bilder auf Ihren Fotorahmen zu übertragen.

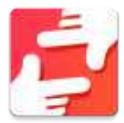

Finden Sie die Frameo-App durch Scannen dieses Codes:

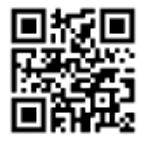

Für Android: Suchen Sie in <u>Google Play</u> nach "Frameo".

Für iOS: Suchen Sie im <u>App Store</u> nach "Frameo".

# Frameo-Schnelleinrichtung

Wenn Sie den Fotorahmen zum ersten Mal starten, müssen Sie ihn zuerst einrichten.

- Wählen Sie eine Sprache aus. Diese Sprache wird der Frameo in den Menüs verwenden.
- Verbinden Sie Ihren Fotorahmen mit dem Internet, indem Sie eine Verbindung mit einem WLAN herstellen.
- Überprüfen oder korrigieren Sie Datum und Uhrzeit.
- Der Frameo fordert Sie möglicherweise auf, ihn auf die neueste Firmware-Version zu aktualisieren. Es ist empfehlenswert, den Fotorahmen zu aktualisieren, bevor Sie fortfahren, wenn Sie dazu aufgefordert werden.
- Geben Sie Ihren Namen und den Ort ein, an dem Sie Ihren Fotorahmen platziert haben, z.
   B. "Max Mustermann" und "Wohnzimmer", "Küche" oder "Büro". Stellen Sie abschließend die Zeitzone ein, wenn sie nicht bereits stimmt.

# Beginnen Sie mit der Verwendung des Frameo

Als Nächstes geben Sie den Frameo für Ihre Freunde und Familie frei, indem Sie ihnen einen Zugangscode für den Fotorahmen zur Verfügung stellen.

Wenn Sie selbst Fotos auf den Fotorahmen übertragen möchten, laden Sie zunächst die App für iOS oder Android vom <u>App Store</u> bzw. von <u>Google Play</u> herunter. Stellen Sie dann wie unten beschrieben mithilfe des Codes die Verbindung zwischen dem Fotorahmen und der App her.

### Für einen neuen Freund freigeben

Stellen Sie sicher, dass Ihr Freund die Frameo-App heruntergeladen und installiert hat.

Klicken Sie auf die Freund-hinzufügen-Schaltfläche auf dem Fotorahmen Dalagfeld mit einem Zugangscode angezeigt, der 12 Stunden lang gültig ist. Übermitteln Sie nun diesen Code in der von Ihnen bevorzugten Weise, z. B. per SMS, E-Mail, IM oder Telefonanruf, an Ihren Freund.

Sobald Ihre Freunde den Code in ihrer Frameo-App eingetragen haben, werden sie automatisch auf Ihrem Fotorahmen angezeigt und können Ihnen Fotos schicken.

Wie Sie es Ihren verbundenen Freunden ermöglichen, den Zugangscode über die Smartphone-App abzurufen und weiterzugeben, erfahren Sie im Abschnitt Optionen für einen Freund ändern.

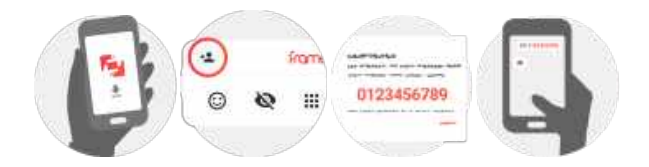

# **Bedienung des Frameo**

Wischen Sie nach links oder rechts, um Ihre Fotos zu durchsuchen.

Um das Menü aufzurufen, tippen Sie einfach einmal auf den Bildschirm.

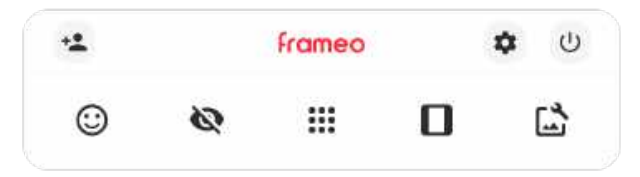

Im Menü finden Sie die am häufigsten verwendeten Funktionen.

# <sup>\*</sup> Freund hinzufügen

Hierdurch wird ein Code generiert, den Sie an Ihre Freunde und Ihre Familie weitergeben können. damit sie sich mit dem Frameo verbinden und Fotos auf ihn übertragen können.

# Einstellungen

Öffnet die Option Einstellungen.

U Finschaltmenü Öffnet das Fin/Aus-Menü.

Reagieren Öffnet das Reagieren-Menü.

Hinweis: Das Reagieren-Menü kann auch durch zweimaliges Tippen auf den Bildschirm aufgerufen werden.

# Foto verbergen

Verbirgt das aktuelle Foto. Das bedeutet, dass das Foto nicht mehr in der Diashow gezeigt wird. Bei Bedarf können Sie das Foto über das Einstellmenü wieder anzeigen.

# III Galerie

Öffnet eine Galerie, in der Sie einfach und schnell Ihre Fotos durchsuchen können.

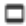

# An Rahmen anpassen/Rahmen füllen

Hiermit stellen Sie ein, wie das Foto angezeigt wird.

Rahmen füllen ist die Standardeinstellung. Das Foto wird so skaliert, dass es den gesamten Bildschirm ausfüllt. Es wird um den Bereich zentriert, den Sie als am wichtigsten auswählen. Siehe erste Abbildung unten.

An Rahmen anpassen sorgt dafür, dass das Foto vollständig angezeigt wird. Siehe zweite Abbildung unten.

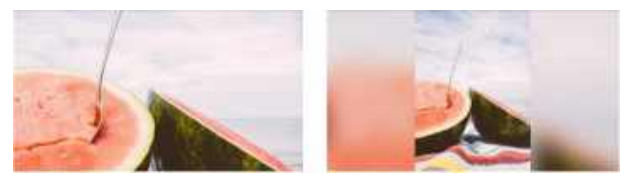

# 🔓 Foto einstellen

Es ermöglicht Ihnen die einfache Platzierung des Fotos innerhalb des Frames für eine noch bessere

Passform. Hier können Sie Ihr Foto auch mit 👶 drehen und mit 🛤 die Bildunterschrift von importierten Fotos bearbeiten. Bei empfangenen Fotos bitten Sie den Absender, die Bildunterschrift in der Frameo-App zu bearbeiten.

### Interaktion mit Videos

Bei der Wiedergabe eines Videos werden zwei zusätzliche Bedienelemente angezeigt. Eins zum Abspielen/Pausieren des Videos und das andere zur Regelung der Lautstärke.

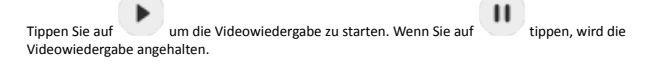

Tippen Sie auf 🔮 , um den Lautstärkeregler zu öffnen. Verwenden Sie diesen zur Anpassung der Videolautstärke.

Wenn Sie auf 🐠 tippen, wird die Wiedergabe stummgeschaltet, und wenn Sie auf

tippen, wird die Stummschaltung aufgehoben.

### Einschaltmenü

Tippen Sie auf das Ein/Aus-Symbol 0, um in das Ein/Aus-Menü zu gelangen. Hier können Sie Ihr Gerät über 0 ausschalten, Ihren Frame über 0 neu starten oder durch Tippen auf  $\r{0}$  in den Ruhemodus gelangen.

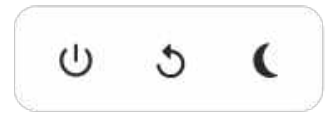

Hinweis: Verwenden Sie stets die Ein/Aus-Taste am Gerät oder im Einschaltmenü, um den Frameo auszuschalten. Trennen Sie nicht die Stromversorgung, wenn der Frameo in Betrieb ist.

### Menü "Reagieren"

Tippen Sie auf eine der Reaktionen, um dem Absender mitzuteilen, was Sie empfunden haben.

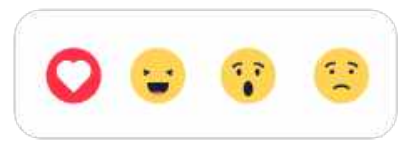

### Menü "Externer Speicher"

Beim Einlegen eines externen Speichers (z. B. einer microSD-Karte) erscheint automatisch ein Menü mit drei Optionen: Drücken Sie 💽, um Fotos direkt vom externen Speicher abzuspielen, drücken Sie 🕣, um Fotos in den internen Speicher Ihres Rahmens zu importieren oder drücken Sie 💿, um ein Backup Ihres Rahmens zu erstellen.

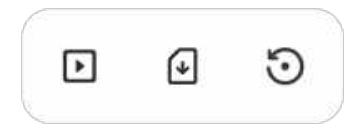

### Widgets für Uhr und Wetter

Die aktuelle Uhrzeit und das Wetter werden in der oberen rechten Ecke des Rahmens angezeigt, wenn der Rahmen mindestens ein Foto empfangen hat. Tippen Sie auf eines dieser Symbole, um das Wettermenü zu öffnen.

### Wettermenü

Das Wettermenü enthält detaillierte Wettervorhersagen und bietet Verknüpfungen zu wetterbezogenen Einstellungen.

# Einstellungen

Anhand der Einstellungen können Sie den Fotorahmen an Ihre Präferenzen anpassen.

### Mein Rahmen

### Name des Fotorahmens

Hier können Sie den Namen Ihres Fotorahmens ändern. Dieser Name wird auch den Freunden und der Familie, die mit dem Frameo verbunden sind, in der Liste der verbundenen Fotorahmen auf ihrem Smartphone angezeigt.

### Ort des Rahmens

Hier können Sie einen anderen Standort Ihres Fotorahmens eingeben. Dieser Standort wird auch den Freunden und der Familie in der Liste der verbundenen Fotorahmen angezeigt und hilft, die Fotorahmen voneinander zu unterscheiden.

### Sprache auswählen

Hier stellen Sie die vom Fotorahmen verwendete Sprache ein.

### Datum

Hier stellen Sie das vom Fotorahmen verwendete Datum ein.

### Zeit

Hier stellen Sie die vom Fotorahmen verwendete Zeit ein. Frameo versucht automatisch, Datum und Uhrzeit richtig einzustellen, wenn er mit dem Internet verbunden ist.

### Zeitzone einstellen

Hier stellen Sie die vom Fotorahmen verwendete Zeitzone ein.

### 24-Stunden-Format aktivieren/deaktivieren

Hier aktivieren oder deaktivieren Sie das 24-Stunden-Format.

### Fotos verwalten

Im Menü "Fotos verwalten" sehen Sie, wie viele Fotos sich auf Ihrem Fotorahmen befinden und wie viel Speicherplatz sie verbrauchen. Es wird auch angezeigt, wie viel Speicherplatz auf Ihrem Gerät zum Speichern neuer Fotos noch zur Verfügung steht.

### Fotos anzeigen/verbergen

Hier wählen Sie aus, welche Fotos angezeigt und welche nicht angezeigt werden sollen. Verborgene Fotos werden NICHT von Ihrem Fotorahmen gelöscht und Sie können sie jederzeit wieder zur Anzeige auswählen.

Wenn Sie auf 🕮 tippen, können Sie alle Fotos anzeigen oder verbergen.

### Fotos löschen

Hier können Sie Fotos auswählen, die Sie dauerhaft von Ihrem Fotorahmen löschen möchten, indem Sie auf die Fotos tippen.

Tippen Sie auf 🚇 , um alle Fotos aus- oder abzuwählen, und auf 🛢 , um die ausgewählten Fotos dauerhaft zu löschen.

### Fotos importieren

Hier können Sie Fotos von einem externen Speicher importieren (z. B. von einer microSD-Karte).

Stellen Sie vor dem Importieren sicher, dass Sie einen externen Speicher (z. B. eine microSD-Karte) mit den Fotos, die Sie importieren möchten, in den Fotorahmen eingesetzt haben.

Wählen Sie zuerst die Fotos aus, die Sie auf Ihren Fotorahmen importieren möchten. Tippen Sie

dann auf die Schaltfläche 💄 , um den Importvorgang zu starten.

Tippen Sie auf  $\stackrel{\text{def}}{=}$  , um alle Fotos auf dem externen Speicher (z. B. einer microSD-Karte) aus- oder abzuwählen.

Tippen Sie auf =, um die Reihenfolge der Fotos vor dem Import festzulegen, und auf 个, um sie in aufsteigender oder absteigender Folge zu sortieren.

### Übertragung vom Computer

Ermöglicht Ihnen die Übertragung von Fotos von einem Computer über ein USB-Kabel. Aktivieren Sie die Funktion und befolgen Sie dann die Anweisungen auf dem Bildschirm, um Schritt für Schritt zu erfahren, wie Sie Fotos auf Ihren Rahmen übertragen.

Weitere Informationen finden Sie in unserem Hilfe-Center: https://frameo.net/usb\_fag

### Fotos exportieren

Hier können Sie Fotos vom Fotorahmen auf einen externen Speicher (z. B. eine microSD-Karte) exportieren.

Die Exportfunktion exportiert alle Fotos auf dem Fotorahmen sowie Profilbilder.

### Meine Freunde

In dieser Liste werden alle verbundenen Freunde aufgeführt, die Fotos auf Ihren Fotorahmen übertragen dürfen.

### Optionen für einen Freund ändern

Tippen Sie auf das Optionssymbol 🔅 , um das Freundoptionen-Menü zu öffnen. Hier können Sie einem Freund erlauben/untersagen, den Zugangscode für den Fotorahmen weiterzugeben. Wenn diese Option aktiviert ist, kann der Freund den Zugangscode für den Fotorahmen über seine App abrufen und teilen.

Sie können im Optionsmenü einen Freund auch löschen, indem Sie auf die Schaltfläche FREUND LÖSCHEN tippen. Dadurch wird der Freund aus der Liste entfernt und damit auch seine Berechtigung, Fotos an den Fotorahmen zu senden. Sie werden dann aufgefordert, die Löschung zu bestätigen und alle Fotos zu löschen, die Sie von diesem Freund erhalten haben.

### Person hinzufügen

Um einer neuen Person zu erlauben, Ihnen Fotos zu schicken, tippen Sie einfach auf die

Schaltfläche "Freund hinzufügen" 🛀 und teilen Sie der Person den angezeigten Zugangscode auf die von Ihnen bevorzugte Weise mit.

### Anzeige

### Helligkeit

Hier stellen Sie die Helligkeit des Bildschirms ein.

### Ruhemodus

Der Frameo verfügt über einen Ruhemodus, bei dem der Bildschirm ausgeschaltet wird, um den Stromverbrauch zu reduzieren. In der Standardeinstellung wird der Bildschirm um 23:00 Uhr ausund um 07:00 Uhr wieder eingeschaltet. Um dies zu ändern, stellen Sie einfach die Anfangs-/Endzeit des Ruhemodus ein.

Der Fotorahmen wird nicht abgeschaltet oder in den Standby-Modus versetzt, Sie können also auch im Ruhemodus Fotos empfangen.

### Diaschau

### Timer

Hier können Sie festlegen, wie lange ein Foto angezeigt werden soll, bevor der Wechsel zum nächsten Foto erfolgt.

### Beschriftung anzeigen

Hier können Sie festlegen, ob die Beschriftungen angezeigt werden sollen, die Ihre Freunde mit den Fotos übermittelt haben. Aktivieren Sie diese Option, um Beschriftungen anzuzeigen. Deaktivieren Sie diese Option, um Beschriftungen auszublenden.

### Rahmen füllen

Hier legen Sie die Standardeinstellung für die Fotoanzeige fest. Aktivieren Sie diese Option, damit der wichtigste Bereich auf dem Foto rahmenfüllend angezeigt wird. Deaktivieren Sie diese Option, damit das Foto vollständig auf dem Bildschirm angezeigt wird, wobei möglicherweise schwarze Balken an den Seiten oder oberhalb und unterhalb des Fotos angezeigt werden.

### Hintergrund des Fotorahmens

Wählen Sie zwischen verschiedenen Hintergründen des Rahmens, die als Balken angezeigt werden, wenn das Foto den Bildschirm nicht ausfüllt.

### **Reihenfolge der Fotos**

Hier legen Sie die Reihenfolge fest, in der die Fotos angezeigt werden.

- Nach Aufnahmedatum: Fotos werden in der Reihenfolge der Aufnahmedaten angezeigt.
- Nach Empfangsdatum: Fotos werden in der Reihenfolge ihres Empfangsdatums angezeigt.
- · Gemischt: Die Fotos werden gemischt und in zufälliger Reihenfolge angezeigt.

### Umgekehrte Anzeigereihenfolge

Hier legen Sie fest, ob Fotos vom neuesten zum ältesten oder vom ältesten zum neuesten angezeigt werden.

### Automatische Wiedergabe

Hier aktivieren oder deaktivieren Sie die automatische Wiedergabe von Videos in der Diashow. Unabhängig von dieser Einstellung können Videos auch immer manuell gestartet werden.
#### Videowiedergabe

Hier legen Sie fest, wie Videos wiedergegeben werden sollen, wenn automatische Wiedergabe aktiviert ist.

- Endlosvideos: Das Video wird so lange wiederholt, bis der Diashow-Timer abgelaufen ist.
- Einmal wiedergeben: Das Video wird einmal wiedergegeben, dann wird die Miniaturansicht angezeigt, bis der Timer abgelaufen ist.
- Einmal wiedergeben und weiter: Das Video wird einmal wiedergegeben, danach wird das nächste Foto oder Video angezeigt.

#### Automatische Stummschaltung

Aktivieren Sie diese Option, um das Video nach kurzer Zeit automatisch stumm zu schalten, wenn der Rahmen nicht bedient wird.

#### Videolautstärke

Hier stellen Sie die Lautstärke des Videotons auf dem Fotorahmen ein.

# WLAN

Hier stellen Sie ein, mit welchem WLAN der Fotorahmen verbunden werden soll. Wenn Sie eine Verbindung zu einem Netzwerk mit einem Captive Portal herstellen, zeigt der Verbindungsstatus

an, dass eine WLAN-Anmeldung erforderlich ist. Sie sehen 😻. Durch Antippen dieses Symbols erscheint ein Anmeldebildschirm, an dem Sie zum Zugreifen auf das Netzwerk Ihre Anmeldedaten eingeben können.

## WLAN-Details

Mit 🛈 können Sie Einzelheiten über Ihre aktuelle WLAN-Verbindung anzeigen.

# WLAN zurücksetzen

Mit können Sie alle WLAN-Informationen löschen und Ihren Fotorahmen neu starten.

## Benachrichtigungen

#### Benachrichtigungen anzeigen

Aktiviert/deaktiviert die Anzeige von Benachrichtigungen während der Diaschau (z. B. wenn ein neues Foto empfangen wird).

#### Benachrichtigungslautstärke

Passen Sie die Lautstärke von Benachrichtigungstönen an.

#### Speicherplatz

Aktiviert/deaktiviert die Anzeige von Benachrichtigungen, wenn der freie Speicherplatz des Fotorahmens gering ist.

#### Sicherung

Aktiviert/deaktiviert die Anzeige von Benachrichtigungen, wenn die automatische Sicherung fehlgeschlagen ist.

#### Netzwerkverbindung

Aktiviert/deaktiviert die Anzeige von Benachrichtigungen zum Netzwerkverbindungsstatus.

#### Neue Fotos

Aktiviert/deaktiviert die Anzeige von Benachrichtigungen, wenn neue Fotos empfangen werden.

#### Neue Freunde

Aktiviert/deaktiviert die Anzeige von Benachrichtigungen, wenn neue Freunde hinzugefügt werden.

#### Software-Aktualisierung

Aktiviert/deaktiviert die Anzeige von Benachrichtigungen, wenn eine Softwareaktualisierung installiert wurde.

## Funktionsbenachrichtigungen

Aktiviert/deaktiviert die Anzeige von Benachrichtigungen, wenn neue aufregende Funktionen und Merkmale ergänzt werden.

# Datum und Zeit

Aktiviert/deaktiviert die Anzeige von Benachrichtigungen, dass Uhrzeit oder Datum nicht richtig eingestellt sind.

# Sichern und Wiederherstellen

#### Fotorahmen auf externen Speicher sichern (z. B. microSD-Karte)

Tippen Sie darauf, um eine Sicherungskopie Ihrer Fotos, Freunde und Einstellungen zu erstellen. Hier wird auch der Zeitpunkt der letzten erfolgreichen Sicherung angezeigt.

Eine vorhandene Sicherungskopie auf dem externen Speicher wird überschrieben!

#### Automatische Sicherung

Wenn diese Option aktiviert ist, erstellt der Fotorahmen innerhalb von 30 Stunden nach dem Empfang neuer Fotos oder nach einer Änderung an Ihrem Fotorahmen automatisch eine Sicherungskopie.

#### Aus Sicherung wiederherstellen

Bevor Sie versuchen, den Fotorahmen wiederherzustellen, überprüfen Sie zunächst, ob die Sicherungskopie auf dem neuesten Stand ist. Hierzu prüfen Sie das Datum unter "Fotorahmen auf externen Speicher sichern (z. B. microSD-Karte)". Wenn beispielsweise die letzte Sicherungskopie zu alt ist oder wenn noch keine Sicherungskopie erstellt wurde, tippen Sie auf "Fotorahmen auf externen Speicher sichern (z. B. microSD-Karte)" um eine neue Sicherungskopie zu erstellen.

Hinweis: Um sowohl den alten als auch den neuen Frame nach der Wiederherstellung aus dem Backup zeitgleich einsatzbereit zu halten, stellen Sie bitte im Vorhinein sicher, dass beide Frames auf die aktuelle Version aktualisiert wurden.

Wenn Sie eine Sicherungskopie auf einem bereits eingerichteten Fotorahmen wiederherstellen möchten, müssen Sie ihn zuerst zurücksetzen. Hierzu tippen Sie auf die Schaltfläche "Fotorahmen zurücksetzen". Dadurch werden alle Daten auf dem Frameo gelöscht und er wird zu seinem Einstellbildschirm zurückgesetzt.

Auf dem Einstellbildschirm können Sie nun auf die Schaltfläche "Aus Sicherung wiederherstellen" tippen. Daraufhin wird der Fotorahmen anhand der Sicherungskopie wiederhergestellt.

Wenn die Schaltfläche "Aus Sicherung wiederherstellen" nicht angezeigt wird, prüfen Sie, ob der externe Speicher (z. B. eine microSD-Karte) korrekt eingesetzt ist.

#### Rahmen zurücksetzen

Hiermit werden alle Daten von Ihrem Fotorahmen gelöscht.

Hierdurch werden alle Ihre Fotos, Freunde/Verbindungen und Einstellungen dauerhaft gelöscht.

#### Hilfe

#### **Open-Source-Bibliotheken**

Hiermit öffnen Sie eine Liste der Open-Source-Bibliotheken, die für die App verwendet werden, und deren Lizenzen.

#### Anonyme Analysedaten übermitteln

Durch die Übermittlung anonymer Analysedaten helfen Sie uns enorm, die Frameo-Software zu verbessern. Wir haben Verständnis dafür, wenn Sie uns diese Daten nicht übermitteln möchten. Lassen Sie diese Option aktiviert, wenn Sie uns bei der Verbesserung des Frameo unterstützen möchten. Deaktivieren Sie die Option, um die Übermittlung anonymer Analysedaten abzulehnen.

#### Anleitung

Hiermit öffnen Sie die Kurzanleitung, die beim ersten Start des Fotorahmens angezeigt wurde.

# Über

# Android-Version

Zeigt an, welche Android-Version auf dem Fotorahmen installiert ist.

#### Peer-ID

Dies ist eine eindeutige ID Ihres Fotorahmens. Bitte ergänzen Sie Ihre Nachricht durch diese ID, wenn Sie unseren Kundendienst kontaktieren.

#### MAC

Zeigt die MAC-Adresse Ihres Fotorahmens.

#### Frameo-Version

Zeigt an, welche Version der Frameo-Software aktuell auf Ihrem Fotorahmen installiert ist.

## Betriebszeit

Zeigt an, wie lange der Fotorahmen bislang eingeschaltet war.

#### Nach Updates suchen

Hiermit können Sie prüfen, ob ein Update für Ihren Fotorahmen verfügbar ist.

# Beta-Programm

Wenn diese Option aktiviert ist, nimmt das Gerät am Beta-Programm teil. Es erhält dann häufiger und früher Updates als Geräte für normale Update-Versionen.

# Datenschutz

Nähere Informationen zum Datenschutz erhalten Sie auf http://privacy.frameo.net

# Support

Besuchen Sie <u>https://support.frameo.net/hc</u> um Fragen zu stellen, Unterstützung zu erhalten und Rückmeldungen zu geben.

# Gewährleistung, Konformität, Support und Sicherheitsinformationen

Nähere Informationen zur Gewährleistung, zur Hardware-Konformität, zu Support und Sicherheit entnehmen Sie bitte den im Lieferumfang enthaltenen Unterlagen.

| Name des Herstellers oder Handelsmarke,<br>Handelsregisternummer und Anschrift | SHENZHEN SHI GUANGKAIYUAN TECHNOLOGY<br>LTD/Commercial registration no. :<br>91440300053998927W/2 fibor, 41 TianSheng<br>Road, TianLiao village, GongMing Street,<br>Guangming, Shenzhen, Guangdong, P.R. China |
|--------------------------------------------------------------------------------|----------------------------------------------------------------------------------------------------|
| Modellidentifikator                                                            | GKYPS0150050EU1                                                                                                    |
| Eingangsspannung                                                               | 100-240Vac                                                                                                    |
| Wechselstromfrequenz des AC-Eingangs                                           | 50-60Hz 0.5A                                                                                                    |
| Ausgangsspannung                                                               | 5.0Vdc                                                                                                    |
| Ausgangsstrom                                                                  | 1.5A                                                                                                    |
| Ausgangsleistung                                                               | 7.5W                                                                                                    |
| Durchschnittliche Effizienz bei Normallast                                     | 77.8%                                                                                                    |
| Effizienz bei Niederlast (10 %)                                                | 70.27%                                                                                                    |
| Leistungsaufnahme bei Nulllast                                                 | 0.06W                                                                                                    |

Bitte beachten – Änderungen vorbehalten. Irrtümer und Auslassungen in der Bedienungsanleitung vorbehalten.

ALLE RECHTE VORBEHALTEN, URHEBERRECHTE DENVER A/S

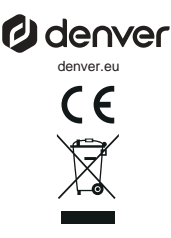

Elektrische und elektronische Geräte enthalten Materialien, Komponenten und Substanzen, welche für Sie und Ihre Umwelt schädlich sein können, wenn mit den Abfallmaterialien (entsorgte elektrische und elektronische Altgeräte) nicht korrekt umgegangen wird.

Elektrische und elektronische Geräte sind mit einer durchkreuzten Mülltonne gekennzeichnet. Dieses Symbol bedeutet, dass die elektrischen und elektronischen Geräte nicht mit dem restlichen Haushaltsmüll sondern getrennt davon entsorgt werden müssen.

In allen Städten befinden sich Sammelstellen, an denen elektrische und elektronische Geräte entweder kostenlos bei Recyclingstellen abgegeben werden können oder auch direkt eingesammelt werden. Weitere Informationen erhalten Sie bei der Umweltbehörde Ihrer Stadt/Gemeinde.

Hiermit erklärt Denver A/S, dass der Funkanlagentyp PFF-1080 der Richtlinie 2014/53/EU entspricht. Den vollständigen Text der EU-Konformitätserklärung finden Sie unter der folgenden Internetadresse: denver.eu und klicken Sie dann auf das SYMBOL Suche in der obersten Leiste der Webseite. Geben Sie die Modellnummer ein: PFF-1080. Sie gelangen nun zur Produktseite, auf der Sie die Funkgeräterichtlinie (Richtlinie 2014/53/EU) unter downloads/other downloads finden können. Betriebsfrequenzbereich:2412 -2472 MHz Max. Ausgangsleistung:14.68 dbm

DENVER A/S Omega 5A, Soeften DK-8382 Hinnerup Dänemark www.facebook.com/denver.eu

# Vigtige sikkerhedsoplysninger

ADVARSEL: Læs omhyggeligt sikkerhedsanvisningerne, før du tager produktet i brug første gang, og gem vejledningen til senere brug. Læs alle sikkerhedsoplysninger herunder, før du tager denne Frameo i brug.

- Dette produkt er ikke et legetøj. Hold det udenfor børns rækkevidde. Hvis apparatet betjenes af et barn, skal det ske under opsyn af en voksen.
- 2. Hold produktet udenfor kæledyrs rækkevidde.

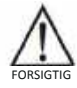

- 3. Undlad at åbne Frameo'en! Enheden kan indeholde dele med livsfarlig spænding.
- 4. Må ikke udsættes for varme, væske, fugt eller direkte sollys!
- 5. Oplad kun med den originale strømforsyning, der leveres med produktet!
- 6. Reparation og service bør altid udføres af kvalificeret fagmand.
- Nedsæt risikoen for brand eller elektrisk stød ved aldrig at udsætte dette apparat for regn eller fugt. Apparatet må ikke udsættes for dryp eller stænk. Undlad at placere væskefyldte beholdere, som f.eks. vaser, oven på apparatet.
- Stikproppen fungerer som hovedafbryder. Sørg for, at der altid er let adgang til den stikkontakt, apparatet er tilsluttet. Sørg for, at der er tilstrækkelig med plads omkring stikkontakten, så der altid er let adgang.
- Produktet kan benyttes og opbevares indenfor et temperaturområde -10 °C til 40 °C. Udenfor dette område kan funktionaliteten blive påvirket.

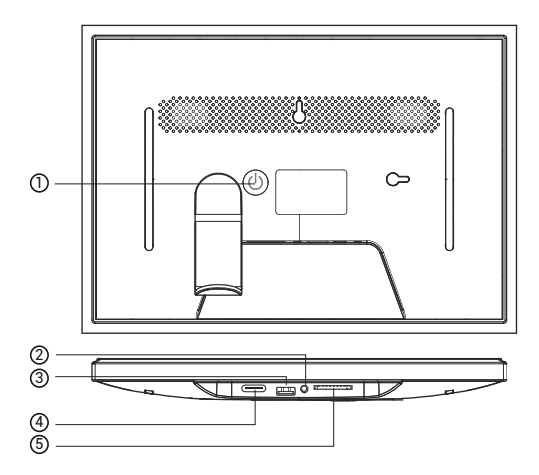

# 1. POWER

Når den er tændt, skal du trykke på og holde tænd/sluk-knappen nede i ca. 3 sekunder for at få adgang til

genstart eller sluk-menu. Et kort tryk på tænd/sluk-knappen vil slukke/tænde skærmen (men

lad fotorammen stå i tændt position).

# 2. Lydudgang

Hovedtelefon: Lydudgang til hovedtelefoner.

# 3. USB

Indsæt USB-stik her for at importere billeder.

# 4. TYPE C

Tilslut TYPE C-adapteren for at tænde for enheden.

# 5. SD-kort

Indsæt et eksternt SD-hukommelseskort på maks. 128 GB her.

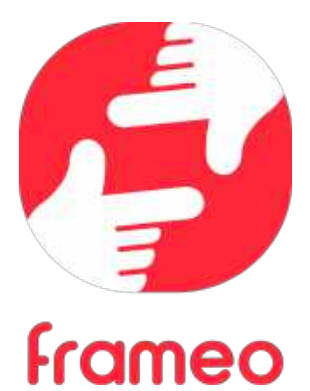

# Brugermanual

# Sådan kommer du i gang

Tillykke med din helt nye Frameo fotoramme!

Hvis du er ny bruger af Frameo, start med at følge Frameos Hurtigstart-guide. Du kan også følge vores guide på skærmen, når du tænder din Frameo-ramme første gang.

Når du har opsat din Frameo-ramme, kan du begynde at forbinde rammen med dine venner og familie.

## Frameo-app

Installér og brug Frameo-app'en til iOS eller Android for at sende billeder til din ramme.

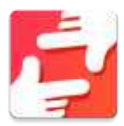

Find Frameo-app'en ved at scanne denne kode:

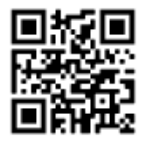

Til Android: Søg efter "Frameo" i <u>Google Play</u>.

Til iOS: Søg efter "Frameo" i <u>App Store</u>.

# Frameos Hurtigstart-guide

Når du starter din ramme første gang, skal rammen opsættes.

- Vælg et sprog. Dette er sproget, som bruges på din Frameo.
- Forbind din ramme til internettet ved at forbinde den til et Wi-Fi.
- Verificér eller korrigér dato og tid.
- Din Frameo beder dig muligvis opdatere til den seneste version. Er det tilfældet, anbefales det at opdatere din ramme, inden du fortsætter.
- Indtast dit navn og rammens placering, for eksempel "Jens Jensen" samt "dagligstue", "køkken" eller "kontor". Til sidst indstilles tidszonen, såfremt den ikke i forvejen er korrekt.

# **Begynd at bruge Frameo**

Næste skridt er at forbinde Frameo-rammen med dine venner og familie ved at forsyne dem med en kode genereret af rammen.

Hvis du ønsker at være i stand til selv at sende billeder til rammen, skal du starte med at downloade app'en til iOS eller Android i <u>App Store</u> eller <u>Google Play</u>. Brug herefter koden til at forbinde din ramme og app'en som beskrevet nedenfor.

# Forbind en ny ven

Sørg for at din ven har downloadet og installeret Frameo-app'en.

Klik på ikonet *Tilføj en ven* på din ramme \*\*. En dialogboks vil komme frem og vise en forbindelseskode, som er gyldig i 12 timer.

Del nu koden med din ven, som du foretrækker at dele den, for eksempel SMS, E-mail, IM, telefonopkald, mv.

Så snart dine venner har tilføjet koden i deres Frameo-app, vil de automatisk komme frem på din ramme, og de er nu klar til at sende dig billeder.

Læs kapitlet <u>Ændre indstillinger for en ven</u> for at tillade, at tilknyttede venner kan hente og dele forbindelseskoden via app'en på deres telefon.

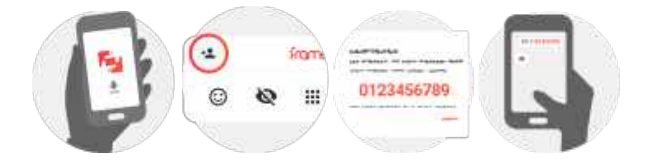

# Navigér din Frameo

Swipe til venstre eller højre for at bladre igennem dine billeder.

Tryk én gang på skærmen for at tilgå menubjælken.

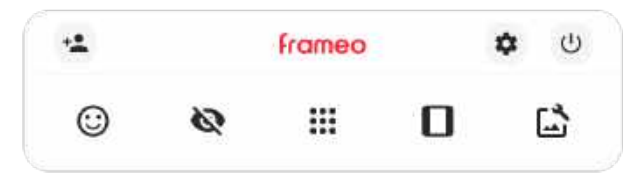

I menubjælken finder du de mest anvendte funktioner.

# 🚢 Tilføj en ven

Her genereres en kode, som du kan dele med venner og familie, så de kan tilslutte sig din ramme og sende billeder til den.

Åbner Indstillingerne.

U Strøm Åbner strømindstillingerne.

Breager Åbner menuen for reaktioner

Bemærk. Reaktionsmenuen kan også tilgås ved at dobbeltklikke på skærmen.

# 🔯 Skjul billede

Skjuler det nuværende billede. Det betyder, at billedet ikke længere vises i slideshowet. Hvis du ønsker at få billedet vist igen, kan dette ændres under <u>Indstillinger</u>.

# 🛄 Galleri

Åbner et galleri, som gør det nemt og hurtigt at navigere rundt i dine billeder.

# Tilpas til ramme / Fyld ramme

Her justeres, hvordan billedet vises.

Fyld ramme er standardindstillingen. Her er billedet skaleret, så det fylder hele skærmen. Det vil være centreret om den del, der er valgt som den vigtigste. Se det første billede nedenfor. Vælges Tilpas til ramme, vises hele billedet på skærmen. Se det andet billede nedenfor.

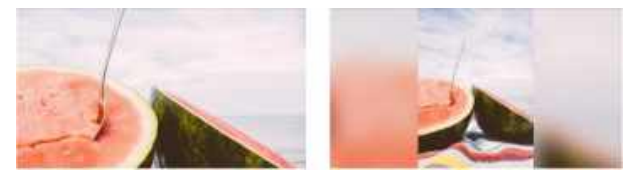

# La Justér billede

Med denne funktion er det muligt at justere billedets position, så billedet tilpasses bedst muligt til

rammen. Her kan du også bruge 🗘 for at rotere dit billede, og du kan bruge 🔜 til at redigere billedteksten på importerede billeder. For modtagede billeder, spørg afsenderen om at ændre billedteksten i Frameo-app'en.

# Interageren med videoer

Når en video vises, vises yderligere to kontrolfunktioner: 1) en til at afspille/pause videoen, og 2) en til at kontrollere videoens lydstyrke.

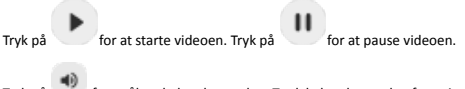

Tryk på Tor at åbne lydstyrkemærket. Træk lydstyrkemærket for at justere videoens lydstyrke.

Tryk på 🐠 for at slå videoens lyd fra. Tryk på 🏼 for at slå videoens lyd til.

# Strøm

Tryk på strømikonet  ${}^{\textcircled{0}}$  for at tilgå strømindstillingerne. Her er det muligt at slukke rammen ved at trykke på  ${}^{\textcircled{0}}$ , genstarte rammen ved at trykke på  ${}^{\textcircled{0}}$  eller aktivere slumretilstand ved at trykke på  ${}^{\textcircled{0}}$ .

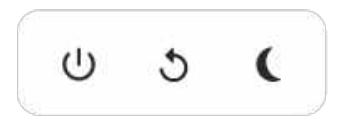

Bemærk: Sørg altid for at slukke Frameo-rammen ved enten at trykke på strømknappen i siden af skærmen eller ved at slukke for rammen gennem strømindstillingerne på skærmen. Afbryd aldrig strømmen, når Frameo-rammen er tændt.

#### Reaktionsmenuen

Vælg en af reaktionerne for at lade afsenderen vide, hvad du synes om deres billeder og videoer.

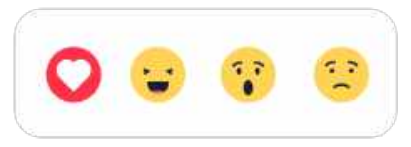

#### Ekstern lagringsmenu

Når du indsætter ekstern lagring (f.eks. et microSD-kort) vises der automatisk en menu med tre muligheder: Tryk på 🗹 for at afspille billeder direkte fra den eksterne lagring, tryk på 🗹 for at importere billeder fra den interne hukommelse på din ramme, eller tryk på 🕤 for at lave en sikkerhedskopiering af din ramme.

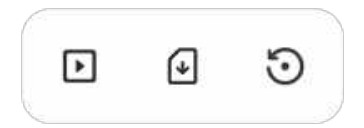

#### Ur og vejr-widgets

Det aktuelle klokkeslæt og vejr vises i øverste højre hjørne på rammen, når rammen har modtaget mindst ét billede. Ved at trykke på et af disse åbnes vejrmenuen.

# Vejrmenu

Vejrmenuen indeholder flere detaljerede vejrudsigter og har genveje til vejrrelaterede indstillinger.

# Indstillinger

Under Indstillinger er det muligt at indstille din ramme til dine behov.

## Min ramme

#### Rammens navn

Ændrer din rammes navn. Det er også dette navn, som tilknyttede venner og familie vil se på deres liste over tilknyttede rammer i deres telefon\_app.

#### Rammens placering

Ændrer din rammes placering. Det er denne placering, som vises på dine venner og families liste over tilknyttede rammer. Placeringen hjælper til at skelne mellem forskellige rammer.

Vælg sprog Indstiller rammens sprog.

Dato Indstiller datoen for rammen.

#### Tid

Indstiller tiden for rammen. Frameo vil automatisk forsøge at opdatere til den korrekte dato og tid, når den forbindes til internettet.

Vælg tidszone Indstiller rammens tidszone.

Brug 24-timers format Aktiverer og deaktiverer 24-timers format.

## Administrér billeder

Under Administrér billeder er det muligt at se, hvor mange billeder der er gemt på rammen, samt hvor meget lagerplads de bruger. Du kan også se, hvor meget lagerplads der er tilbage på rammen til nye billeder.

## Vis/skjul billeder

Vælg hvilke billeder, du ønsker at skjule ved at trykke på dem. Skjulte billeder vil IKKE slettes fra din ramme, og du kan vælge at få dem vist igen.

Brug 🛄 for at skjule eller vise alle billeder.

# Slet billeder

Vælg billeder, som du ønsker at slette permanent fra din ramme, ved at trykke på billedet.

Brug 🕮 for at markere alle billeder eller fjerne markeringen af alle billeder og tryk på 📱 for at slette alle markerede billeder permanent.

#### Importér billeder

Det er muligt at importere billeder fra en ekstern enhed (fx microSD kort).

Inden du forsøger at importere billeder, skal du sørge for at have indsat en ekstern enhed (fx microSD kort) i rammen med de billeder, du ønsker at importere.

Start med at vælge de billeder, du ønsker at importere til rammen. Når billederne er valgt, trykker du på ikonet 🎍 for at påbegynde overførslen.

Brug den at markere eller fjerne markeringen af alle billeder på den eksterne enhed (fx microSD kort).

Brug = for at indstille billedernes rækkefølge, inden de importeres, og brug ^ for at sortere efter stigende / faldende.

## Overfør fra computer

Lader dig overføre billeder fra en computer via et USB-kabel. Aktiver funktionen og følg vejledningen på skærmen for at få trinvise instruktioner til, hvordan man overfører billeder til din ramme.

For flere oplysninger kan du besøge vores hjælpecenter: https://frameo.net/usb\_faq

## Eksportér billeder

Det er muligt at eksportere billeder fra rammen til en ekstern enhed (fx microSD kort).

Eksportfunktionen vil eksportere alle rammens billeder, også profilbilleder.

#### Mine venner

Denne liste indeholder alle tilknyttede venner, som kan sende billeder til din ramme.

#### Ændre indstillinger for en ven

Tryk på ikonet 🍄 for at åbne indstillingsmenuen for en ven. Herfra kan du tillade / afvise, at en ven må dele rammens kode. Hvis denne er aktiveret, kan vennen modtage og dele rammens kode fra sin telefon.

Fra menuen er det også muligt at slette en ven ved at trykke FJERN. Denne funktion fjerner vennen fra listen og dermed også dennes tilladelse til at sende billeder til rammen. Du vil herefter blive bedt om at bekræfte fjernelsen samt bekræfte, om du ønsker at fjerne alle billeder, der tidligere er modtaget fra denne ven.

#### Tilføj en ven

Tryk på ikonet Tilføj en ven <sup>1</sup> og del koden, som kommer frem, som du foretrækker at dele den, for at give en ny person mulighed for at sende billeder til din ramme.

#### Skærm

Lysstyrke Justér skærmens lysstyrke.

#### Slumretilstand

Frameo-rammen kan gå i slumretilstand, hvilket slukker skærmen for at mindske strømforbruget. Rammen er indstillet til at slukke skærmen kl. 23:00 og stærte igen kl. 07:00. For at ændre slumretilstandens indstillinger, justeres start- og sluttidspunkt.

Din ramme er ikke slukket eller på standby, så du vil stadig modtage billeder, når rammen er i slumretilstand.

#### Slideshow

## Timer

Indstil hvor mange minutter og sekunder hvert billede skal vises, inden der skiftes til næste billede.

#### Vis billedtekst

Indstiller om de billedtekster, som dine venner har sendt med billederne, vises. Afkryds for at vise billedtekster. Fjern afkrydsning for at skjule billedtekster.

#### Fyld ramme

Indstiller standardindstillingerne for billedrammen. Afkryds for at indstille, at billeder fylder hele skærmen med den vigtigste del centreret. Fjern afkrydsning for at tilpasse billedet, så hele billedet vises på skærmen. Hvis billedet tilpasses skærmen, vil der tilføjes en sløret baggrund rundt om billedet.

#### Ramme-baggrund

Vælg mellem forskellige muligheder for ramme-baggrunde der vises som barer, hvis billedet ikke fylder hele skærmen.

#### Rækkefølge for visning af billeder

Indstiller den rækkefølge, som dine billeder vises på rammen.

- Efter dato taget: Billeder vises i rækkefølge af hvornår de er taget.
- Efter dato modtaget: Billeder vises i rækkefølge af hvornår de er modtaget.
- Tilfældigt: Billeder blandes og vises i tilfældig rækkefølge.

#### Omvendt rækkefølge

Indstiller om billeder vises nyest til ældst eller ældst til nyest.

#### Afspil automatisk

Aktiverer / deaktiverer automatisk afspilning af videoer i slideshowet. Videoer kan altid startes manuelt uanset denne indstilling.

#### Videoafspilning

Indstiller hvordan videoer skal vises, når automatisk afspilning er aktiveret.

- Loop videoer: Videoen vil afspilles i loops, indtil tiden er gået.
- Afspil én gang: Videoen vil afspilles én gang og herefter vise videoens startbillede, indtil tiden er gået.
- Afspil én gang og fortsæt: Videoen vil afspilles én gang og derefter skifte til næste billede eller video.

#### Automatisk lydløs

Aktivér for automatisk at gøre video-volumen lydløs efter kort tid, hvis rammen ikke er blevet interagereret med.

### Video volume

Justér videoernes lydstyrke på rammen.

# Wi-Fi

Indstil hvilket Wi-Fi rammen tilsluttes. Hvis du forbinder til et netværk med en captive portal, vil

forbindelsestilstanden meddele, at Wi-Fi login er påkrævet og vise. Tryk på dette ikon Stor at åbne en login-skærm, hvor oplysninger kan indtastes for at forbinde til netværket.

## Wi-Fi detaljer

Brug I for at vise detaljer om det nuværende tilsluttede Wi-Fi.

#### Nulstil Wi-Fi

Brug <sup>I</sup> for at slette alt Wi-Fi information og genstarte din ramme.

# Notifikationer

## Vis notifikationer

Aktiverer / deaktiverer at notifikationer vises i slideshowet (fx når et nyt billede modtages).

#### Notifikations volume

Justér lydstyrken for notifikationer.

**Opbevaringsplads** Aktiverer / deaktiverer at notifikationer vises, når rammens opbevaringsplads er lav.

#### Backup

Aktiverer / deaktiverer at notifikationer vises, hvis automatisk backup har fejlet.

# Netværksforbindelse

Aktiverer / deaktiverer at notifikationer om netværkets forbindelsestilstand vises.

#### Nye billeder

Aktiverer / deaktiverer at notifikationer vises, når rammen modtager nye billeder.

Nye venner Aktiverer / deaktiverer at notifikationer vises, når nye venner tilføjes.

Softwareopdatering Aktiverer / deaktiverer at notifikationer vises. når en softwareopdatering er installeret.

Feature nyheder Aktiverer / deaktiverer at notifikationer vises, når nye features tilføjes.

Dato og tid

Aktiverer / deaktiverer at notifikationer vises, hvis dato eller tid er sat forkert.

#### Backup og Gendan

#### Lav backup af ramme på ekstern enhed (fx microSD kort)

Tryk for at lave en backup af dine billeder, venner og indstillinger. Tidspunktet for den seneste succesfulde backup vises også her.

Enhver eksisterende backup på den eksterne enhed vil overskrives!

#### Automatisk backup

Hvis denne er afkrydset, vil rammen automatisk lave en backup indenfor 30 timer fra at have modtaget nye billeder eller foretaget ændringer på rammen.

#### Gendan fra backup

Inden du forsøger at gendanne din ramme, bekræft da at din backup er opdateret. Dette gør du ved at tjekke datoen under "Lav backup af ramme på ekstern enhed (fx microSD kort)". Hvis den sidste backup eksempelvis er for gammel, eller hvis der endnu ikke er lavet nogen backup, så tryk på knappen "Lav backup af ramme på ekstern enhed (fx microSD kort)" for at lave en ny backup.

Bemærk: For at holde både den gamle og den nye ramme kørende på samme tid efter at have gendannet en backup, så sikr dig, at begge rammer forinden er opdaterede til nyeste version.

Hvis du ønsker at gendanne en backup på en ramme, som allerede er opsat, skal du først nulstille rammen. Dette gøres ved at trykke på knappen "Nulstil ramme". Hermed sletter du alt data på Frameo-rammen og nulstiller rammen, så den herefter skal opsættes på ny.

På setup skærmen kan du trykke på knappen "Gendan fra backup", hvormed din ramme vil gendannes i henhold til din backup. Hvis knappen "Gendan fra backup" ikke er synlig, så sikr dig, at den eksterne enhed (fx micro SD kort) er isat korrekt.

#### Nulstil ramme

Fjerner alt data fra din ramme.

Ved at nulstille din ramme slettes alle dine billeder, venner / forbindelser og indstillinger permanent.

## Hjælp

## Open source biblioteker

Åbner en liste med de open source biblioteker, der er brugt i app'en samt deres licenser.

# Del anonym analysedata

Ved at dele anonym analysedata hjælper du os i høj grad med at forbedre Frameo-softwaren. Vi har fuld forståelse for, hvis du ikke ønsker at dele denne data med os. Afkryds, hvis du ønsker at hjælpe os med at forbedre Frameo. Fjern afkrydsningen, hvis du ikke ønsker at dele anonym analysedata.

## Guide

Åbner Hurtigstartguiden, der blev vist, da du startede rammen første gang.

# Om

#### Android-version

Se hvilken Android-version der er installeret på rammen.

# Peer ID

Dette er et unikt ID for din billedramme. Når du kontakter vores support, oplys venligst dette ID med din besked.

# MAC

Viser din rammes MAC-adresse.

## Frameo-version

Viser hvilken version af Frameo-softwaren, der på nuværende tidspunkt er installeret på din ramme.

# Oppetid

Viser hvor længe billedrammen har været tændt.

# Søg efter opdatering

Tjek om der er en tilgængelig opdatering til din ramme.

## Beta Program

Afkryds, hvis du ønsker at deltage i Beta Programmet og modtage opdateringer hyppigere og før den almindelige udgivelse.

# Fortrolighed

Besøg venligst <u>http://privacy.frameo.net</u> for mere information om fortrolighed.

# Support

Besøg venligst https://support.frameo.net/hc for FAQ og support samt for at afgive feedback.

# Garanti, lovkrav, support og sikkerhedsoplysninger

Der henvises til det materiale, som er inkluderet i æsken, for mere information om garanti, hardware lovkrav, support og sikkerhed.

| Producentens navn eller varemærke,<br>virksomhedsnummer og adresse | SHENZHEN SHI GUANGKAIYUAN TECHNOLOGY<br>LTD/Commercial registration no. :<br>91440300053998927W/ 2 floor, 41 TianSheng<br>Road, TianLiao village, GongMing Street,<br>Guangming, Shenzhen, Guangdong, P.R. China |
|--------------------------------------------------------------------|----------------------------------------------------------------------------------------------------|
| Modelidentifikator                                                 | GKYPS0150050EU1                                                                                                    |
| Indgangsspænding                                                   | 100-240Vac                                                                                                    |
| Indgangsfrekvens, vekselstrøm                                      | 50-60Hz 0.5A                                                                                                    |
| Udgangsspændingng                                                  | 5.0Vdc                                                                                                    |
| Udgangsstrøm                                                       | 1.5A                                                                                                    |
| Udgangseffekt                                                      | 7.5W                                                                                                    |
| Gennemsnitlig effektivitet i aktiv tilstand                        | 77.8%                                                                                                    |
| Effektivitet ved lav belastning (10 %)                             | 70.27%                                                                                                    |
| Strømforbrug i ubelastet tilstand                                  | 0.06W                                                                                                    |

Bemærk venligst - Ret til uvarslet ændring i alle produkter forbeholdes. Vi tager forbehold for fejl og udeladelser i denne manual.

ALLE RETTIGHEDER RESERVERET, COPYRIGHT DENVER A/S

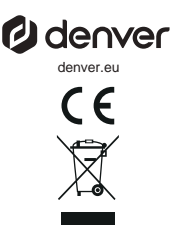

Elektrisk og elektronisk udstyr indeholder materialer, komponenter og stoffer, der kan være skadelige for menneskers sundhed og for miljøet, hvis affaldet (kasseret elektrisk og elektronisk udstyr) ikke håndteres korrekt.

Elektrisk og elektronisk udstyr er mærket med en overkrydset skraldespand, som vist på symbolet herover. Den symboliserer, at elektrisk og elektronisk udstyr ikke må bortskaffes sammen med usorteret husholdningsaffald, men skal indsamles særskilt.

Alle kommuner har etableret indsamlingsordninger, hvor kasseret elektrisk og elektronisk udstyr gratis kan alfeveres af borgerne på genbrugsstationer og andre indsamlingssteder eller bliver afhentet direkte fra husholdningerne. Nærmere information kan fås hos kommunens tekniske forvaltning.

Hermed erklærer Denver A/S, at radioudstyrstypen PFF-1080 er i overensstemmelse med direktiv 2014/53/EU. EU-overensstemmelseserklæringens fulde tekst kan findes på følgende internetadresse: denver.eu, og klik på sogeikonet øverst på hjemmesiden. Skriv modelnummeret:PFF-1080. Du kommer nu ind på produktsiden, hvor RED-direktivet kan findes under downloads/andre downloads. Driftsfrekvensområde:2412 -2472 MHz Maksimal udgangseffekt:14.68 dbm

DENVER A/S Omega 5A, Soeften DK-8382 Hinnerup Danmark www.facebook.com/denver.eu

# Belangrijke veiligheidsinformatie

WAARSCHUWING: Lees de veiligheidsinstructies zorgvuldig door voordat u het product voor de eerste keer gebruikt en bewaar de instructies voor toekomstig gebruik. Lees alle veiligheidsinformatie hieronder voordat u deze Framo pc gebruikt.

- Dit product is geen speelgoed. Houd het buiten bereik van kinderen. Altijd toezicht door volwassenen te houden indien bediend door kinderen.
- 2. Houd het product buiten bereik van huisdieren.

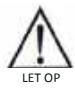

- Probeer de Frameo niet te openen! Het apparaat kan onderdelen bevatten met dodelijke spanning.
- 4. Niet blootstellen aan warmte, water, vocht of direct zonlicht!
- 5. Laad het product alleen op met de originele meegeleverde adapter.
- Reparaties of onderhoud mogen alleen worden uitgevoerd door gekwalificeerd personeel.
- Stel dit apparaat niet bloot aan regen of vocht, om het risico van brand of elektrische schokken te verminderen. Het apparaat mag niet worden blootgesteld aan druppels of spetters. Plaats geen met vloeistof gevulde voorwerpen, zoals vazen, op het apparaat.
- De directe aansluitbare adapter wordt gebruikt om de stroom volledig af te sluiten en moet dus altijd gemakkelijk bereikbaar blijven. Zorg er dus voor dat er rondom het stopcontact voldoende ruimte is zodat het stopcontact gemakkelijk bereikbaar is.
- 9. De bedrijfs- en opslagtemperatuur van het product is van -10 °C tot 40 °C. Een te lage of te hoge temperatuur kan de werking beïnvloeden.

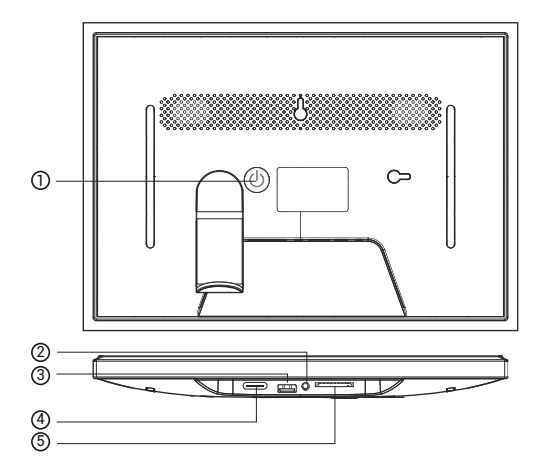

# 1. KRACHT

Als het apparaat is ingeschakeld, houdt u de aan/uit-knop ongeveer 3 seconden ingedrukt om toegang te krijgen tot

menu opnieuw opstarten of uitschakelen. Kort indrukken van de aan/uit-knop schakelt het scherm uit/aan (maar

laat de fotolijst ingeschakeld).

## 2. Audio-uitgang

Hoofdtelefoon: Audio-uitgang voor hoofdtelefoon.

3. USB

Plaats hier een USB-stick om foto's te importeren.

# 4. TYPE C

Sluit de TYPE C-adapter aan om het apparaat in te schakelen.

## 5. SD-kaart

Laad hier een externe SD-geheugenkaart van maximaal 128 GB.

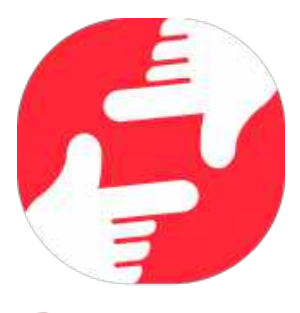

# frameo

# Gebruikershandleiding

NED 3

# Aan de slag

Gefeliciteerd met je gloednieuwe Frameo-fotolijst!

Als je nieuw bent in het gebruik van Frameo, volg dan eerst de Frameo snelle installatie of volg de handleiding op het scherm wanneer je deze voor het eerst inschakelt.

Zodra je je Frameo-frame hebt ingesteld, kun je beginnen met het verbinden van het frame met je vrienden en familie.

## Frameo-app

Om foto's naar je frame te sturen, gebruik je de Frameo-app voor iOS of Android.

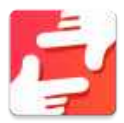

Zoek de Frameo-app door deze code te scannen:

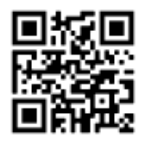

Voor Android: Zoek op "Frameo" op <u>Google Play</u>.

Voor iOS: Zoek op "Frameo" in de <u>App Store</u>.

# Frameo snelle installatie

Wanneer je je frame voor de eerste keer start, moet je het frame instellen.

- Selecteer een taal. Dit is de taal die wordt gebruikt op de Frameo.
- Verbind je frame met het internet door het te verbinden met een wifi-netwerk.
- Verifieer of corrigeer de datum en tijd.
- Frameo kan je vragen om te updaten naar de laatste versie. Het is aan te raden om je frame te updaten als je daarom wordt gevraagd, voordat je verder gaat.
- Voer je naam en de locatie waar je je frame hebt geplaatst in, bijv. "John Doe" en "Woonkamer", "Keuken" of "Kantoor". Stel ten slotte de tijdzone in als die niet juist is.

# Beginnen met het gebruik van Frameo

De volgende stap is om Frameo te verbinden met je vrienden en familie door hen te voorzien van een code van jouw frame.

Als je zelf foto's naar het frame wilt kunnen sturen, download dan eerst de app voor iOS of Android in de <u>App Store</u> of op <u>Google Play</u>. Gebruik dan de code om je frame en app te verbinden zoals hieronder beschreven.

### Verbinding maken met een nieuwe vriend

Zorg ervoor dat je vriend de Frameo app heeft gedownload en geïnstalleerd.

Klik op pictogram vrienden toevoegen op je frame \*\* . Er verschijnt een dialoogvenster met een verbindingscode, die 12 uur lang geldig is.

Deel deze code vervolgens op welke manier je maar wilt met je vriend, bijv. per sms, e-Mail, IM, telefonisch.

Zodra je vrienden de code in hun Frameo-app hebben toegevoegd, verschijnen ze automatisch op je frame en kunnen ze je foto's sturen.

Lees het hoofdstuk opties voor een vriend wijzigen om verbonden vrienden toe te laten, om de verbindingscode op te halen en te delen via de smartphone-app.

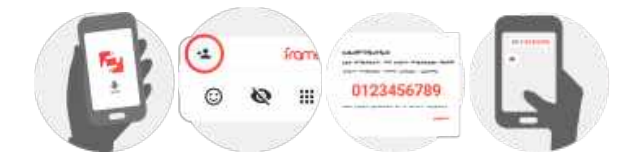

# Navigeren door je Frameo

Veeg naar links of rechts om door je foto's te navigeren.

Om het menu te openen, tik je gewoon eenmaal op het scherm.

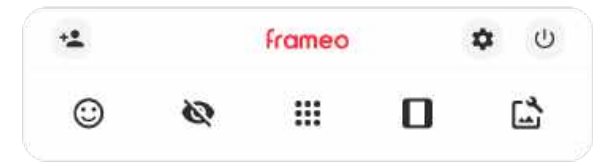

In het menu vind je de meest gebruikte functies.

# \* Vriend toevoegen

Dit genereert een code die je kunt delen met je vrienden en familie, zodat ze verbinding kunnen maken en foto's naar ie frame kunnen sturen.

# Instellingen

Opent de instellingen.

Menu inschakelen/uitschakelen

Opent het aan/uit-menu.

Reageer Opent het reactiemenu.

N.B. U kunt het reactiemenu ook openen door dubbel op het scherm te tikken.

# Roto verbergen

Verbergt de huidige foto. Dit betekent dat de foto niet meer in de diashow wordt getoond. Indien nodig kan de foto opnieuw worden getoond via het menu instellingen.

# 🗰 Galerij

Opent een galerij die waarmee ie eenvoudig en snel door foto's kunt navigeren.

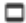

# In frame passen/frame vullen

Dit verandert de manier waarop de foto wordt getoond.

De optie Frame vullen is de standaardinstelling. De foto is zo geschaald dat deze het hele scherm vult. De foto wordt gecentreerd rond wat is geselecteerd als het belangrijkste deel. Zie de eerste foto hieronder.

In frame passen zorg ervoor dat de hele foto op het scherm wordt weergegeven. Zie de tweede foto hieronder.

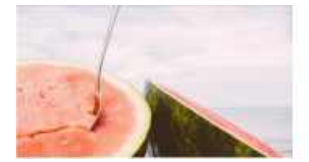

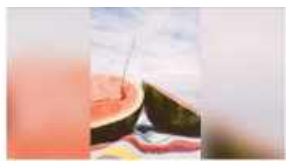

# 🔓 Foto aanpassen

Hiermee kunt u de positie van de foto in het frame wijzigen voor een betere pasvorm. Hier kunt

u ook  $^{\circ}$  gebruiken om uw foto te draaien en 📟 om het bijschrift van geïmporteerde foto's te bewerken. Vraag de afzender om het bijschrift van ontvangen foto's te bewerken in de Frameo-app.

#### Interactie met video's

Wanneer er een video wordt getoond, zullen er ook twee extra bedieningselementen weergegeven worden. Eén voor het afspelen/pauzeren van de video en één om het volume van het geluid van de video te regelen.

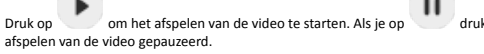

drukt wordt het

Druk op 💙 om de volumebalk te openen. Gebruik de volumebalk om het volume van het geluid van de video aan te passen.

Door op 🔊 te drukken wordt het geluid van de video gedempt. Door op 🤳 te drukken wordt het geluid van de video weer aangezet.

# Menu inschakelen/uitschakelen

Tik op de aan/uit-pictogram 0 om toegang te krijgen tot het aan/uit-menu. Hier kunt u uw apparaat uitschakelen door 0 te gebruiken, uw frame opnieuw opstarten door 5 te gebruiken of het apparaat in de slaapstand zetten door  $\fbox{5}$  te gebruiken.

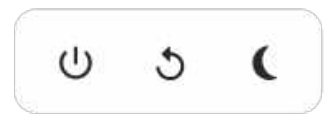

N.B. Zorg ervoor dat je altijd de Frameo uitschakelt middels de aan/uit-knop op het apparaat of via het menu inschakelen/uitschakelen. Schakel de stroom nooit uit terwijl Frameo loopt.

# Reactiemenu

Tik op een van de reacties om de afzender te laten weten wat u ervan vindt.

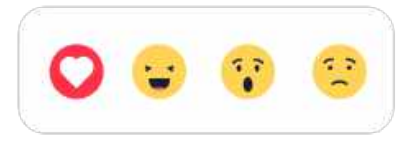

## Extern opslagmenu

Bij het invoeren van externe opslag (bijv. een microSD-kaart) verschijnt er automatisch een menu met drie opties: Druk op 
om foto direct van de externe opslag af te spelen, druk op
om foto's naar het interne geheugen van je frame te importeren of druk op 
om back-up van uw frame te maken.
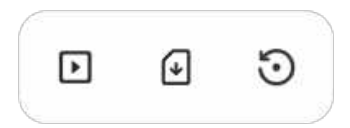

#### Klok- en weerwidgets

De huidige tijd en het huidige weer verschijnen in de rechterbovenhoek van het frame als het frame ten minste één foto heeft ontvangen. Door op een van beide te tikken wordt het weermenu geopend.

#### Weermenu

Het weermenu bevat meer gedetailleerde weersvoorspellingen en snelkoppelingen naar weergerelateerde instellingen.

# Instellingen

Via de instellingen kun je je frame aanpassen aan je wensen.

#### Mijn frame

#### Framenaam

Wijzigt de naam van je frame. Dit is ook de naam die verbonden vrienden en familie zullen zien in hun lijst van verbonden frames in de smartphone-app.

#### Framelocatie

Wijzigt de locatie van je frame. Dit is de locatie die wordt weergegeven op het frame van verbonden frames van je vrienden en familie, hetgeen kan helpen om frames van elkaar te onderscheiden.

#### Taal instellen

Stelt de taal die op het frame wordt gebruikt in.

#### Datum

Stelt de datum die op het frame wordt gebruikt in.

#### Tijd

Stelt de tijd die op het frame wordt gebruikt in. Frameo zal automatisch proberen de juiste datum en tijd in te stellen wanneer er verbinding is met internet.

#### Tijdzone instellen

Stelt de tijdzone die op het frame wordt gebruikt in.

#### 24-uursformaat inschakelen/uitschakelen

Schakelt het 24-uursformaat in en uit.

#### Foto's beheren

In het menu foto's beheren kun je zien hoeveel foto's er op je frame staan en welke opslag ze gebruiken. Je kunt ook zien hoeveel opslagruimte er nog beschikbaar is op je apparaat voor het opslaan van nieuwe foto's.

#### Foto's weergeven/verbergen

Selecteer welke foto's je wilt verbergen door erop te tikken. Verborgen foto's worden NIET van je frame verwijderd en je kunt ze altijd selecteren om weer te geven.

Gebruik 🗐 om alle foto's te verbergen of weer te geven.

#### Foto's verwijderen

Selecteer de foto's die je permanent van je frame wilt verwijderen door op de foto te tikken.

Gebruik 🕮 om alles te selecteren of te deselecteren en 📱 om de geselecteerde foto's permanent te verwijderen.

#### Foto's importeren

Hiermee kun je foto's importeren van een externe opslag (bijv. een microSD-kaart).

Voordat je foto's probeert te importeren, moet je ervoor zorgen dat je een externe opslag (bijv. een microSD-kaart) in je frame hebt geplaatst met de foto's die je wilt importeren.

Begin met het selecteren van de foto's die je in je frame wilt importeren. Eenmaal geselecteerd, tik je op de knop importeren 🛓 om het importproces te starten.

Gebruik 🕮 om alle foto's op de externe opslag (bijv. een microSD-kaart) te selecteren of te deselecteren.

Gebruik = om de volgorde van de foto's voor het importeren in te stellen en gebruik ^ om te sorteren op oplopend/aflopend.

#### Overzetten van computer

Hiermee kunt u met een USB-kabel foto's van een computer overzetten. Schakel de functie in en volg dan de on-screen gids met stapsgewijze instructies over hoe u foto's naar uw frame kunt overzetten.

Bezoek ons hulpcentrum voor meer informatie: https://frameo.net/usb\_faq

#### Foto's exporteren

Hiermee kun je foto's van een frame exporteren naar een externe opslag (bijv. een microSD-kaart).

De exportfunctie zal alle foto's op het frame en de profielfoto's exporteren.

#### Mijn vrienden

Deze lijst bevat alle verbonden vrienden die foto's naar je frame mogen sturen.

#### Opties voor een vriend wijzigen

Klik op het picogram opties 💠 om het menu vriendenopties te openen. Hier kun je toestaan of weigeren dat een vriend de code aan het frame deelt. Als dit is ingeschakeld, kan de vriend de code ophalen en delen in het frame van zijn of haar app.

In het menu opties kun je ook een vriend verwijderen door op de knop VRIEND VERWIJDEREN te drukken. Hierdoor wordt de vriend uit de lijst verwijderd en daarmee hun toestemming om foto's naar het frame te sturen. Je wordt vervolgens gevraagd om de verwijdering te bevestigen en of je alle foto's die je eerder van deze vriend heeft ontvangen wilt verwijderen.

#### Persoon toevoegen

Om een nieuwe persoon die je foto's stuurt toe te laten, tik je gewoon op de knop vriend toevoegen \*\*\*en deel je de gepresenteerde code op welke manier je maar wilt.

#### Display

#### Helderheid

Pas het helderheidsniveau van het scherm aan.

#### Slaapmodus

Frameo heeft een slaapmodus die het scherm uitschakelt om het stroomverbruik te verminderen. De standaardinstelling is om het scherm om 23:00 uur uit te schakelen en om 07:00 uur weer in te schakelen. Om dit te wijzigen hoef je alleen maar de start- en eindtijd van de slaapmodus in te stellen.

Je frame is niet uitgeschakeld of in stand-by, dus je kunt nog steeds foto's ontvangen tijdens in de slaapmodus.

#### Diashow

#### Timer

Stel de duur in dat een foto moet worden weergegeven voordat de volgende foto wordt weergegeven.

#### Onderschrift weergeven

Stelt in of de onderschriften die je vrienden met de foto hebben meegestuurd wel of niet worden weergegeven. Aanvinken om de bijschriften weer te geven. Niet aanvinken om de bijschriften te verbergen.

#### Frame vullen

Stelt de standaardinstelling van de framefoto in. Aanvinken om de standaard vullen in te stellen, waardoor de foto's aangepast worden op het scherm volgens het belangrijkste deel van de foto. Niet aanvinken om de foto aan het scherm aan te passen, met toevoeging van vage balken aan de zijkanten of aan de boven- en onderkant.

#### Achtergrond van het frame

Kies uit verschillende achtergrondopties voor frames die als balken worden weergegeven als de foto het scherm niet vult.

#### Weergavevolgorde foto's

Stelt de volgorde in waarin je foto's op het frame worden weergegeven.

- Op datum genomen: Foto's worden weergegeven in volgorde van wanneer ze zijn genomen.
- Op datum ontvangen: Foto's worden weergegeven in volgorde van wanneer ze zijn ontvangen.
- Shuffle: De foto's worden in een willekeurige volgorde weergegeven.

#### Volgorde omkeren van fotoweergave

Stelt in of foto's worden weergegeven van de nieuwste naar de oudste of van de oudste naar de nieuwste.

#### Automatisch afspelen

Schakelt het automatisch afspelen van video's in de diashow in of uit. Video's kunnen altijd handmatig worden gestart, ongeacht deze instelling.

#### Weergave video

Bepaalt hoe video's moeten worden afgespeeld als automatisch afspelen is ingeschakeld.

- Video's in een lus: De video zal in een lus worden afgespeeld totdat de timer is afgelopen.
- Eén keer afspelen: De video wordt één keer afgespeeld en de miniatuur wordt weergegeven totdat de timer is afgelopen.
- Eén keer afspelen en verder gaan: De video wordt één keer afgespeeld en gaat verder naar de volgende foto of video, zodra deze is voltooid.

#### Automatisch dempen

Schakel in om het videovolume automatisch te dempen na een korte periode van inactiviteit in het frame.

#### Volume video

Past het volumeniveau voor videogeluiden op de frames aan.

#### Wifi

Stel in met welke wifi-netwerk het frame verbinding maakt. Als je verbinding maakt met een netwerk met een captive portal zal de verbindingsstatus aangeven dat inloggen met wifi vereist

is en Gweergeven. Tik hierop om een inlogscherm te openen waar je inlogggevens kunt invoeren om toegang te krijgen tot het netwerk.

#### Wifi-details

Gebruik 🛈 om details te tonen over de huidige verbonden wifi-netwerk.

#### Wifi resetten

Gebruik <sup>I</sup> om alle wifi-informatie te verwijderen en je frame opnieuw op te starten.

#### Meldingen

#### Meldingen weergeven

Voor het in- of uitschakelen of er meldingen worden weergegeven in de diashow (bijv. bij ontvangst van een nieuwe foto).

#### Volume meldingen

Past het volumeniveau voor meldingsgeluiden aan.

#### Opslagruimte

Voor het in- of uitschakelen van het weergeven van meldingen wanneer de opslagruimte van het frame laag.

#### Back-up

Voor het in- of uitschakelen van het weergeven van meldingen wanneer de automatische back-up is mislukt.

#### Netwerkverbinding

Voor het in- of uitschakelen van meldingen die de status van de netwerkverbinding weergeven.

#### Nieuwe foto's

Voor het in- of uitschakelen van meldingen bij het ontvangen van nieuwe foto's.

#### Nieuwe vrienden

Voor het in- of uitschakelen van het weergeven van meldingen wanneer nieuwe vrienden worden toegevoegd.

#### Software-update

Voor het in- of uitschakelen van meldingen die worden weergegeven wanneer een software-update is geïnstalleerd.

#### Eigenschapsnieuws

Voor het in- of uitschakelen van het weergeven van meldingen wanneer er nieuwe, spannende functies worden toegevoegd.

#### Datum en tijd

Schakelt meldingen in/uit die worden weergegeven als de tijd of datum niet juist is ingesteld.

#### Back-uppen en Herstellen

#### Back-up frame naar externe opslag (bijv. microSD-kaart)

Tik op om een back-up te maken van je foto's, vrienden en instellingen. Het tijdstip van de laatste succesvolle back-up wordt hier ook weergegeven.

#### Alle bestaande back-ups op de externe opslag worden overschreven!

#### Automatisch back-uppen

Indien aangevinkt, zal je frame automatisch een back-up maken binnen 30 uur na ontvangst van nieuwe foto's of na het maken van wijzigingen aan je frame.

#### Herstellen vanaf back-up

Voordat je probeert je frame te herstellen, controleer je eerst of je back-up up-to-date is. Dit kan door de datum onder "Back-up frame naar externe opslag (bijv. microSD-kaart)" te controleren. Als bijvoorbeeld de laatste back-up te oud is of als er geen back-up is gemaakt, druk dan op de knop "Back-up frame naar externe opslag (bijv. microSD-kaart)" om een nieuwe back-up te maken.

Belangrijk: Als u zowel het oude als het nieuwe frame tegelijkertijd wilt gebruiken, nadat u deze heeft hersteld vanuit de back-up, moet u ervoor zorgen dat beide frames eerst worden bijgewerkt naar de nieuwste versie.

Als je een back-up wiit herstellen op een reeds geïnstalleerd frame, dan moet je eerst het frame resetten. Dit kan door op de knop "Frame resetten" te drukken. Hierdoor worden alle gegevens op de Frameo verwijderd en wordt de Frameo gereset naar het installatiescherm.

Op het installatiescherm kun je de knop "Herstellen van back-up" selecteren, die je frame volgens de back-up zal herstellen.

Als de knop "Herstellen van back-up" niet zichtbaar is, controleer dan of de externe opslag (bijv. microSD-kaart) correct is gemount.

#### Frame resetten

Verwijdert alle gegevens op je frame.

Hierdoor worden al je foto's, vrienden/verbindingen en instellingen permanent verwijderd.

#### Help

#### Open-sourcebibliotheken

Opent een lijst van open-sourcebibliotheken die in de app en hun licenties worden gebruikt.

#### Anonieme analytische gegevens delen

Het delen van anonieme analytische gegevens helpt ons enorm bij het verbeteren van de Frameo-software. We begrijpen het als je deze gegevens niet met ons wilt delen. Vink het aan als je wilt helpen om Frameo te verbeteren. Vink het niet aan om het delen van anonieme analytische gegevens te weigeren.

#### Gids

Opent de snelstartgids, die werd getoond toen je het frame voor het eerst opstartte.

#### Over

#### Android-versie

Zie welke versie van Android op het frame is geïnstalleerd.

#### Peer-ID

Dit is een unieke ID voor je fotolijst. Wanneer je contact opneemt met onze ondersteuning, geef deze ID dan samen met je bericht door.

#### MAC

Geeft het MAC-adres van je frame weer.

#### Frameo-versie

Geeft weer welke versie van de Frameo-software op dit moment op je frame is geïnstalleerd.

#### Bedrijfstijd

Geeft weer hoe lang de fotolijst is ingeschakeld.

#### Controleer op updates

Controleer of er een update beschikbaar is voor je frame.

#### Bètaprogramma

Indien aangevinkt, zal het apparaat zich aanmelden bij het bètaprogramma, waardoor het vaker updates zal ontvangen en vóór de normale release van de apparaten.

### Privacy

Voor meer informatie over privacy, bezoek http://privacy.frameo.net

# Ondersteuning

Bezoek <u>https://support.frameo.net/hc</u> voor veelgestelde vragen, ondersteuning en om feedback te geven.

# Garantie, naleving, ondersteuning en veiligheidsinformatie

Voor meer informatie over garantie, conformiteit van de hardware, ondersteuning en veiligheid verwijzen wij je naar het in de verpakking inbegrepen materiaal.

| Naam of handelsmerk,<br>handelsregistratienummer en adres van de<br>fabrikant | SHENZHEN SHI GUANGKAIYUAN TECHNOLOGY<br>LTD/Commercial registration no. :<br>91440300053998927W/2 fibor, 41 TianSheng<br>Road, TianLiao village, GongMing Street,<br>Guangming, Shenzhen, Guangdong, P.R. China |
|-------------------------------------------------------------------------------|----------------------------------------------------------------------------------------------------|
| Modelidentificatie                                                            | GKYPS0150050EU1                                                                                                    |
| Ingangsspanning                                                               | 100-240Vac                                                                                                    |
| AC-ingangsfrequentie                                                          | 50-60Hz 0.5A                                                                                                    |
| Uitgangsspanning                                                              | 5.0Vdc                                                                                                    |
| Uitgangsstroom                                                                | 1.5A                                                                                                    |
| Uitgangsvermogen                                                              | 7.5W                                                                                                    |
| Gemiddelde actieve efficiëntie                                                | 77.8%                                                                                                    |
| Efficiëntie bij lage belasting (10%)                                          | 70.27%                                                                                                    |
| Stroomverbruik bij nullast                                                    | 0.06W                                                                                                    |

Opmerking - Alle producten zijn onderworpen aan wijzigingen zonder enige aankondiging. Fouten en omissies in de gebruiksaanwijzing voorbehouden.

ALLE RECHTEN VOORBEHOUDEN, AUTEURSRECHT DENVER A/S

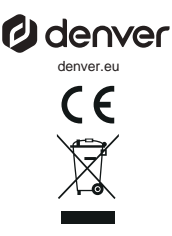

Elektrische en elektronische apparatuur bevat materialen, componenten en stoffen die schadelijk kunnen zijn voor uw gezondheid en het milieu, als de afvalproducten (afgedankte elektrische en elektronische apparatuur) niet correct worden verwerkt.

Elektrische en elektronische apparatuur is gemarkeerd met het doorgekruiste vuilnisbaksymbool, zoals hierboven afgebeeld. Dit symbool betekent dat elektrische en elektronische apparatuur niet mag worden afgevoerd met ander huishoudelijk afval, maar afzonderlijk moet worden afgevoerd.

Alle plaatsen hebben specifieke inzamelpunten, waar elektrische of elektronische apparatuur kosteloos kan worden ingeleverd bij recyclestations of andere inzamellocaties. In bepaalde gevallen kan het afval ook aan huis worden opgehaald. Aanvullende informatie kan worden verkregen bij de technische afdeling van uw gemeente.

Hierbij verklaar ik, Denver A/S, dat het type radioapparatuur PFF-1080 conform is met Richtlijn 2014/53/EU. De volledige tekst van de EU-conformiteitsverklaring kan worden geraadpleegd op het volgende internetadres: denver.eu en klik vervolgens op het zoekpictogram op de bovenste regel van de website. Type het modelnummer: PFF-1080. Ga nu naar de productpagina en de RED-richtlijn is te vinden onder downloads/andere downloads.

Bedrijfsfrequentiebereik:2412 -2472 MHz Maximaal uitgangsvermogen:14.68 dbm

DENVER A/S Omega 5A, Soeften DK-8382 Hinnerup Denemarken www.facebook.com/denver.eu

# Consignes de sécurité importantes

AVERTISSEMENT : Lisez attentivement les consignes de sécurité avant d'utiliser le produit pour la première fois et conservez-les pour référence ultérieure. Lisez toutes les informations de sécurité suivantes avant d'utiliser ce Frameo.

- Ce produit n'est pas un jouet. Maintenez-le hors de portée des enfants. S'il est utilisé par des enfants, assurez-vous toujours qu'ils sont sous la supervision d'un adulte.
- 2. Veuillez garder le produit à l'écart des animaux domestiques.

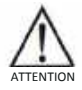

- N'essayez pas d'ouvrir la Frameo ! L'appareil peut contenir des pièces à la tension mortelle.
- 4. N'exposez pas à la chaleur, l'eau, l'humidité et la lumière directe du soleil !
- 5. Ne le chargez qu'avec l'adaptateur original fourni avec l'appareil !
- Les réparations ou l'entretien doivent toujours être effectués par du personnel qualifié.
- 7. Pour réduire le risque d'incendie ou d'électrocution, n'exposez pas cet appareil à la pluie ou l'humidité. L'appareil ne doit pas être exposé au ruissellement ni à la projection d'eau ; évitez de poser des objets remplis de liquides, tels que des vases, au-dessus de l'appareil.
- L'adaptateur est utilisé comme dispositif de débranchement de l'appareil, il doit rester facilement accessible. Par conséquent, assurez-vous qu'il y a de l'espace autour de la prise de courant pour faciliter l'accès.
- La température de fonctionnement et de rangement du produit doit être entre -10 et 40 degrés Celsius. Une température inférieure ou supérieure peut affecter le fonctionnement.

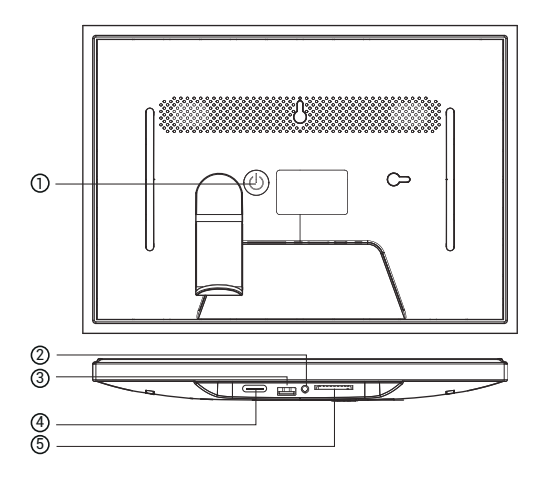

#### 1. PUISSANCE

Lorsqu'il est allumé, appuyez sur le bouton d'alimentation et maintenez-le enfoncé pendant environ 3 secondes pour accéder à la fonction le menu de redémarrage ou de mise hors tension. Une brève pression sur le bouton d'alimentation permet d'éteindre ou d'allumer l'écran (mais laisser le cadre photo en position de marche).

#### 2. Sortie audio

Casque : Connexion de sortie audio pour les casques.

#### 3. USB

Insérer la clé USB ici pour importer des photos.

#### 4. TYPE C

Branchez l'adaptateur TYPE C pour mettre l'appareil sous tension.

#### 5. Carte SD

Chargez ici une carte mémoire SD externe de 128 Go maximum.

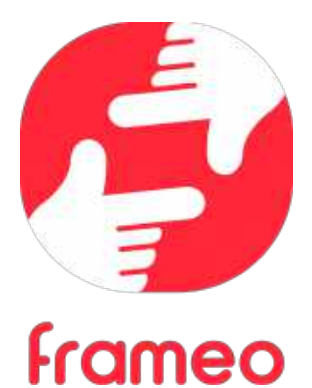

# Mode d'emploi

FRA 3

### Pour commencer

Félicitations pour votre cadre photo Frameo flambant neuf! Si vous n'êtes pas familiarisé avec l'utilisation de Frameo, alors commencez par suivre le guide de démarrage rapide ou suivez les instructions à l'écran qui vous guident lorsque vous allumez le cadre pour la première fois.

Une fois votre cadre Frameo configuré, vous pouvez commencer à le connecter à vos amis et votre famille.

#### **Application Frameo**

Pour envoyer des photos sur votre cadre, utilisez l'application Frameo pour iOS et Android.

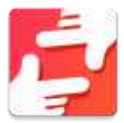

Trouvez l'application Frameo en scannant ce code :

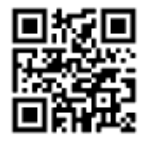

Pour Android : Recherchez « Frameo » sur <u>Google Play</u>.

Pour iOS : Recherchez « Frameo » sur <u>App Store</u>.

# **Configuration rapide de Frameo**

Il est nécessaire de configurer votre cadre lorsque vous l'allumez pour la première fois.

- Sélectionnez une langue. Ce sera la langue utilisée sur le Frameo.
- Connectez votre cadre à Internet en le connectant à un réseau Wi-Fi.
- Vérifiez ou corrigez la date et l'heure.
- Frameo pourrait vous demander de le mettre à jour à la dernière version disponible. Nous vous recommandons de mettre votre cadre à jour avant de continuer s'il vous l'est demandé.
- Saisissez le nom et l'emplacement où vous souhaitez placer votre cadre, par exemple « Jean Dupont » et « Salon », « Cuisine » ou « Bureau ». Réglez enfin le fuseau horaire si l'information n'est pas déjà correcte.

# Commencer à utiliser Frameo

L'étape suivante consiste à connecter Frameo avec vos amis et votre famille en leur donnant un code associé à votre cadre.

Si vous souhaitez pouvoir envoyer des photos au cadre vous-même, commencez par télécharger l'application pour iOS ou Android sur <u>('App Store ou Google Play</u>. Utilisez ensuite le code pour associer votre cadre à l'application comme décrit ci-dessous.

#### Connexion à un nouvel ami

Assurez-vous que votre ami a téléchargé et installé l'application Frameo.

Cliquez sur l'icône Ajouter un ami sur votre cadre 🔽. Une boîte de dialogue apparaît, affichant un code de connexion valide pendant 12 heures.

Partagez maintenant ce code avec votre ami de la manière que vous préférez, par ex. via SMS, e-mail, messagerie ou par téléphone.

Une fois que vos amis ont ajouté leur code à leur application Frameo, ils apparaîtront automatiquement sur votre cadre et pourront vous envoyer des photos.

Lisez le chapitre « <u>Changer les options d'un ami</u> » pour donner des permissions aux amis connectés ou pour récupérer et partager le code de connexion à l'aide de l'application installée sur un smartphone.

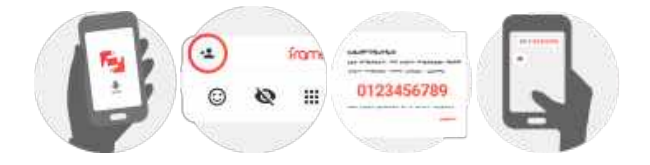

# Naviguer dans votre Frameo

Faites glisser l'écran vers la gauche ou la droite pour faire défiler vos photos.

Pour accéder au menu, tapez simplement une fois sur l'écran.

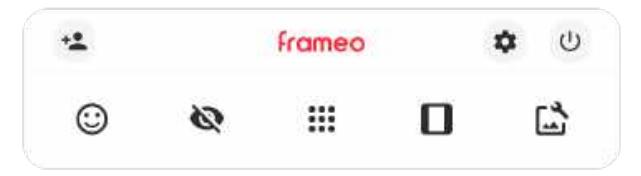

Le menu contient les fonctionnalités les plus couramment utilisées.

# 🚢 Aiouter un ami

Cela générera un code que yous pouvez partager avec vos amis et votre famille de manière qu'ils puissent se connecter et envoyer des photos à votre cadre.

# Paramètres

Pour ouvrir les Paramètres.

Interagir avec des vidéos Ouvre le menu Marche/Arrêt

C Réagir Ouvre le menu Réagir.

NB : Le menu Réagir est également accessible en appuvant à deux reprises sur l'écran.

# 🔯 Masquer une photo

Pour masquer la photo actuellement affichée. Cela veut dire que la photo n'apparaîtra plus dans le diaporama. Si nécessaire, vous pouvez faire apparaître de nouveau la photo depuis le menu des paramètres.

# Galerie

Ouvre une galerie qui permet de naviguer aisément et rapidement dans la liste de vos photos.

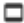

Pour ajuster au cadre/Remplir le cadre

Cette option contrôle la manière dont la photo est affichée.

L'option Remplir le cadre est utilisée par défaut. La photo est mise à l'échelle de manière qu'elle remplisse la totalité de l'écran. Elle sera centrée sur ce qui est sélectionné comme étant la partie la plus importante de l'image. Voyez la première image ci-dessous.

Ajuster au cadre assurera que l'image en entier est affichée sur l'écran. Voyez la seconde image ci-dessous.

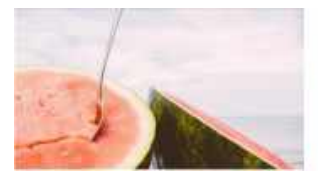

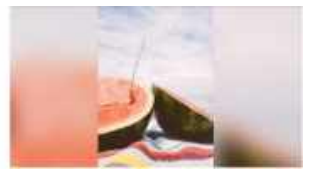

# Ajuster la photo

Vous permet d'ajuster la position de la photo dans le cadre pour un meilleur résultat. Ici, vous

pouvez également utiliser 🗘 pour faire pivoter votre photo et vous pouvez utiliser 📟 pour modifier la légende des photos importées. Pour les photos reçues, veuillez demander à l'expéditeur de modifier leur légende dans l'application Frameo.

#### Interagir avec des vidéos

Lorsqu'une vidéo est affichée, deux contrôles supplémentaires apparaissent : l'un pour lire/interrompre la vidéo et l'autre pour régler le niveau de son volume.

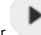

pour lancer la lecture de la vidéo. Appuyez sur

pour mettre la vidéo

Appuyez sur en pause.

Appuyez sur pour ouvrir le curseur du volume. Utilisez le curseur pour régler le niveau de volume de la vidéo.

Appuyez sur 🐠 pour couper le son de la vidéo et sur 🔳 pour le rétablir.

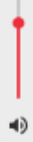

#### Menu Alimentation

Appuyez sur l'icône Marche/Arrêt 0 pour accéder au menu Marche/Arrêt. À partir de ce menu, vous pouvez arrêter votre cadre à l'aide de 0, le redémarrer à l'aide de 0 ou entrer en mode Veille à l'aide de 0.

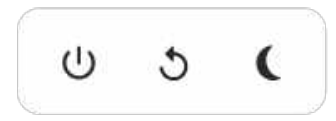

NB : Veillez à toujours utiliser le bouton de mise hors tension sur l'appareil ou le menu d'alimentation pour éteindre Frameo. Ne coupez jamais l'alimentation électrique lorsque Frameo est en marche.

#### Menu Réagir

Appuyez sur l'une des réactions pour faire savoir à l'expéditeur ce que vous avez ressenti.

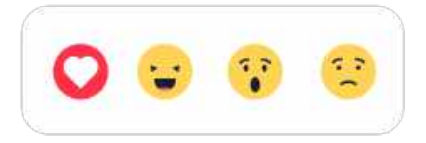

#### Menu du stockage externe

Lors de l'insertion d'un dispositif de stockage externe (par ex., une carte microSD), un menu s'affiche automatiquement et propose trois options : appuyez sur b pour lire les photos directement depuis le dispositif de stockage externe, appuyez sur o pour importer des photos dans la mémoire interne de votre cadre ou appuyez sur o pour effectuer une sauvegarde de votre cadre.

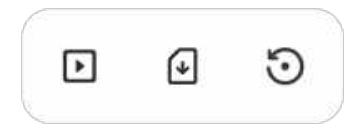

#### Widgets d'horloge et de météo

L'heure et la météo actuelles apparaîtront dans le coin supérieur droit du cadre lorsque celui-ci aura reçu au moins une photo. En appuyant sur l'un ou l'autre de ces éléments, vous ouvrirez le menu météo.

#### Menu météo

Le menu météo contient des prévisions météorologiques plus détaillées et des raccourcis vers les paramètres liés à la météo.

## Paramètres

Vous pouvez personnaliser votre cadre comme désiré depuis les paramètres.

#### Mon cadre

#### Nom du cadre

Pour changer le nom de votre cadre. C'est également le nom que vos amis et votre famille verront dans la liste des cadres connectés qui est affichée dans l'application du smartphone.

#### Lieu du cadre

Pour changer le lieu de votre cadre. C'est le lieu que vos amis et votre famille verront dans la liste des cadres connectés qui pourra les aider à différencier les cadres les uns des autres.

#### Régler la langue

Ce sera la langue utilisée sur le cadre.

#### Date

Ce sera la date utilisée sur le cadre.

#### Heure

Ce sera l'heure utilisée sur le cadre. Frameo essaiera automatiquement de définir la date et l'heure correctes lors de la connexion à Internet.

#### Régler le fuseau horaire

Ce sera le fuseau horaire utilisé sur le cadre.

#### Activer/Désactiver le format 24 heures.

Active ou désactive l'affichage de l'heure au format 24 heures.

#### Gérer les photos

Dans le menu Gérer les photos, vous pouvez voir combien de photos sont présentes dans votre cadre et l'espace de stockage qu'elles occupent. Vous pouvez également consulter la quantité d'espace de stockage restant pour enregistrer de nouvelles photos.

#### Afficher/masquer les photos

Sélectionnez quelles photos sont masquées ou affichées en tapant sur ces dernières. Les photos masquées ne sont PAS supprimées de votre cadre et vous pouvez toujours les afficher de nouveau plus tard.

Utilisez pour masquer ou afficher toutes les photos.

#### Supprimer les photos

Sélectionnez les photos que vous souhaitez supprimer de votre cadre de manière permanente en tapant sur les photos.

Utilisez 🤐 pour sélectionner ou désélectionner toutes les photos et appuyez sur 📱 pour supprimer les photos sélectionnées.

#### Importer les photos

Vous permet d'importer des photos depuis un périphérique de stockage externe (par ex. une carte MicroSD).

Avant que vous ne tentiez d'importer des photos, vérifiez que le périphérique de stockage externe (par ex. une carte MicroSD) est inséré dans le cadre, et qu'il contient les photos que vous souhaitez importer.

Commencez par sélectionner les photos que vous souhaitez importer dans votre cadre. Cela fait,

tapez sur le bouton d'importation 👎 pour commencer le processus d'importation.

Appuyez sur pour sélectionner ou désélectionner toutes les photos sur le périphérique de stockage externe (par ex. une carte MicroSD).

Appuyez sur = pour définir l'ordre de tri des photos avant de les importer, et sur ^ pour les trier par ordre croissant ou décroissant.

#### Transfert depuis l'ordinateur

Cette fonctionnalité vous permet de transférer des photos depuis un ordinateur à l'aide d'un câble USB. Activez-la, puis suivez le guide à l'écran pour obtenir des instructions étape par étape sur la manière de transférer des photos sur votre cadre.

Pour plus d'informations, veuillez consulter notre centre d'aide: https://frameo.net/usb\_faq

#### **Exporter les photos**

Vous permet d'exporter des photos depuis le cadre vers un périphérique de stockage externe (par ex. une carte MicroSD). La fonction d'exportation exportera toutes les photos présentes dans le cadre, ainsi que les photos de profile.

#### Mes amis

Cette liste affiche les noms de tous les amis connectés ayant la permission d'envoyer des photos à votre cadre.

#### Modifier les options pour un ami

Cliquez sur l'icône des options options pour ouvrir le menu des options des amis. Depuis ce menu, vous pouvez autoriser ou retirer l'autorisation à un ami de partager le code du cadre. Si cette option est activée, l'ami en question peut récupérer et partager le code d'accès au cadre depuis son application.

Depuis le menu des options, vous pouvez aussi supprimer un ami en appuyant sur le menu SUPPRIMER UN AMI. Cela retirera l'ami de la liste et leur retirera aussi l'autorisation d'envoyer des photos vers le cadre. Il vous sera ensuite demandé de confirmer la suppression et aussi si vous souhaitez retirer toutes les photos reçues de cet ami ou non.

#### Ajouter une personne

Pour permettre à une nouvelle personne de vous envoyer des photos, tapez simplement sur le bouton d'ajout d'ami 🔩, puis partagez le code qui s'affiche de la manière de votre choix.

#### Affichage

Niveau de luminosité Pour ajuster la luminosité de l'écran.

#### Mode nuit

Frameo comporte un mode nuit qui éteint l'écran pour réduire la consommation énergétique. Par défaut, l'écran s'éteint à 23 heures, puis se rallume à 7 heures. Pour modifier ce comportement, changez simplement les heures de début et de fin d'activation du mode nuit.

Votre cadre n'est pas éteint ou en veille, ce qui veut dire qu'il sera toujours capable de recevoir des photos lorsque le mode nuit est activé.

#### Diaporama

#### Temporisateur

Pour définir la durée pendant laquelle une photo est affichée avant d'afficher la photo suivante.

#### Afficher la légende

Pour afficher ou masquer le texte que vos amis ont envoyé avec la photo. Cochez la boîte pour afficher le texte. Décochez la boîte pour masquer le texte.

#### Remplir le cadre

Pour définir les paramètres par défaut d'affichage sur le cadre. Cochez pour définir « Remplir » par défaut, pour que la photo remplisse la totalité du cadre, centrée sur la partie la plus importante de la photo. Décochez pour que la photo soit ajustée sur l'écran de l'appareil, ajoutant des barres floues sur les côtés ou en haut et en bas de la photo.

#### Fond du cadre

Faites votre choix parmi plusieurs options différentes d'arrière-plan différentes qui définiront les barres affichées si la photo n'occupe pas tout l'écran.

#### Ordre d'affichage des photos

Pour définir l'ordre dans lequel vos photos sont affichées sur le cadre.

- Par date prise : Les photos sont affichées dans l'ordre dans lequel elles ont été prises.
- Par date de réception : Les photos sont affichées dans l'ordre dans lequel elles ont été reçues.
- Aléatoire : Les photos sont mélangées et affichées selon un ordre aléatoire.

#### Inverser l'ordre d'affichage des photos

Définit si les photos sont affichées de la plus récente à la plus ancienne ou de la plus ancienne à la plus récente.

#### Lecture automatique

Active ou désactive la lecture automatique des photos du diaporama. Les vidéos peuvent toujours être lues manuellement, quel que soit le réglage effectué ici.

#### Lecture de vidéo

Détermine la manière dont les vidéos sont jouées lorsque la lecture automatique est activée.

 Lire les vidéos en boucle : La vidéo sera lue en boucle jusqu'à que le temps de lecture du diaporama se termine.

- Lire une fois : La vidéo sera lue une fois, puis son aperçu sera affiché jusqu'à que le temps de lecture du diaporama se termine.
- Lire une fois puis continuer : La vidéo sera lue une fois, puis la photo ou vidéo suivante est affichée lorsqu'elle se termine.

#### Couper le son automatiquement

Activez cette option pour couper automatiquement le son de la vidéo après une courte période s'il n'y a aucune interaction avec le cadre.

#### Volume de la vidéo

Pour ajuster le niveau de volume du son des vidéos lues sur le cadre.

#### Wi-Fi

Pour sélectionner le réseau Wi-Fi auquel connecter le cadre. Si vous tentez de vous connecter à un réseau comportant un portail captif, l'état de la connexion indiquera qu'une identification Wi-Fi est

requise et affichera 👽. Tapez sur cette icône pour afficher un écran depuis lequel vous pouvez saisir les identifiants requis pour accéder au réseau.

#### Détails de la connexion Wi-Fi

Utilisez <sup>(1)</sup> pour afficher les détails sur le réseau Wi-Fi actuellement connecté.

#### Réinitialiser le Wi-Fi

Utilisez pour supprimer toutes les informations Wi-Fi et redémarrer votre cadre.

#### Notifications

#### Afficher les notifications

Active/désactive l'affichage des notifications pendant un diaporama (par exemple. lorsqu'une nouvelle photo est reçue).

#### Volume de notification

Ajuste le niveau du volume sonore des notifications.

Espace de stockage Active/désactive les notifications affichées lorsque l'espace mémoire libre est faible.

Sauvegarde Active/désactive les notifications affichées en cas d'échec de sauvegarde automatique.

**Connexion réseau** Active/désactive les notifications indiquant l'état de la connexion.

Nouvelles photos Active/désactive les notifications affichées lorsque de nouvelles photos sont reçues.

Nouveaux amis Active/désactive les notifications affichées lorsque de nouveaux amis sont ajoutés.

Mise à jour du logiciel Active/désactive les notifications affichées lorsqu'une mise à jour du logiciel a été installée.

#### Nouveautés

Active/désactive les notifications affichées lorsque de nouvelles fonctionnalités excitantes sont ajoutées.

#### Date et heure

Active/désactive les notifications affichées si l'heure ou la date n'est pas réglée correctement.

#### Sauvegarde et restauration

Sauvegarder le cadre sur un périphérique de stockage externe (par ex. une carte microSD) Tapez pour sauvegarder vos photos, amis et paramètres. L'heure et la date de la dernière sauvegarde réussie s'affiche également ici.

Toute sauvegarde existante présente sur le périphérique de stockage externe sera écrasée !

#### Sauvegarde automatique

Si coché, votre cadre effectuera automatiquement une sauvegarde dans les 30 heures suivant la réception de nouvelles photos ou suivant une modification des paramètres.

#### Restaurer à partir d'une sauvegarde

Avant d'effectuer une restauration de votre cadre, vérifiez que la sauvegarde que vous souhaitez utiliser est bien à jour. Vous pouvez faire cela en confirmant la date sous « Sauvegarder le cadre sur un périphérique de stockage externe (par ex. une carte microSD) ». Si par ex. la dernière sauvegarde est trop ancienne ou qu'aucune sauvegarde n'est présente, alors appuyez sur le bouton « Sauvegarder le cadre sur un périphérique de stockage externe (par ex. une carte microSD) ».

NB : Pour que l'ancien et le nouveau cadre restent opérationnels en même temps après la restauration à partir de la sauvegarde, veuillez vous assurer au préalable que les deux cadres sont mis à jour à la dernière version.

Si vous souhaitez restaurer une sauvegarde sur un cadre qui a déjà été configuré, alors vous devez d'abord réinitialiser le cadre. Vous pouvez faire cela en appuyant sur le bouton « Réinitialiser le cadre ». Cela supprimera toutes les données contenues dans le Frameo et il affichera l'écran de configuration.

Sur l'écran de configuration, vous pouvez appuyer sur le bouton « Restaurer depuis une sauvegarde », qui restaurera votre cadre à l'identique.

Si le bouton « Restaurer depuis une sauvegarde » n'est pas visible, vérifiez que votre périphérique de stockage externe (par ex. une carte microSD) est correctement inséré.

#### Réinitialiser le cadre

Efface toutes les données de votre cadre.

Cela supprimera toutes vos photos, amis, connexions et paramètres de manière permanente.

#### Aide

#### Librairies open source

Pour afficher une liste des librairies open source utilisées dans l'application, et les licences associées.

#### Partager des données analytiques anonymes

Le partage des données analytiques anonymes nous aide énormément à améliorer le logiciel Frameo. Nous comprenons si vous ne souhaitez pas partager ces données avec nous. Laissez la boîte cochée si vous souhaitez nous aider à améliorer Frameo. Décochez la boîte pour interdire le partage des données analytiques anonymes.

#### Guide

Pour ouvrir le guide de démarrage rapide, qui vous a été montré lorsque vous avez allumé le cadre pour la première fois.

#### À propos

#### Version d'Android

Pour consulter la version d'Android installée sur le cadre.

#### ID de pair

Il s'agit d'un identifiant unique pour votre cadre photo. Lorsque vous prenez contact avec notre service d'assistance, veuillez inclure cet identifiant avec votre message.

#### MAC

Affiche l'adresse MAC de votre cadre.

Version de Frameo Affiche la version du logiciel Frameo actuellement installé sur votre cadre.

#### Durée d'activité

Indique la durée écoulée depuis l'allumage du cadre photo.

#### Rechercher des mises à jour

Pour vérifier si une mise à jour est disponible pour votre cadre.

#### Programme beta

Si coché, l'appareil participera au programme beta, et il recevra des mises à jour plus fréquemment, avant les appareils utilisant les mises à jour normales.

# Confidentialité

Pour obtenir plus d'informations concernant la confidentialité, rendez-vous sur http://privacy.frameo.net

# Assistance

Rendez-vous sur <u>https://support.frameo.net/hc</u> pour lire la FAQ, obtenir de l'aide et nous faire part de vos commentaires.

# Garantie, respect des normes, assistance et informations de sécurité

Pour obtenir plus d'informations concernant la garantie, le respect des normes matérielles, l'assistance et la sécurité, consultez la documentation incluse dans la boîte.

| Nom ou marque commerciale du fabricant,<br>numéro d'enregistrement au registre du<br>commerce et adresse | SHENZHEN SHI GUANGKAIYUAN TECHNOLOGY<br>LTD/Commercial registration no. :<br>91440300053998927W/ 2 filoor, 41 TianSheng<br>Road, TianLiao village, GongMing Street,<br>Guangming, Shenzhen, Guangdong, P.R. China |
|----------------------------------------------------------------------------------------------------|----------------------------------------------------------------------------------------------------|
| Identifiant du modèleatie                                                                                | GKYPS0150050EU1                                                                                                    |
| Tension en entrée                                                                                        | 100-240Vac                                                                                                    |
| Fréquence alternative en entrée                                                                          | 50-60Hz 0.5A                                                                                                    |
| Tension en sortie                                                                                        | 5.0Vdc                                                                                                    |
| Courant en sortie                                                                                        | 1.5A                                                                                                    |
| Puissance                                                                                                | 7.5W                                                                                                    |
| Rendement moyen en mode actif                                                                            | 77.8%                                                                                                    |
| Rendement à faible charge (10 %)                                                                         | 70.27%                                                                                                    |
| Consommation électrique sans charge                                                                      | 0.06W                                                                                                    |

Remarque - Tous les produits sont susceptibles d'être modifiés sans préavis. Ce document est établi sous toute réserve d'erreur et d'omission.

TOUS DROITS RÉSERVÉS, COPYRIGHT DENVER A/S

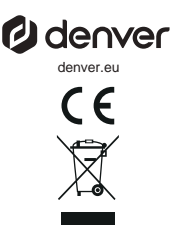

Les équipements électriques et électroniques contiennent des matériaux, composants et substances qui peuvent nuire à votre santé et à l'environnement si ces déchets (appareils électriques et électroniques) ne sont pas traités de façon appropriée.

Les équipements électriques et électroniques sont marqués du symbole d'une poubelle barrée, comme illustré ci-dessus. Ce symbole indique que les appareils électriques et électroniques doivent être triés et jetés séparément des ordures ménagères.

Toutes les municipalités disposent de points de collecte dans lesquels les appareils électriques et électroniques peuvent être déposés sans frais en vue de leur recyclage, ou offrent des services de ramassage des déchets. Vous pouvez obtenir des informations supplémentaires auprès des services de votre municipalité.

Par la présente, PFF-1080 est conforme à la directive 2014/53/EU. Denver A/S décitare que l'équipement radioélectrique du type Le texte intégral de la déclaration de conformé UE est disponible à l'adresse Internet suivante : denver eu, et cliquez sur l'icône de recherche située en haut de la page. Numéro de modèle : PFF-1080. Entrez dans la page produit, la directive RED se trouve dans Téléchargements/Autres téléchargements. Plage de fréquence de fonctionnement :2412 -2472 MHz Puissance de sortie maximale :14.68 dbm

DENVER A/S Omega 5A, Soeften DK-8382 Hinnerup Danemark www.facebook.com/denver.eu

# Información importante de seguridad

ADVERTENCIA: Lea detenidamente las instrucciones de seguridad antes de usar el producto por primera vez y guarde las instrucciones como referencia futura. Lea toda la información de seguridad que aparece debajo antes de usar esta Frameo.

- Este producto no es un juguete. Manténgalo fuera del alcance de los niños. Si la operan niños, haga siempre que lo supervise un adulto.
- 2. Guarde este producto alejado de mascotas.

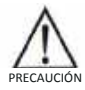

- ¡No intente abrir la Frameo! El dispositivo puede contener piezas con una tensión mortal.
- 4. ¡No la exponga al calor, agua, humedad o luz solar directa!
- ¡Cárguela únicamente con el adaptador original que se suministra con este producto!
- Las reparaciones o el mantenimiento debe realizarlo únicamente personal cualificado.
- Para reducir el riesgo de fuego o descarga eléctrica, no exponga este aparato a la lluvia o la humedad. El aparato no debe exponerse a salpicaduras o goteras y no deben colocarse sobre el aparato objetos llenos de líquidos como jarrones.
- El adaptador de enchufe directo se usa como un dispositivo de desconexión y debe permanecer fácilmente accesible. Asegúrese de que hay espacio alrededor de la toma de alimentación para disponer de un acceso fácil.
- La temperatura de funcionamiento y de almacenamiento del producto varía de -10 grados Celsius a 40 grados Celsius. Una temperatura superior o inferior a estas puede afectar al funcionamiento.

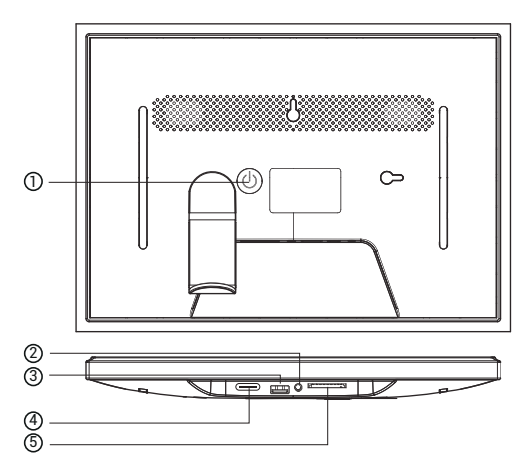

#### 1. POTENCIA

Cuando esté encendido, mantenga pulsado el botón de encendido durante aproximadamente 3 segundos para acceder a

menú de reinicio o apagado. Una pulsación corta en el botón de encendido apagará/encenderá la pantalla (pero

deje el marco de fotos en posición de encendido).

#### 2. Salida de audio

Auriculares: Conexión de salida de audio para auriculares.

#### 3. USB

Inserte aquí la memoria USB para importar imágenes.

#### 4. TIPO C

Conecte el adaptador TIPO C para encender el dispositivo.

#### 5. Tarjeta SD

Cargue aquí una tarjeta de memoria SD externa de 128 GB como máximo.

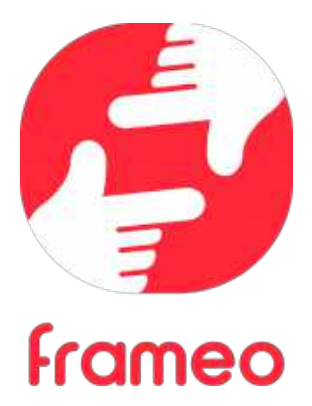

# Manual de usuario

# Introducción

¡Enhorabuena por adquirir su nuevo marco de fotos Frameo!

Si es la primera vez que utiliza un Frameo, siga la configuración rápida del Frameo o la guía en pantalla cuando lo encienda por primera vez.

Cuando haya configurado su marco Frameo, puede empezar conectándolo con sus amigos y familiares.

#### Aplicación Frameo

Utilice la aplicación Frameo de iOS o Android para enviar fotos a su marco.

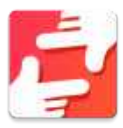

Escanee este código para buscar la aplicación Frameo:

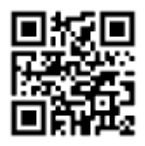

Para Android: Busque «Frameo» en <u>Google Play</u>.

Para iOS: Busque «Frameo» en <u>App Store</u>.
# Configuración rápida de Frameo

Cuando encienda su marco por primera vez, deberá configurarlo.

- Seleccione un idioma. Este será el idioma utilizado en Frameo.
- Conecte el marco a Internet a través de una red Wi-Fi.
- Verifique o corrija la hora y la fecha.
- Frameo podría pedirle que lo actualice a la última versión. Se recomienda actualizar el marco antes de continuar si se le pide.
- Introduzca su nombre y la ubicación donde haya colocado el marco, p. ej. "Antonio García" y "Sala de estar", "Cocina" o "Oficina". Por último, ajuste la zona horaria si no fuera la correcta.

# Empezar a utilizar Frameo

El siguiente paso es conectar el Frameo con sus amigos y familiares proporcionándoles un código del marco.

Si desea enviar fotos al marco usted mismo, empiece descargando la aplicación para iOS o Android en App Store o Google Play. A continuación, utilice el código para conectar el marco y la aplicación como se describe a continuación.

# Conectar con un amigo nuevo

Asegúrese de que su amigo haya descargado e instalado la aplicación Frameo.

Haga clic en el icono de añadir amigos del marco 🔽. Aparecerá un diálogo mostrando un código de conexión que será válido durante 12 horas.

Ahora comparta este código de la forma que prefiera, p. ej. SMS, correo electrónico, mensajería instantánea, una llamada o diciéndoselo directamente a un amigo.

Cuando sus amigos hayan añadido el código en su aplicación Frameo, aparecerán automáticamente en su marco y podrán enviarle fotos.

Lea el capítulo Cambiar opciones para un amigo para permitir que los amigos conectados recuperen y compartan el código de conexión a través de la aplicación para teléfono inteligente.

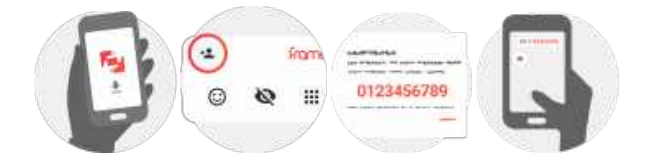

# **Explorar las opciones del Frameo**

Deslice hacia la izquierda o la derecha para ver sus fotos.

Para acceder al menú, toque una vez en la pantalla.

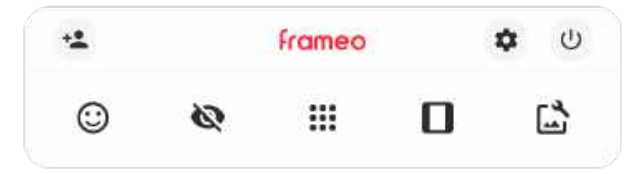

En el menú encontrará las funciones más utilizadas

# 🚢 Agregar amigo

Esto generará un código que puede compartir con sus amigos y familiares para que puedan conectarse y enviar fotos a su marco.

# Configuración

Abra los Ajustes.

U Menú de encendido Abre el menú de encendido

Beaccionar Abre el menú Reaccionar.

# NB. También puede acceder a este menú tocando dos veces la pantalla.

# 🔯 Ocultar foto

Oculta la foto actual. Esto significa que la foto ya no aparecerá en la presentación de diapositivas. Si lo necesitara, puede volver a mostrar la foto a través del menú de Aiustes.

# III Galería

Abre una galería que permite desplazarse fácil y rápidamente por sus fotos.

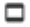

# Encaiar en el marco/Llenar el marco

Esto cambia la manera en que se muestra la foto.

La opción Llengr marco es la predeterminada. La foto se escalará para llenar toda la pantalla. Se centrará en lo que se seleccione como la parte más importante. Mire la primera imagen a continuación

Encaiar en el marco hará aue aparezca toda la foto en la pantalla. Mire la seaunda imagen a continuación.

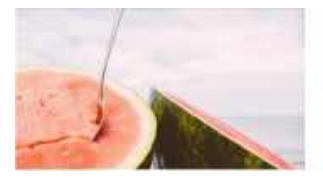

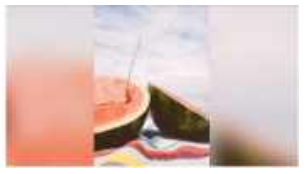

# 🔓 Aiustar la foto

También le permite ajustar la posición de la fotografía en el marco para un mejor ajuste. Aquí,

también puede usar Ċ para girar la foto y 📟 para editar la leyenda de las fotos importadas. En cuanto a las fotos recibidas, solicítele al remitente que edite la leyenda mediante la aplicación Frameo

# Interactuando con vídeos

Cuando se visualiza un vídeo, aparecen dos controles adicionales. Uno para reproducir/pausar el vídeo y otro para controlar el nivel del volumen del sonido del vídeo.

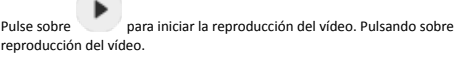

nausará la

Pulse sobre

para abrir el controlador del volumen. Utilice el control para ajustar el nivel del volumen del sonido del vídeo.

Pulsando sobre 🖤 silenciará el vídeo, mientras que pulsando sobre 👎 reactivará el sonido del vídeo.

# Menú de encendido

Toque sobre el icono de encendido 0 para acceder al menú de encendido. Aquí puede apagar el marco pulsando sobre 0, reiniciarlo pulsando sobre 0 o ponerlo en modo de reposo pulsando  $\checkmark$ .

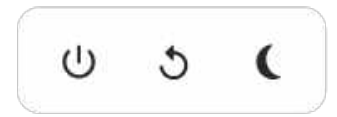

NB. Asegúrese de utilizar siempre el botón de apagado del dispositivo o del menú de encendido para apagar el Frameo. Nunca lo desconecte de la toma de corriente con el Frameo funcionando.

# Menú Reaccionar

Toque sobre una de las reacciones para que el remitente sepa cómo se siente.

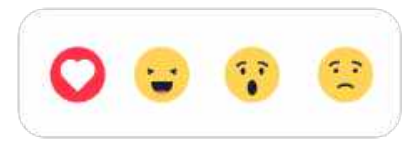

# Menú de almacenamiento externo

Al insertar un almacenamiento externo (como una tarjeta microSD) aparecerá automáticamente un menú con tres opciones: pulsa para reproducir fotos directamente desde el almacenamiento externo, pulsa para importar fotos a la memoria interna del marco o pulsa para hacer una copia de seguridad de tu marco.

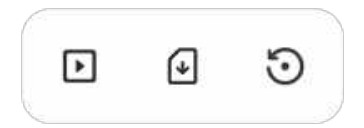

# Miniaplicaciones de reloj y tiempo

La hora y el tiempo aparecerán en la esquina superior derecha del marco cuando tenga al menos una foto. Tocar cualquiera de los dos abrirá el menú del tiempo.

# Menú del tiempo

El menú de tiempo contiene pronósticos del tiempo más detallados y tiene atajos a ajustes del tiempo.

# Configuración

Puede personalizar el marco según sus necesidades a través de los ajustes.

# Mi marco

# Nombre del marco

Cambia el nombre del marco. Este también es el nombre que los amigos y familiares conectados verán en su lista de marcos conectados en la aplicación para teléfono inteligente.

# Ubicación del marco

Cambia la ubicación del marco. Esta es la ubicación que aparece en la lista de marcos conectados de sus amigos y familiares para ayudarles a distinguir entre marcos.

# Establecer el idioma

Ajusta el idioma utilizado en el marco.

# Fecha

Ajusta la fecha usada en el marco.

# Hora

Ajusta la hora usada en el marco. Frameo intentará ajustar automáticamente la hora y la fecha correctas al conectarse a internet.

### Establecer la zona horaria

Ajusta la zona horaria utilizada en el marco.

### Activar/desactivar el formato de 24 horas

Activa y desactiva el formato de 24 horas.

# Administrar fotos

En el menú Gestionar fotos puede ver cuántas fotos hay en el marco y el espacio que emplean. También puede ver el espacio disponible en el dispositivo para almacenar fotos nuevas.

# Mostrar/ocultar fotos

Seleccione qué fotos ocultar tocándolas. Las fotos ocultas NO se eliminarán del marco y siempre podrá seleccionarlas para volver a mostrarlas.

Utilice are para ocultar o mostrar todas las fotos.

# Eliminar fotos

Seleccione las fotos que desee eliminar permanentemente del marco tocándolas.

Utilice 🕮 para marcar o desmarcar todas y 📕 para eliminar permanentemente las fotos seleccionadas.

# Importar fotos

Le permite importar fotos desde un almacenamiento externo (p. ej. tarjeta microSD).

Antes de intentar importar fotos, asegúrese de tener un almacenamiento externo (p. ej. tarjeta microSD) insertado en el marco con las fotos que desee importar.

Empiece seleccionando las fotos que desee importar al marco. Una vez seleccionadas, toque el botón de importar <sup>1</sup> para iniciar el proceso de importación.

Utilice 💷 para marcar o desmarcar las fotos del almacenamiento externo (p. ej. tarjeta microSD).

Utilice 루 para ajustar el orden de clasificación \land en ascendente o descendente.

# Transferir desde ordenador

Permite transferir fotos desde un ordenador por medio de un cable USB. Activa la función y sigue la guía paso a paso sobre cómo transferir fotos al marco.

Para más información, visita nuestro centro de ayuda: https://frameo.net/usb\_fag

# Exportar fotos

Le permite exportar fotos desde el marco a un almacenamiento externo (p. ej. tarjeta microSD).

La función de exportar exportará todas las fotos del marco además de las imágenes de perfil.

# Mis amigos

Esta lista contiene todos los amigos conectados que pueden enviar fotos a su marco.

# Cambiar opciones para un amigo

Haga clic en el icono de opciones puede dar o retirar el permiso para que un amigo comparta el código del marco. Si está habilitado, el amigo puede recuperar y compartir el código del marco desde su aplicación.

Desde el menú opciones también puede eliminar un amigo pulsando el botón ELIMINAR AMIGO. Esto eliminará al amigo de la lista y, por tanto, le retirará el permiso para enviar fotos al marco. A continuación se le pedirá que confirme la eliminación y si desea eliminar todas las fotos recibidas anteriormente de este amigo.

### Añadir persona

Para permitir que un amigo le envíe fotos, solo debe tocar el botón de añadir amigo \* y compartir el código presentado de la forma que prefiera.

### Mostrar

**Nivel de brillo** Ajusta el nivel de brillo de la pantalla.

### Modo de suspensión

Frameo ofrece un modo de suspensión que apaga la pantalla para reducir el consumo energético. El ajuste predeterminado es apagar la pantalla a las 23:00 y encenderla de nuevo a las 7:00. Para cambiar esto, ajuste la hora de inicio y de fin del modo de suspensión.

El marco no se apaga ni pasa a modo de espera, por lo que podrá seguir recibiendo fotos durante el modo de suspensión.

# Diapositivas

### Temporizador

Ajuste la duración en que se muestra una foto antes de mostrar la foto siguiente.

### Mostrar el texto de leyenda

Ajusta si mostrar o no los pies de foto que sus amigos envíen con la foto. Marque para mostrar los pies de foto. Desmarque para ocultar los pies de foto.

### **Rellenar marco**

Ajusta el ajuste predeterminado de foto del marco. Marque para ajustar como predeterminado llenar, lo que ajusta las fotos a la pantalla del dispositivo a partir de la parte más importante de la foto. Desmarque para que la foto encaje dentro de la pantalla del dispositivo añadiendo barras difuminadas a los lados o en la parte superior/inferior

# Fondo del marco

Si la foto no cubre la pantalla, elija uno de los fondos de marco disponibles, el cual se mostrará como barras.

# Orden de visualización de las fotos

Ajusta el orden en que se muestran las fotos en el marco.

- Por fecha de creación: Las fotos se muestran en el orden en que han sido hechas.
- Por fecha de recepción: Las fotos se muestran en el orden en que han sido recibidas.
- Aleatorio: Las fotos se muestran de forma aleatoria.

# Presentar las fotos en orden inverso

Ajusta si las fotos se muestran de la más antigua a la más nueva o al revés.

# Reproducción automática

Activa/desactiva la reproducción automática de los vídeos en el modo de presentación. Independientemente de cómo esté configurada esta función, los vídeos pueden reproducirse manualmente.

### Reproducción de vídeo

Determina cómo se pueden reproducir los vídeos cuando la reproducción automática esté activada.

- Vídeos en bucle: El vídeo se reproducirá en un bucle sin fin hasta que el temporizador de la presentación llegue a cero.
- Reproducir una vez: El vídeo se reproducirá una vez y mostrará su miniatura hasta que el temporizador llegue a cero.
- Reproducir una vez y continuar: El vídeo se reproducirá una vez y, cuando termine su reproducción, continuará con la siguiente foto o vídeo.

# Desactivación automática del audio

Habilitar para silenciar automáticamente el volumen del vídeo tras un breve periodo de no interactuar con el marco.

# Volumen del vídeo

Ajusta el nivel del volumen para los sonidos en los fotogramas del vídeo.

# Wi-Fi

Ajusta la red Wi-Fi a la que se conecta el marco. Si se conecta a una red con un portal cautivo, el estado de conexión indicará que debe acceder al Wi-Fi y mostrará C. Toque para abrir la pantalla de acceso donde puede introducir las credenciales para acceder a la red.

# Información del Wi-Fi

Utilice O para ver la información del Wi-Fi conectado actualmente.

# Restablecer Wi-Fi

Utilice para eliminar toda la información del Wi-Fi y reiniciar el marco.

# Notificaciones

# Mostrar notificaciones

Activa/desactiva las notificaciones mostradas en la diapositiva (p. ej. cuando se recibe una foto nueva).

# Volumen de la notificación

Ajusta el nivel de volumen de los sonidos de notificaciones.

### Espacio de almacenamiento

Activa/desactiva las notificaciones de poco espacio de almacenamiento en el marco.

# Copia de seguridad

Activa/desactiva las notificaciones de fallo de la copia de seguridad automática.

# Conexión de red

Activa/desactiva las notificaciones del estado de conexión de red.

Fotos nuevas Activa/desactiva las notificaciones mostradas al recibir fotos nuevas.

Nuevos amigos Activa/desactiva las notificaciones mostradas al añadir nuevos amigos.

Actualización de software Activa/desactiva las notificaciones mostradas al instalar una actualización de software.

Noticias de funciones Activa/desactiva las notificaciones mostradas de las nuevas y emocionantes funciones.

Fecha y hora Activa/desactiva las notificaciones mostradas si la hora o la fecha no están bien.

# Copia de seguridad y restauración

Copia de seguridad del marco al almacenamiento externo (p. ej., tarjeta microSD) Toque para hacer una copia de seguridad de sus fotos, amigos y ajustes. Aquí también se muestra la hora de la última copia de seguridad realizada correctamente.

¡Si hay una copia de seguridad en el almacenamiento externo se sobrescribirá!

# Copia de seguridad automática

Si está marcada, el marco hará automáticamente una copia de seguridad en un plazo de 30 horas después de recibir fotos nuevas o hacer cambios en el marco.

# Restaurar a partir de la copia de seguridad

Antes de intentar restaurar el marco, confirme que la copia de seguridad esté actualizada. Esto se hace confirmando la fecha de "Hacer copia de seguridad del marco en almacenamiento externo (p. ej. tarjeta microSD)". Por ejemplo, si la última copia de seguridad es muy antigua o si no se ha realizado ninguna, pulse el botón "Hacer copia de seguridad del marco en almacenamiento externo (p. ej. tarjeta microSD)" para hacer una copia de seguridad nueva.

NB: después de una actualización desde la copia de seguridad, si desea mantener en funcionamiento al mismo tiempo tanto el marco antiguo como el nuevo, asegúrese de que ambos estén actualizados previamente a la última versión. Si desea restaurar una copia de seguridad en un marco que ya esté configurado, primero debe restablecer el marco. Esto se hace pulsando el botón "Restablecer marco". Esto eliminará todos los datos del Frameo y lo restablecerá a su pantalla de configuración.

En la pantalla de configuración puede seleccionar el botón "Restaurar desde copia de seguridad", que también restaurará el marco a partir de la copia de seguridad.

Si el botón "Restaurar desde copia de seguridad" no está visible, confirme que el almacenamiento externo (p. ej. tarjeta microSD) esté bien montado.

# Restablecer el marco

Elimina todos los datos de su marco.

Esto eliminará permanentemente todas sus fotos, amigos/conexiones y ajustes.

# Ayuda

### Bibliotecas de código abierto

Abre una lista con las bibliotecas de código abierto usadas en la aplicación, y sus licencias.

# Compartir datos de análisis de forma anónima

Compartir datos de análisis de forma anónima nos ayuda mucho a mejorar el software de Frameo. Entenderemos si no desea compartir estos datos con nosotros. Manténgalo marcado si desea ayudarnos a mejorar Frameo. Desmárquelo para rechazar compartir datos analíticos anónimos.

# Guía

Abre la guía de inicio rápido que se mostró la primera vez que se encendió el marco.

# Acerca de

# Versión de Android

Muestra la versión de Android instalada en el marco.

# Identificador

Este es un identificador único para su marco de fotos. Incluya este identificador en su mensaje cuando se ponga en contacto con el servicio de soporte.

# MAC

Muestra la dirección MAC de su marco.

# Versión de Frameo

Muestra la versión del software de Frameo instalada actualmente en el marco.

# Tiempo de actividad

Muestra cuánto tiempo lleva encendido el marco de fotos.

# Comprobar si hay actualizaciones

Comprueba si hay actualizaciones disponibles para el marco.

# Programa beta

Si está marcado, el dispositivo se unirá al programa beta en el que recibirá actualizaciones con más frecuencia y antes que los dispositivos con publicación normal.

# Privacidad

Para más información acerca de la privacidad, visite http://privacy.frameo.net

# Soporte

Visite <a href="https://support.frameo.net/hc">https://support.frameo.net/hc</a> para ver preguntas frecuentes, obtener soporte y dejar comentarios.

# Información sobre garantía, cumplimiento, soporte y seguridad

Para más información acerca de la garantía, el cumplimiento del hardware, el soporte y la seguridad, consulte el material incluido en el embalaje.

| Nombre o marca, número de registro comercial<br>y dirección del fabricante | SHENZHEN SHI GUANGKAIYUAN TECHNOLOGY<br>LTD/Commercial registration no. :<br>9144030053998927W, 2 floor, 41 TianSheng<br>Road, TianLiao village, GongMing Street,<br>Guangming, Shenzhen, Guangdong, P.R. China |
|----------------------------------------------------------------------------|----------------------------------------------------------------------------------------------------|
| Identificador de modelo                                                    | GKYPS0150050EU1                                                                                                    |
| Tensión de entrada                                                         | 100-240Vac                                                                                                    |
| Frecuencia CA de entrada                                                   | 50-60Hz 0.5A                                                                                                    |
| Tensión de salida                                                          | 5.0Vdc                                                                                                    |
| Corriente de salida                                                        | 1.5A                                                                                                    |
| Potencia de salida                                                         | 7.5W                                                                                                    |
| Eficacia activa promedio                                                   | 77.8%                                                                                                    |
| Eficiencia con poca carga (10%)                                            | 70.27%                                                                                                    |
| Consumo energético sin carga                                               | 0.06W                                                                                                    |

Aviso: - Todos los productos pueden estar sujetos a cambios técnicos sin previo aviso. Además, nos reservamos el derecho de corregir errores y omisiones en el manual.

TODOS LOS DERECHOS RESERVADOS, COPYRIGHT DENVER A/S

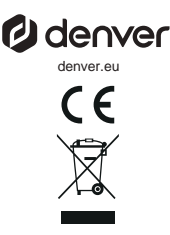

Los equipos eléctricos y electrónicos contienen materiales, componentes y sustancias que pueden ser nocivas para su salud y el medioambiente si no se maneja correctamente el material de desecho (equipo eléctrico y electrónico desechado).

Los equipos eléctricos y electrónicos aparecen marcados con un símbolo de cubo de basura tachado; véase arriba. Este símbolo significa que los equipos eléctricos y electrónicos no deben eliminarse con el resto de residuos domésticos, sino que deben eliminarse de forma separada.

Todas las ciudades disponen de puntos de recogida establecidos, donde bien se puede enviar los equipos eléctricos y electrónicos de forma gratuíta en las estaciones de reciclaje u otros puntos de reciclaje, o que se le recojan de sus domicilios. Puede obtener información adicional en el departamento técnico de su ciudad.

Por la presente, Denver A/S declara que el tipo de equipo radioeléctrico tipo PFF-1080 es conforme con la Directiva 2014/53/EU. El texto completo de la declaración de conformidad de la UE está disponible en la siguiente dirección de Internet: denver.eu y posteriormente busque el ICONO situado en la línea superior de la página. Escriba el número de modelo:PFF-1080. Ahora entre en la página del producto y la directiva RED se encuentra bajo descargas/otras descargas.

Rango de funcionamiento del alcance de frecuencia:2412 -2472 MHz Potencia de salida máxima:14.68 dbm

DENVER A/S Omega 5A, Soeften DK-8382 Hinnerup Dinamarca www.facebook.com/denver.eu

# Importanti informazioni di sicurezza

ATTENZIONE: leggere attentamente le istruzioni di sicurezza prima di utilizzare il prodotto per la prima volta e conservarle per riferimenti futuri. Leggere tutte le informazioni di sicurezza prima di utilizzare questo Frameo.

- Questo prodotto non è un giocattolo. Tenerlo fuori dalla portata dei bambini. L'uso da parte di bambini deve avvenire sempre con la supervisione di un adulto.
- 2. Tenere il prodotto fuori dalla portata degli animali domestici.

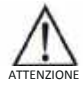

- Non tentare di aprire il Frameo! Il dispositivo può contenere parti con tensione potenzialmente letale.
- 4. Non esporre a fonti di calore, acqua, umidità o luce solare diretta!
- 5. Caricare solo con l'alimentatore originale fornito con il prodotto!
- Le riparazioni o la manutenzione devono essere eseguite solo da personale qualificato.
- Per ridurre il rischio di incendi o scariche elettriche, non esponete questo apparecchio alla pioggia o all'umidità. L'apparecchio non deve essere esposto a gocciolamenti o schizzi d'acqua, e nessun oggetto riempito con liquidi (ad esempio un vaso) deve essere posizionato sull'apparecchio.
- L'adattatore ad inserimento diretto è utilizzato come dispositivo di sezionamento e deve essere sempre accessibile. Pertanto, assicurarsi che ci sia spazio sufficiente intorno alla presa di corrente per un facile accesso.
- La temperatura di esercizio e di conservazione del prodotto è compresa tra -10 gradi Celsius e 40 gradi Celsius. Una temperatura inferiore o superiore potrebbe comprometterne il funzionamento.

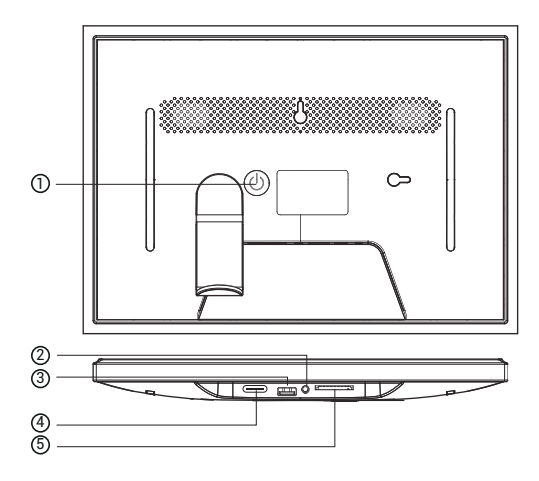

# 1. POTENZA

Quando è acceso, premere e tenere premuto il pulsante di accensione per circa 3 secondi per accedere a

menu di riavvio o spegnimento. Premendo brevemente il pulsante di accensione si spegnerà/accenderà lo schermo (ma lasciare il portafoto in posizione on).

# 2. Uscita audio

Cuffia: Collegamento di uscita audio per le cuffie.

# 3. USB

Inserire qui la chiavetta USB per importare le immagini.

# 4. TIPO C

Collegare l'adattatore di tipo C per accendere il dispositivo.

# 5. Scheda SD

Caricare qui una scheda di memoria SD esterna da massimo 128 GB.

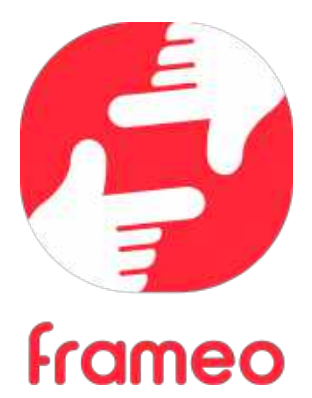

# Manuale d'uso

ITA 3

# Per iniziare

Congratulazioni per la nuova cornice fotografica Frameo!

Se si è nuovi all'uso di Frameo iniziare osservando la configurazione rapida Frameo od osservando la guida su schermo quando si accende per la prima volta.

Una volta impostata la cornice Frameo, è possibile avviare la connessone per amici e famiglia.

# App Frameo

Per inviare foto alla propria cornice, usare l'app Frameo per iOS o Android.

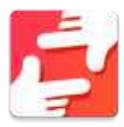

Trova l'app Frameo scansionando questo codice:

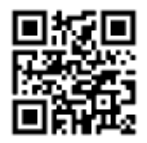

Android: cerca "Frameo" su <u>Google Play</u>.

iOS: cerca "Frameo" su <u>App Store</u>.

# **Configurazione rapida Frameo**

Quando sia avvia la cornice per la prima volta, sarà necessario configurare la cornice.

- Selezionare una lingua. Questa sarà la lingua usata su Frameo.
- Connettere la propria cornice a internet connettendola al Wi-Fi.
- Verifica o correggi la data e l'ora.
- Frameo può chiedere di aggiornare all'ultima versione. Si raccomanda di aggiornare la propria cornice prima di continuare se richiesto.
- Immettere il proprio nome e la posizione in cui si vuole porre la propria cornice ad es. "John Doe" e "Soggiorno", "Cucina" o "Ufficio". Infine, impostare il fuso orario se non già corretto.

# Iniziare a usare Frameo

Il passo successivo è collegare Frameo con i propri amici e famiglia fornendo loro un codice dalla propria cornice.

Se si vuole essere in grado di inviare foto alla propria cornice, iniziare scaricando l'app per iOS o Android su <u>App Store</u> o <u>Google Play</u> Quindi si usa il codice per collegare la propria cornice e l'app come descritto di seguito.

# Connettere a una amico

Assicurarsi che il proprio amico abbia scaricato e installato l'app Frameo.

Fare clic per aggiungere l'icona amici sulla propria cornice 🛸. Appare una finestra di dialogo che mostra un codice connessione, che è valido per 12 ore.

Ora condividere questo codice nel modo preferito ad es. SMS, e-mail, IM, telefonata, al proprio amico.

Una volta che gli amici hanno aggiunto il codice nella loro app Frameo, appariranno automaticamente sulla propria cornice e potranno inviare foto.

Leggere il capitolo <u>Modifica opzioni per un amico</u> per consentire agli amici connessi di recuperare e condividere il codice connessione attraverso l'app smartphone.

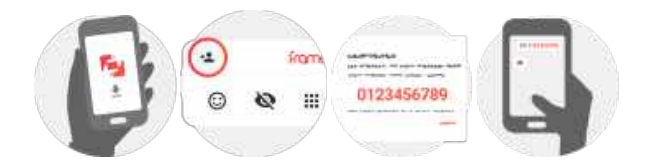

# Navigazione di Frameo

Strisciare a sinistra o destra per sfogliare le foto.

Per accedere al menu, toccare semplicemente una volta sullo schermo.

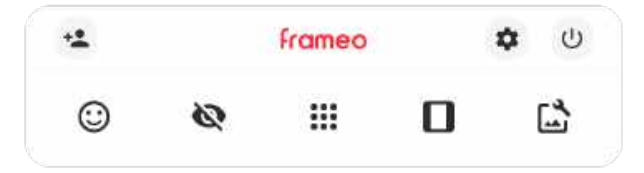

Nel menu si troveranno le funzionalità più usate.

# 🛀 Aggiungi amico

Ciò genererà un codice che è possibile condividere con gli amici e famiglia in modo che possano connettersi e inviare foto alla propria cornice.

# Impostazioni

Apre le Impostazioni.

Menu Accensione Apre il menu di accensione.

Reazione
Apre il menu Reazione.

NB. Puoi accedere al menu Reazione anche toccando due volte lo schermo.

# Nascondi foto

Nasconde la foto corrente. Ciò significa che la foto non sarà più mostrata nella presentazione. Se necessario le foto possono essere mostrate nuovamente attraverso il menu impostazioni.

# Galleria

Apre una galleria che consente facile e rapida navigazione tra le proprie foto.

# Adatta alla cornice/Riempi la cornice

Ciò commuta come la foto è mostrata.

L'opzione Riempi la cornice è impostazione predefinita. La foto è adattata per riempire tutto lo schermo. Sarà centrata intorno a ciò che è selezionato come parte più importante. Si veda la prima immagine sotto.

Adatta alla cornice assicurerà che l'intera foto sia mostrata sullo schermo. Si veda la seconda immagine sotto.

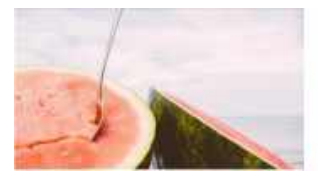

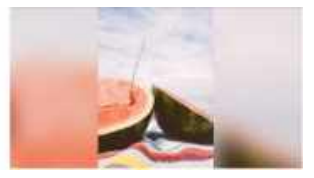

# 🔓 Regola foto

Consente di regolare la posizione della foto nella cornice per un migliore adattamento. È possibile

usare 🔆 per ruotare la foto e 📟 per modificare la didascalia delle foto importate. Per le foto ricevute, chiedere al mittente di modificare la didascalia nell'app Frameo.

# Interagire con i video

Quando si guarda un video, vengono visualizzati due comandi aggiuntivi. Uno per riprodurre/mettere in pausa il video e l'altro per regolare il livello del volume del video.

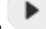

.

Premere per avviare la riproduzione del video. Premendo si metterà in pausa la riproduzione del video.

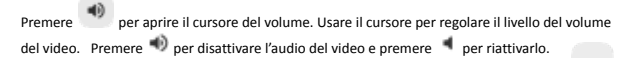

# Menu Accensione

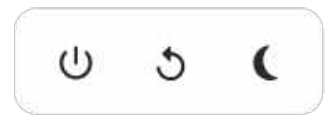

NB. Assicurarsi di usare sempre il pulsante di spegnimento sul dispositivo o nel menu di accensione per spegnere Frameo. Non scollegare mai l'alimentazione quando Frameo è in funzione.

### Menu Reazione

Tocca una delle reazioni per far sapere al mittente quali emozioni hai provato.

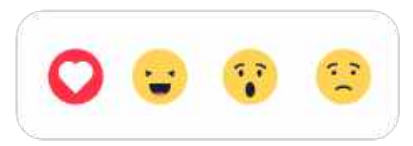

# Menu memoria esterna

Inserendo una memoria esterna (ad es. una scheda microSD), verrà automaticamente visualizzato un menu con tre opzioni: premi riprodurre le foto direttamente dalla memoria esterna, premi per importare le foto nella memoria interna della cornice o premi per eseguire un backup della cornice.

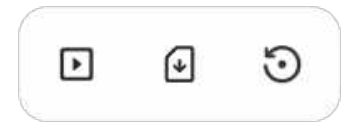

# Widget Orologio e Meteo

L'ora corrente e il meteo appariranno nell'angolo in alto a destra della cornice quando quest'ultima avrà ricevuto almeno una foto. Toccando una foto, si aprirà il menu meteo.

# Menu meteo

Il menu meteo contiene previsioni meteorologiche più dettagliate e dispone di scorciatoie per le impostazioni relative al meteo.

# Impostazioni

Attraverso le impostazioni, è possibile personalizzare la propria cornice secondo le proprie esigenze.

# La mia cornice

# Nome cornice

Modifica il nome della propria cornice. Questo è anche il nome che gli amici e la famiglia connessi vedranno nel loro elenco di cornici connesse nell'app smartphone.

# Posizione cornice

Modifica la posizione della propria cornice. Questa è la posizione visualizzata nell'elenco di amici e famiglia di cornici connesse che possono aiutare a distinguere cornici l'una dall'altra.

Imposta lingua Imposta la lingua usata dalla cornice.

# Data

Imposta la data usata dalla cornice.

# Ora

Imposta l'ora usata dalla cornice. La cornice Frameo prova a impostare automaticamente la data e l'ora quando si collega a internet.

### Imposta fuso orario

Imposta il fuso orario usato dalla cornice.

# Abilitare/disabilitare il formato 24 ore

Abilita e disabilita il formato orario 24 ore.

# Gestisci foto

Nel menu di gestione delle foto è possibile vedere quante foto sono nella propria cornice e la memoria usata. È anche possibile vedere la quantità di memoria rimasta sul proprio dispositivo per salvare nuove foto.

# Mostra/Nascondi foto

Selezionare quali foto nascondere toccandole. Le foto nascoste NON saranno cancellate dalla propria cornice ed è possibile selezionare sempre per rivederle.

Utilizzare e per nascondere o mostrare tutte le foto.

# Elimina foto

Selezionare le foto che si desidera cancellare in modo permanente dalla propria cornice toccando la foto.

Utilizzare eselezionare o deselezionare tutto e for cancellare in modo permanente le foto selezionate.

### Importa foto

Consente sempre di importare tutte le foto da una memoria esterna (ad es. scheda microSD).

Prima di provare a importare foto, assicurarsi di avere una memoria esterna (ad es. scheda microSD) inserita nella propria cornice con le foto che si desidera importare.

Avviare selezionando le foto che si desidera importare sulla propria cornice. Una volta selezionato

toccare il pulsante di importazione 👎 per avviare il processo di importazione.

Utilizzare en per selezionare o deselezionare tutte le foto sulla memoria esterna (ad es. scheda microSD).

Utilizzare F per impostare l'ordine di organizzazione delle foto prima di importare e A per ordine ascendente/discendente.

# Trasferimento dal computer

Consente di trasferire foto da un computer utilizzando un cavo USB. Abilita la funzione e segui la guida sullo schermo per istruzioni dettagliate su come trasferire le foto alla cornice.

Per maggiori informazioni, visita il centro assistenza: https://frameo.net/usb\_fag

# Esporta foto

Consente di esportare foto dalla cornice alla memoria esterna (ad es. scheda microSD).

La funzione di esportazione esporterà tutte le foto sulla cornice nonché le immagini profilo.

# I miei amici

Questo elenco contiene tutti gli amici connessi a cui è consentito di inviare foto alla cornice.

# Modificare opzioni per un amico

Fare clic sull'icona opzioni 🍄 per aprire il menu opzioni amico. Da qui è possibile consentire/non consentire a un amico di condividere il codice con la cornice. Se ciò è abilitato l'amico più recuperare e condividere il codice alla cornice dalla sua app.

Dal menu opzioni è anche possibile eliminare un amico, premendo il pulsante ELIMINA AMICO. Ciò rimuoverà l'amico dall'elenco e quindi rimuoverà il permesso di inviare foto alla cornice. Sarà chiesto quindi di confermare la rimozione e se lo si desidera di rimuovere tutte le foto ricevute in precedenza da questo amico.

## Aggiungi persona

Per consentire a una nuova persona di inviare foto, basta toccare il pulsante Aggiungi amico \*\* e condividere il codice presentato in modo preferito.

# Schermo

# Livello di luminosità

Regolare il livello di luminosità dello schermo.

### Modalità di sospensione

Frameo offre una modalità di spegnimento che spegne lo schermo per ridurre il consumo di energia. L'impostazione predefinita è spegnere lo schermo alle 23:00 e accendere lo schermo nuovamente alle 07:00. Per modificare ciò basta impostare l'ora di inizio/fine della modalità di spegnimento.

La propria cornice non è spenta o è in standby, quindi si potranno ancora ricevere foto durante la modalità di spegnimento.

# Presentazione

# Timer Impostare la durata di visualizzazione di una foto prima di mostrare la foto successiva.

# Mostra didascalia

Imposta se visualizzare o meno le didascalie che gli amici hanno inviato con la foto. Selezionare di visualizzare le didascalie. Deselezionare per nascondere le didascalie.

### Riempi frame

Imposta l'impostazione della foto della cornice predefinita. Seleziona l'impostazione predefinita per riempire la foto da adattare allo schermo del dispositivo in base alla parte più importante della foto. Deselezionare per adattare la foto allo schermo del dispositivo, aggiungendo barre sfocate sui lati o in alto/in basso

### Sfondo della cornice

Scegliere tra diverse opzioni di sfondo della cornice da mostrare come barre, se la foto non riempie lo schermo.

# Ordine visualizzazione foto

Imposta l'ordine in cui le foto sono visualizzate sulla cornice.

- Per data di scatto: le foto vengono ordinate e visualizzate in base alla data di scatto.
- Per data di ricezione: le foto vengono ordinate e visualizzate in base alla data di ricezione.
- Mescolate: Le foto sono mescolate e mostrate in ordine casuale.

# Visualizza le foto in ordine inverso

L'opzione stabilisce se le foto vengono mostrate in ordine cronologico inverso o meno.

# **Riproduzione automatica**

Abilita/disabilita riproduzione automatica di video nella presentazione. I video possono essere sempre avviati manualmente indipendentemente da questa impostazione.

# Riproduzione video

Determina come devono essere riprodotti i video quando è abilita la riproduzione automatica.

- Ciclo video: I video saranno riprodotti ciclicamente fino a quando il timer di presentazione non è raggiunto.
- Riproduci una volta: Il video sarà riprodotto una volta e mostra l'immagine in miniatura fino a quando il timer è attivo.
- Riproduci una volta e continua: Il video sarà riprodotto una volta e continua alla foto, o video, successivo, una volta completo.

# **Funzione Mute automatica**

Abilitare per disattivare automaticamente il volume del video dopo un breve periodo di tempo di non interazione con la cornice.

### Volume del video

Regolare il livello di volume per i suoni del video sulle cornici.

# Wi-Fi

Impostare a quale Wi-Fi il video si deve collegare. Se sei collegato a una rete con captive portal, lo stato della connessione ti informerà della necessità di effettuare l'accesso al Wi-Fi e mostrerà l'icona C. Tocca l'icona per aprire la schermata di login, nella quale potrai inserire le credenziali di accesso alla rete.

# Dettagli Wi-Fi

Utilizza <sup>(()</sup> per visualizzare i dettagli della rete Wi-Fi a cui sei collegato.

# Ripristino del Wi-Fi

Utilizza | per eliminare tutte le informazioni relative al Wi-Fi e riavviare la cornice.

# Notifiche

# Mostra notifiche

Attiva/disattiva la visualizzazione delle notifiche nella presentazione (ad es. quando viene ricevuta una nuova foto).

# Volume delle notifiche

Regola il volume audio delle notifiche.

# Spazio di archiviazione

Attiva/disattiva la visualizzazione delle notifiche relative allo spazio di archiviazione della cornice.

# Backup

Attiva/disattiva la visualizzazione delle notifiche relative ai backup automatici non riusciti.

Connessione di rete

Attiva/disattiva la visualizzazione delle notifiche relative allo stato della connessione di rete.

Nuove foto Attiva/disattiva la visualizzazione delle notifiche relative alla ricezione di nuove foto.

Nuovi amici Attiva/disattiva la visualizzazione delle notifiche relative all'aggiunta di nuovi amici.

# Aggiornamento software

Attiva/disattiva la visualizzazione delle notifiche relative all'installazione degli aggiornamenti software.

# Nuove funzionalità

Attiva/disattiva la visualizzazione delle notifiche relative all'aggiunta di nuove funzionalità.

### Data e ora

Abilita/disabilita la visualizzazione di notifiche quando la data o l'ora non sono impostate correttamente.

### Backup e ripristino

# Esegui il backup della cornice su un dispositivo di archiviazione esterno (ad es. una scheda microSD)

Toccare per effettuare il backup delle proprie foto, amici e impostazioni. Il tempo dell'ultimo backup eseguito con successo è visualizzato anche qui.

Qualsiasi backup esistente sulla memoria esterna sarà sovrascritto!

### **Backup automatico**

Se spuntato, la propria cornice effettuerà automaticamente un backup di circa 30 ore di ricezione di nuove foto o effettuare modifiche alla propria cornice.

# Ripristina da backup

Prima di tentare di ripristinare la propria cornice, avviare confermando che il proprio backup è aggiornato. Ciò è effettuato confermando la data "Backup cornice a memoria esterna (ad es. scheda microSD)". Se ad es. l'ultimo backup è troppo vecchio o se nessun backup è effettuato, premere il pulsante "Backup cornice a memoria esterna (ad es. scheda microSD)" per effettuare un nuovo backup.

N.B.: Per mantenere contemporaneamente operative la vecchia e la nuova cornice dopo il ripristino da backup, assicurarsi previamente che entrambe le cornici siano aggiornate all'ultima versione disponibile.

Se si desidera ripristinare un backup su una cornice che è già stata configurata, si deve prima ripristinare la cornice. Ciò avviene premendo il pulsante "Ripristina cornice". Ciò cancellerà tutti i dati su Frameo e ripristinerà Frameo alla sua schermata di configurazione.

Sulla schermata di configurazione è possibile selezionare il pulsante "Ripristina da backup" che ripristinerà la propria cornice secondo il backup.

Se il pulsante "Ripristina da backup" non è visibile, assicurarsi che la memoria esterna (ad es. scheda microSD) sia inserita in modo corretto.

### Reimposta la cornice

Rimuove tutti i dati dalla propria cornice.

Ciò rimuoverà in modo permanente tutte le foto, amici/connessioni e impostazioni.

# Guida

### Apri le librerie sorgente

Apre un elenco delle librerie sorgente aperte usate nell'app e le loro licenze.

# Condividi dati di analisi anonimi

Condivisione data analitici anonima ci aiuta molto a migliorare il software Frameo. Comprendiamo se non si desidera condividere questi dati con noi. Tenere selezionato se si desidera aiutare a migliorare Frameo. Deselezionare per negare la condivisione di dati analitici anonimi.

# Guida

Apre la guida rapida che è stata mostrata quando si è avviata la cornice per la prima volta.

# Informazioni

# Versione di Android

Verifica la versione di Android installata sulla cornice.

# ID Peer

Si tratta di un ID unico che identifica la tua cornice. Quando contatti il supporto tecnico, inserisci questo ID all'interno del messaggio.

# MAC

Mostra l'indirizzo MAC della cornice.

Versione di Frameo Mostra la versione del software Frameo installata sulla cornice.

Tempo di attività Mostra da quanto tempo è accesa la cornice.

**Controllo aggiornamenti** Controllare se è disponibile un aggiornamento per la propria cornice.

# Programma Beta

Se selezionato, il dispositivo entrerà a far parte del programma Beta se riceverà aggiornamenti più frequentemente e prima dei normali dispositivi di rilascio.

# Privacy

Per maggiori informazioni relative alla privacy, visitare http://privacy.frameo.net

# Supporto

Visita https://support.frameo.net/hc per FAQ, supporto e dare commenti.

# Informazioni su Garanzia, Conformità, Assistenza e Sicurezza

Per maggiori informazioni relative alla garanzia, conformità hardware, assistenza e sicurezza fare riferimento al materiale incluso nella confezione.

| Nome o marchio del produttore, numero di<br>registrazione commerciale e indirizzo | SHENZHEN SHI GUANGKAIYUAN TECHNOLOGY<br>LTD/Commercial registration no. :<br>91440300053998927W/ 2 floor, 41 TianSheng<br>Road, TianLiao village, GongMing Street,<br>Guangming, Shenzhen, Guangdong, P.R. China |
|-----------------------------------------------------------------------------------|----------------------------------------------------------------------------------------------------|
| Identificatore del modello                                                        | GKYPS0150050EU1                                                                                                    |
| Tensione di ingresso                                                              | 100-240Vac                                                                                                    |
| Ingresso frequenza CA                                                             | 50-60Hz 0.5A                                                                                                    |
| Tensione di uscita                                                                | 5.0Vdc                                                                                                    |
| Corrente di uscita                                                                | 1.5A                                                                                                    |
| Potenza di uscita                                                                 | 7.5W                                                                                                    |
| Efficienza attiva media                                                           | 77.8%                                                                                                    |
| Efficienza a basso carico (10%)                                                   | 70.27%                                                                                                    |
| Consumo energetico a vuoto                                                        | 0.06W                                                                                                    |

Nota: tutti i prodotti sono soggetti a modifiche senza preavviso. Ci riserviamo il diritto di correggere errori e omissioni nel manuale.

TUTTI I DIRITTI RISERVATI, COPYRIGHT DENVER A/S

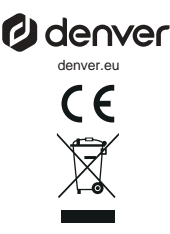

Le apparecchiature elettriche ed elettroniche contengono materiali, componenti e sostanze che possono essere pericolosi per la salute e per l'ambiente qualora gli elementi di scarto (componenti elettrici ed elettronici da smaltire) non venissero gestiti correttamente.

Le apparecchiature elettriche ed elettroniche sono contrassegnate dal simbolo di un cestino sbarrato, visibile sopra. Questo simbolo significa che le apparecchiature elettriche ed elettroniche non devono essere smaltite con gli altri rifiuti domestici, ma devono essere oggetto di raccolta separata.

Tutte le città hanno stabilito servizi di raccolta porta a porta, punti di raccolta e altri servizi che permettono di conferite gratuitamente le apparecchiature elettriche ed elettroniche alle stazioni di riciclaggio. Ulteriori informazioni sono disponibili presso l'ufficio tecnico municipale.

Con la presente, Denver A/S dichiara che il tipo di apparecchiatura radio PFF-1080 è conforme alla direttiva 2014/53/UE. Il testo completo della dichiarazione di conformità EU è disponibile al seguente indirizzo Internet: denver eu quindi fare clic sull'icona di ricerca nella parte superiore del sito Web. Scrivere il numero di modello: PFF-1080. A questo punto accedere alla pagina del prodotto: la direttiva RED si trova nella sezione download/altri download. Intervallo di frequenze operative:2412 -2472 MHz Potenza massima in uscita:14.68 dbm

DENVER A/S Omega 5A, Soeften DK-8382 Hinnerup Danimarca www.facebook.com/denver.eu
# Informação importante de segurança

ADVERTÊNCIA: Leia atentamente as instruções de segurança antes de utilizar o produto pela primeira vez e guarde-as para referência futura. Leia toda a informação de segurança em baixo antes de usar este Framo.

- Este produto não é um brinquedo. Mantenha-o afastado do alcance das crianças. Se for utilizado por crianças, certifique-se de que existe supervisão por um adulto.
- 2. Mantenha o produto afastado de animais de estimação.

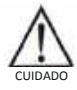

- 3. Não tentar abrir o Frameo! O dispositivo poderá conter partes com tensão letal.
- 4. Não expor a calor, água, humidade ou luz solar direta!
- 5. Carregar apenas com o adaptador original fornecido com este produto!
- 6. As reparações ou manutenções apenas devem ser realizadas por pessoal qualificado.
- Para reduzir o risco de incêndio ou choque elétrico, não expor esta aparelhagem à chuva ou humidade. A aparelhagem não deve ser exposta a pingos ou jatos de água e objetos contendo líquidos, tal como jarras não devem ser colocadas por cima da aparelhagem.
- O adaptador de plug-in directo é utilizado como dispositivo de desligamento, pelo que o dispositivo de desligamento deverá ficar pronto a ser usado. Por isso, certifique-se de que existe espaço ao redor da tomada elétrica para um acesso facilitado.
- A temperatura de funcionamento e de armazenamento é entre -10 graus Celsius e 40 graus Celsius. Abaixo e acima destas temperaturas poderá afetar a função.

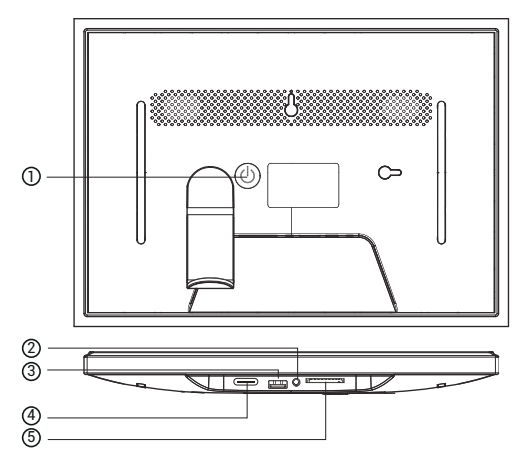

# 1. PODER

Quando estiver ligado, prima e mantenha premido o botão de alimentação durante cerca de 3 segundos para aceder

reiniciar ou desligar o menu. Se premir brevemente o botão de alimentação, o ecrã será desligado/ligado (mas

deixar a moldura fotográfica na posição ligada).

# 2. Saída de áudio

Auscultador: Ligação de saída de áudio para auscultadores.

# 3. USB

Insira a pen USB aqui para importar imagens.

# 4. TIPO C

Ligue o adaptador TIPO C para ligar o dispositivo.

# 5. cartão SD

Carregue aqui um cartão de memória SD externo de 128 GB, no máximo.

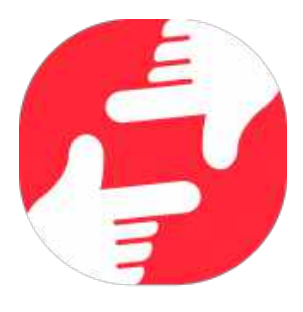

# frameo

# Manual do Utilizador

POR 3

# Introdução

Parabéns pela sua nova moldura para fotografias Frameo! Se for a primeira vez que utiliza a Frameo, comece por seguir a configuração rápida da Frameo ou siga o guia no ecrã quando o liga pela primeira vez.

Quando terminar a configuração da sua moldura Frameo, pode começar por a ligar aos seus amigos e familiares.

# Aplicação Frameo

Para enviar fotografias para a sua moldura, utilize a aplicação Frameo para iOS ou Android.

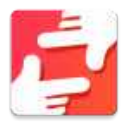

Localize a aplicação Frameo através da leitura deste código:

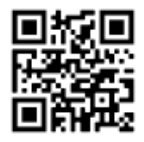

Para Android: Pesquise por "Frameo" na <u>Google Play</u>.

Para iOS: Pesquise por "Frameo" na <u>App Store</u>.

# Configuração rápida Frameo

No primeiro início da moldura, deve configurá-la.

- Selecione um idioma. Este será o idioma utilizado na Frameo.
- Ligue a sua moldura à Internet estabelecendo ligação a uma rede Wi-Fi.
- Verifique ou corrija a data e hora.
- A Frameo poderá solicitar-lhe que atualize para a versão mais recente. Se solicitado, recomendamos que atualize a sua moldura antes de continuar.
- Insira o seu nome e o local onde colocou a moldura, por exemplo. "João Silva" e "Sala de estar", Cozinha" ou "Escritório". Por último, defina o fuso horário se ainda não for o correto.

# Começar a utilizar a Frameo

O próximo passo é ligar a Frameo com os seus amigos e familiares fornecendo-lhes um código da sua moldura.

Se quiser poder enviar fotografias para a moldura, comece por transferir a aplicação para iOS ou Android da <u>App Store</u> ou da <u>Google Play</u>. Em seguida, utilize o código para estabelecer ligação entre a sua moldura e a aplicação como descrito abaixo.

# Ligar como um novo amigo

Certifique-se de que o seu amigo transferiu e instalou a aplicação Frameo.

Clique no ícone para adicionar amigo na sua moldura 🛸 . Será apresentado uma caixa de diálogo com um código de ligação, o qual é válido durante 12 horas.

Agora partilhe este código da forma que preferir, por exemplo, por SMS, E-Mail, IM, chamada telefónica, com o seu amigo.

Quando os seus amigos adicionarem o código nas suas aplicações Frameo, eles aparecerão automaticamente na sua moldura e poderão enviar-lhe fotografias.

Leia o capítulo <u>Alterar as opções para um amigo</u> para *permitir* que amigos ligados recuperem e partilhem o código de ligação através da aplicação de smartphone.

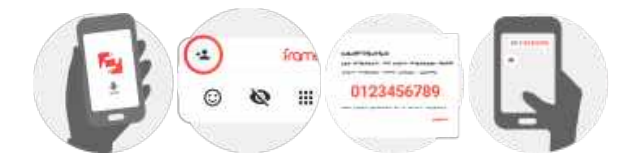

# Navegar na sua Frameo

Deslize para a esquerda ou direita para navegar pelas suas fotografias.

Para aceder ao menu, toque uma vez no ecrã.

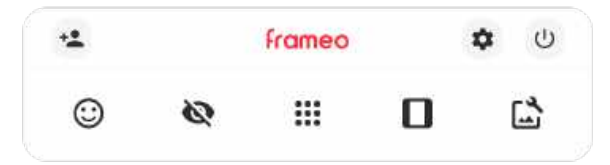

No menu verá as funcionalidades mais utilizadas

# Adicionar amigo

Isto irá gerar um código que poderá partilhar com os seus amigos e familiares para que se possam ligar e enviar fotografias para a sua moldura.

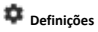

Abre as Definicões.

U Menu Ligar/Desligar Abre o menu de Energia.

C Reagir Permite abrir o menu Reagir.

NB. O menu Reagir também pode ser acedido tocando duas vezes no ecrã.

# 🔯 Ocultar fotografia

Oculta a fotografia atual. Isto significa que a fotografia deixará de ser apresentada na apresentação de diapositivos. Se necessário, a fotografia pode ser apresentada novamente através do menu de definições.

# 🛄 Galeria

Abre uma galeria que permite uma navegação simples e rápida pelas suas fotografias.

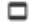

# Ajustar à moldura/Encher a moldura

Isto altera a forma como é mostrada a fotografia.

A opção Encher a moldura é a predefinição. A fotografia é ajustada para que preencha todo o ecrã. Será centrada ao redor do selecionado como a parte mais importante. Veja a primeira imagem abaixo.

Ajustar à moldura irá apresentar toda a fotografia no ecrã. Veja a segunda imagem abaixo.

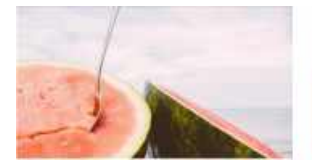

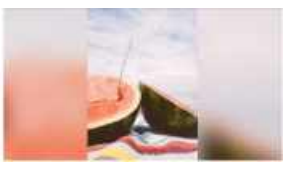

# 🔓 Ajustar fotografia

Permite ajustar a posição da fotografia no quadro para um ajuste ainda melhor. Aqui também

pode utilizar 😳 para rodar a sua fotografia, e pode utilizar 📟 para editar as legendas das fotografias importadas. Para as fotografias recebidas, solicite a quem envia para editarem as legendas na aplicação Frameo.

# Interação com vídeos

Quando é apresentado um vídeo, são mostrados dois controlos adicionais. Um para reprodução/pausa do vídeo e outro para controlar o nível de volume para os sons do vídeo.

Prima em para iniciar a reprodução de vídeo. Se premir em reprodução do vídeo.

irá pausar a

Prima Para abrir o controlo deslizante de volume. Use o controlo deslizante para ajustar o nível de volume dos sons do vídeo.

Premir 🐠 desativará o som do vídeo, e enquanto pressionar ◀ ativará o som do vídeo.

# Menu Ligar/Desligar

Toque no ícone de energia  ${}^{(1)}$  para aceder ao menu de energia. Aqui pode desligar usando  ${}^{(1)}$  , reiniciar a sua moldura usando  ${}^{(2)}$  ou introduza modo de dormir usando  ${}^{(2)}$  .

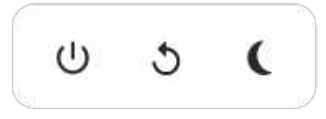

NB. Certifique-se de que utiliza sempre o botão para desligar no dispositivo ou no menu Ligar/Desligar para desligar a Frameo. Nunca desligar a alimentação quando a Frameo está a funcionar.

# Menu Reagir

Toque numa das reações para que o remetente saiba como o fez sentir.

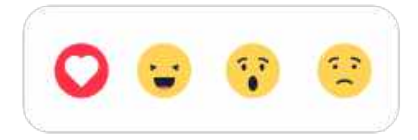

### Menu de armazenamento externo

Ao inserir um armazenamento externo (por ex., um cartão microSD), aparecerá automaticamente um menu com três opções: Prima 🖸 para reproduzir fotos diretamente do armazenamento externo, prima 🕣 para importar fotos para a memória interna da sua moldura ou prima 🖸 para fazer uma cópia de segurança da sua moldura.

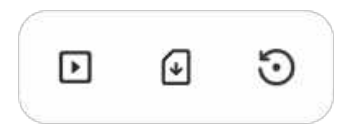

# Widgets de Relógio e Meteorologia

A hora e meteorologia atual aparecerão no canto superior direito da moldura quando esta tiver recebido pelo menos uma foto. Tocar em qualquer uma delas abre o menu meteorológico.

# Menu meteorológico

O menu meteorológico contém previsões meteorológicas mais detalhadas e tem atalhos para definições relacionadas com a meteorologia.

# Definições

Através das definições, pode personalizar a sua moldura como precisar.

# A minha moldura

# Nome da moldura

Muda o nome da sua moldura. Este também é o nome que os amigos e familiares ligados verão na lista de molduras ligadas na aplicação para smartphone.

### Localização da moldura

Muda a localização da sua moldura. Este é a localização apresentada na lista de molduras ligadas dos seus amigos e familiares, a qual pode ajudar a distinguir as molduras entre elas.

# Definir idioma

Define o dioma utilizado na moldura.

# Data

Permite definir a data utilizada na moldura.

# Hora

Permite definir a hora utilizada na moldura. A Frameo tentará definir automaticamente a data e hora corretas quando ligada à Internet.

# Definir fuso horário

Define o fuso horário utilizado na moldura.

# Ativar/Desativar o formato de 24 horas

Ativa e desativa o formato de 24 horas.

# Gerir fotos

No menu para gerir fotos pode ver quantas fotografias se encontram na sua moldura e o armazenamento que utilizam. Também pode ver o espaço de armazenamento disponível no seu dispositivo para guardar novas fotografias.

# Mostrar/ocultar fotos

Selecione as fotografias que quer ocultar tocando nas mesmas. As fotografias ocultadas NÃO serão eliminadas da sua moldura e poderá selecioná-las para que sejam apresentadas novamente.

Utilize di para ocultar ou mostrar todas as fotografias.

# Apagar fotos

Selecione as fotografias que quer eliminar permanentemente da moldura tocando na fotografia.

Utilize 💷 para selecionar ou desmarcar todas e 👅 para eliminar permanentemente as fotografias selecionadas.

# Importar fotos

Permite-lhe importar fotografias a partir de um armazenamento externo (por exemplo, cartão microSD).

Antes de tentar importar fotografias, certifique-se de que tem um armazenamento externo (por exemplo, cartão microSD) inserido na sua moldura com as fotografias que pretende importar.

Comece por selecionar as fotografias que quer importar para a sua moldura. Quando

selecionadas, toque no botão 👎 para iniciar o processo de importação.

Utilize Utilize Uti

Utilize 루 para definir a ordem das fotografias antes de as importar e 🔨 para ordenar de forma ascendente/descendente.

# Transferir do computador

Permite-lhe transferir fotos de um computador usando um cabo USB. Ative a funcionalidade e depois siga o guia no ecrã para obter instruções passo a passo sobre como transferir fotos para a sua moldura. Para mais informações, visite o nosso centro de ajuda: https://frameo.net/usb\_faq

# **Exportar fotografias**

Permite-lhe exportar fotografias da moldura para um armazenamento externo (por exemplo, cartão microSD).

A função de exportação exportará todas as fotografias na moldura, bem como as imagens do perfil.

# Os meus amigos

Esta lista contém todos os amigos ligados que podem enviar fotografias para a sua moldura.

# Alterar as opções para um amigo

Clique no ícone de opções 🍄 para abrir o menu de opções dos amigos. Aqui, poderá permitir/remover permissão de partilha do código para a moldura por um amigo. Se esta opção estiver ativada, o amigo pode recuperar e partilhar o código para a moldura a partir da sua aplicação.

No menu de opções também pode eliminar um amigo, premindo o botão ELIMINAR AMIGO. Esta ação irá remover o amigo da lista e, ao mesmo tempo, remover a permissão para enviar fotografias para a moldura. Em seguida, será solicitado a confirmar a remoção e se pretende remover todas as fotografias recebidas deste amigo.

## Adicionar pessoa

Para permitir que uma pessoa lhe envie fotografias, basta tocar no botão para adicionar amigo e partilhar o código apresentado da forma que entender.

# Apresentar

Nível de brilho Ajuste o nível de brilho do ecrã.

# Modo de suspensão

A Frameo oferece um modo de suspensão, que desliga o ecrã para reduzir o consumo energético. A predefinição está configurada para desligar o ecrã às 23h00 e voltar a ligar o ecrã às 07h00. Para alterar esta configuração, basta definir a hora de início/fim do modo de suspensão. A suma moldura não está desligada nem em espera, por isso continuará a poder receber fotografias durante o modo de suspensão.

# Apresentação de diapositivos

### Temporizador

Defina o tempo que uma fotografia é apresentada antes de mostrar a fotografia seguinte.

### Mostrar legenda

Define se mostra ou não as legendas que os seus amigos enviaram com a fotografia. Marque para apresentar as legendas. Desmarque para ocultar as legendas.

### Encher a moldura

Define a predefinição de apresentação da fotografia na moldura. Marque para definir a predefinição para encher, adequando as fotografias ao ecrã do dispositivo consoante a parte mais importante da fotografia. Desmarque para preencher o ecrã do dispositivo com a fotografia, adicionando barras desfocadas nos lados ou em cima/baixo.

### Fundo da moldura

Selecione entre várias opções diferentes de fundos de moldura para serem apresentados como barras se a fotografia não preencher o ecrã.

### Ordem de exibição das fotos

Define a ordem na qual são apresentadas as fotografias na moldura.

- Por data de captura: as fotografias são apresentadas por ordem de captura.
- Por data de receção: as fotografias são apresentadas por ordem de receção.
- Aleatório: as fotografias são colocadas e apresentadas numa ordem aleatória.

### Inverter a ordem da apresentação das fotografias

Permite definir se as fotografias são apresentadas da mais recente à mais antiga ou vice-versa.

# Reprodução automática

Ativa/desativa a reprodução automática dos vídeos na apresentação de diapositivos. Os vídeos podem ser reproduzidos manualmente, independentemente desta definição.

# Reprodução de vídeo

Determina a forma como os vídeos serão reproduzidos quando está ativada a reprodução automática.

- Reprodução contínua de vídeos: O vídeo será reproduzido continuamente até terminar o temporizador da apresentação de diapositivos.
- Reproduzir uma vez: O vídeo irá reproduzir uma vez e apresentar a miniatura até o temporizador terminar.
- Reproduzir uma vez e continuar: O vídeo será reproduzido uma ver e continuará para a fotografia, ou vídeo, seguinte quando terminado.

# Silêncio automático

Ative para silenciar automaticamente o volume do vídeo após um curto período de tempo sem interação com a moldura.

### Volume do vídeo

Ajuste o nível do volume para os sons dos vídeos nas molduras.

### Wi-Fi

Defina a rede Wi-Fi à qual a moldura estabelece ligação. Se estiver a estabelecer ligação a uma rede com um portal cativo, o estado de Ligação indicará que é necessário o início de sessão por

Wi-F e apresentará 👽 . Toque nessa informação para abrir um ecrã de início de sessão onde pode introduzir as credenciais de acesso à rede.

# Detalhes da rede Wi-Fi

Utilize Opara mostrar os detalhes sobre a rede Wi-Fi ligada atualmente.

# Repor Wi-Fi

Utilize I para eliminar todas as informações da rede Wi-fi e reiniciar a sua moldura.

# Notificações

### Mostrar notificações

Ativa/desativa a apresentação de notificações na apresentação de diapositivos (por exemplo, quando recebe uma nova fotografia).

Volume da notificação Ajusta o nível do volume para os sons de notificação.

Espaço de armazenamento Ativa/desativa a apresentação de notificações quando o armazenamento da moldura é baixo.

# Backup

Ativa/desativa a apresentação de notificações se o backup automático falhar.

Ligação de rede

Ativa/desativa a apresentação de notificações do estado de ligação da rede.

Novas fotografias Ativa/desativa a apresentação de notificações de receção de novas fotografias.

Novos amigos

Ativa/desativa a apresentação de notificações quando são adicionados novos amigos.

### Actualização de software

Ativa/desativa a apresentação de notificações quando é instalada uma nova atualização de software.

# Informações de funcionalidades

Ativa/desativa a apresentação de notificações quando são adicionadas novas fantásticas funcionalidades.

### Data e hora

Permite ativar/desativar a apresentação de notificações se a hora ou a data não estiver definida corretamente.

### Backup e Restauro

Criar cópia de segurança no armazenamento externo (por exemplo, cartão microSD) Toque para efetuar um backup das suas fotografias, dos amigos e das definições. Também é apresentada aqui a hora e data do último backup efetuado com sucesso.

Qualquer backup existente no armazenamento externo será substituído!

### Backup automático

Se marcado, a sua moldura irá efetuar um backup dentro de 30 horas após a receção de novas fotografias ou as alterações à sua moldura.

### Restaurar a partir do backup

Antes de tentar restaurar a sua moldura, comece por confirmar que o se backup está atualizado. Isto é feito ao confirmar a data em "Efetuar backup da moldura em armazenamento externo (por exemplo, cartão microSD)". Se, por exemplo, o último backup é demasiado antigo ou se não existir qualquer backup, prima o botão "Efetuar backup da moldura em armazenamento externo (por exemplo, cartão microSD)" para efetuar um novo backup.

NB.: Para manter o antigo e o nova quadro operacionais em simultâneo após o restauro da cópia de seguranço, certifique-se de que ambas as molduras foram atualizadas com antecedência para a versão mais recente.

Se pretender restaurar um backup para uma moldura que já foi configurada, deverá repor a moldura primeiro. Isto é efetuado premindo o botão "Reiniciar a moldura". Esta ação irá eliminar todos os dados na Frameo e reporo a Frameo para o seu ecrã de configuração.

No ecrá de configuração pode selecionar o botão "Restaurar a partir de backup", restaurando a sua moldura de acordo com o backup.

Se o botão "Restaurar a partir de backup" não estiver visível, confirme se o armazenamento externo (por exemplo, cartão microSD) está montado corretamente.

# Reiniciar a moldura

Remove todos os dados da sua moldura.

Esta ação irá remover permanentemente todas as suas fotografias, todos os seus amigos e as definições.

### Ajuda

### Bibliotecas de código aberto

Abre uma lista de bibliotecas de código aberto utilizadas na aplicação e as suas licenças.

# Partilhar dados analíticos anónimos

A partilha de dados analíticos anónimos ajuda-nos bastante a melhorar o software Frameo. Compreendemos se não quiser partilhar estes dados connosco. Mantenha esta opção marcada se pretender ajudar-nos a melhorar a Frameo. Desmarque para recusar a partilha de dados analíticos anónimos.

## Guia

Abre o guia de início rápido mostrado quando ligou a moldura pela primeira vez.

# Sobre

# Versão Android

Veja qual a versão do Android que está instalada na moldura.

# ID do elemento

Esta é uma identificação única para a sua moldura. Quando contactar o nosso apoio ao cliente, forneça esta ID com a sua mensagem.

# MAC

Mostra o endereço MAC da sua moldura.

# Versão Frameo

Mostra a versão do software Frameo que se encontra instalada na sua moldura.

# Tempo em funcionamento

Mostra há quanto tempo a moldura está ligada.

# Procurar atualização

Verifique se existe uma atualização disponível para a sua moldura.

# Programa Beta

Se esta opção estiver marcada, significa que o dispositivo irá aderir ao Programa Beta, no qual receberá atualizações com mais frequência e antes dos dispositivos de lançamento normal.

# Privacidade

Para mais informações sobre a privacidade, visite http://privacy.frameo.net

# Suporte

Visite <a href="https://support.frameo.net/hc">https://support.frameo.net/hc</a> para ver Perguntas Frequentes, suporte e para fornecer comentários.

# Garantia, Conformidade, Suporte e Informação de segurança

Para mais informações sobre a garantia, a conformidade de hardware, o suporte e a segurança, consulte o material incluído na embalagem.

| Nome do fabricante ou marca comercial,<br>número de registo comercial e endereço. | SHENZHEN SHI GUANGKAIYUAN TECHNOLOGY<br>LTD/Commercial registration no. :<br>9144030053998927W/2 fibor, 41 TianSheng<br>Road, TianLiao village, GongMing Street,<br>Guangming, Shenzhen, Guangdong, P.R. China |
|-----------------------------------------------------------------------------------|----------------------------------------------------------------------------------------------------|
| Identificador do modelo                                                           | GKYPS0150050EU1                                                                                                    |
| Tensão de entrada                                                                 | 100-240Vac                                                                                                    |
| Frequência de entrada CA                                                          | 50-60Hz 0.5A                                                                                                    |
| Tensão de saída                                                                   | 5.0Vdc                                                                                                    |
| Corrente de saída                                                                 | 1.5A                                                                                                    |
| Potência de saída                                                                 | 7.5W                                                                                                    |
| Eficiência média ativa                                                            | 77.8%                                                                                                    |
| Eficiência com carga reduzida (10%)                                               | 70.27%                                                                                                    |
| Consumo de energia sem carga                                                      | 0.06W                                                                                                    |

Ter em atenção - Todos os produtos estão sujeitos a alteração sem aviso prévio. Aceitamos com reserva erros e omissões no manual.

TODOS OS DIREITOS RESERVADOS, COPYRIGHT DENVER A/S

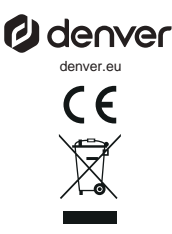

O equipamento elétrico e eletrónico contém materiais, componentes e substâncias que podem ser perigosas para a sua saúde e para o ambiente, se o material usado (equipamentos elétricos e eletrónicos eliminados) não for processado corretamente.

Equipamento eléctrico e electrónico está marcado com um caixote do lixo com uma cruz por cima, como mostrado acima. Este símbolo significa que o equipamento elétrico e eletrónico não deve ser eliminado em conjunto com outros resíduos domésticos, mas deve ser eliminado separadamente.

Todas as cidades têm pontos de recolha instalados, nos quais o equipamento elétrico e eletrónico tanto pode ser submetido sem custos a estações de reciclagem e outros locais de recolha, como ser recolhido na própria residência. O departamento técnico da sua cidade disponibiliza informações adicionais em relação a isto.

Pelo presente, a Denver A/S declara que o tipo de equipamento de rádio PFF-1080 está em conformidade com a Diretiva 2014/53/UE. O texto integral da declaração de conformidade U está disponível no seguinte endereço de Internet: denver.eu e, em seguida, clicar no ÍCONE de pesquisa na linha superior do sítio web. Escrever o número do modelo: PFF-1080. Agora, entrar na página do produto e a diretiva relativa aos equipamentos de rádio encontra-se em transferências/outras transferências.

Alcance da frequência de funcionamento:2412 -2472 MHz Potência de saída máxima:14.68 dbm

DENVER A/S Omega 5A, Soeften DK-8382 Hinnerup Dinamarca www.facebook.com/denver.eu

# Viktig säkerhetsinformation

VARNING: Läs igenom säkerhetsanvisningarna noggrant innan du använder produkten för första gången och behåll anvisningarna för framtida referens. Läs igenom all säkerhetsinformation nedan innan du använder denna Frameo

- Produkten är inte en leksak. Håll den utom räckhåll för barn. Om barn använder den, måste användningen alltid övervakas av en vuxen.
- 2. Håll produkten utom räckhåll för husdjur.

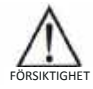

- Försök aldrig att öppna din Framo! Apparaten kan innehålla delar med livsfarlig s pänning.
- 4. Den får inte utsättas för hög temperatur, vatten, fukt eller direkt solljus!
- 5. Laddning får endast ske med den originaladapter som medföljer produkten!
- 6. Reparationer och service får endast utföras av kvalificerad personal.
- För att minska risken för brand och elektriska stötar, får apparaten inte utsättas för regn eller fukt. Apparaten får inte utsättas för droppar eller stänk, och föremål, som exempelvis vaser får inte placeras ovanpå apparaten.
- Den direktanslutna adaptern används som frånkopplingsenhet och frånkopplingsenheten måste vara lätt att använda. Så se till att det finns utrymme kring eluttaget så att det är lätt åtkomligt.
- Produktens drift- och förvaringstemperatur är från -10 grader Celsius till 40 grader Celsius. Temperaturer över och under dessa temperaturer kan påverka funktionen.

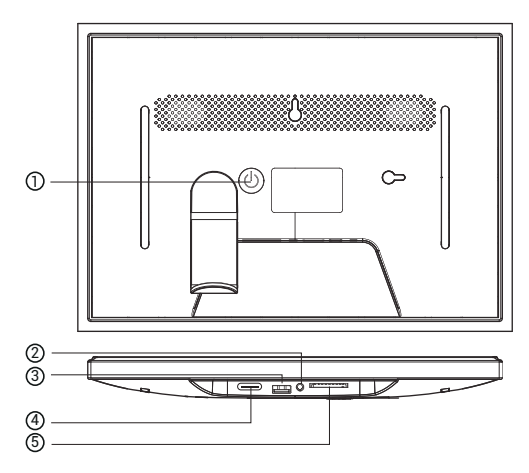

# 1. POWER

När den är påslagen, tryck och håll in strömknappen i cirka 3 sekunder för att komma åt

meny för omstart eller avstängning. Kort tryck på strömknappen stänger av/på skärmen (men

låt fotoramen vara kvar i läge).

# 2. Ljudutgång

Hörlurar: Ljudutgångsanslutning för hörlurar.

# 3. USB

Sätt i USB-minnet här för att importera bilder.

# 4. TYP C

Anslut TYPE C-adapter för att slå på enheten.

# 5. SD-kort

Ladda ett externt SD-minneskort på max 128 GB här.

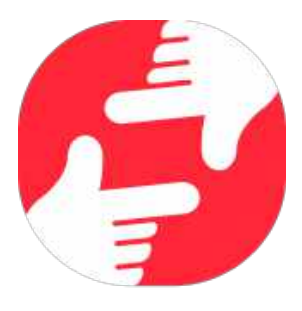

# frameo

# Bruksanvisning

# Komma igång

Grattis till din helt nya Frameo-fotoram!

Om det är första gången du använder Frameo bör du börjar med att följa snabbkonfigurationen för Frameo eller följa guiden på skärmen när du slår på den för första gången.

När du har konfigurerat din Frameo-ram kan du börja ansluta den till dina vänner och familj.

# Frameo-app

Använd Frameo-appen för iOS eller Android för att skicka foton till din ram.

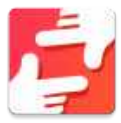

Hitta Frameo-appen genom att skanna den här koden:

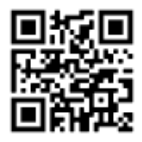

För Android: Leta efter "Frameo" på <u>Google Play</u>.

För iOS: Leta efter "Frameo" på <u>App Store</u>.

# **Snabbkonfiguration av Frameo**

När du startar din ram för första gången måste du konfigurera den.

- Välj ett språk. Det här är det språk som används på Frameo.
- Anslut din ram till internet genom att ansluta den till ett Wi-Fi-nätverk.
- Verifiera eller korrigera datum och tid.
- Frameo kan be dig uppdatera till den senaste versionen. Det rekommenderas att du uppdaterar din ram – om du blir ombedd att göra det – innan du fortsätter.
- Ange ditt namn och platsen där din ram befinner sig såsom "John Doe" och "vardagsrum", "kök" eller "kontor". Ställ slutligen in tidszonen om den inte redan är korrekt.

# Börja använda Frameo

Nästa steg är att ansluta Frameo till dina vänner och familj genom att ge dem en kod från din ram.

Skicka dina foton till ramen genom att ladda ned appen för iOS eller Android på <u>App Store</u> eller <u>Google Play</u>. Använd sedan koden för att ansluta din ram och app såsom beskrivs nedan.

# Ansluta en ny vän

Se till att din vän har laddat ned och installerat Frameo-appen.

Klicka på ikonen Lägg till vän på din ram 🛸 . En dialogruta visas med en anslutningskod som är giltig i tolv timmar.

Dela nu den här koden med din vän precis som du föredrar via SMS, e-post, IM, chatt eller telefon.

När dina vänner har lagt till koden i sin Frameo-app dyker de automatiskt upp i din ram och kan skicka foton till dig.

Läs kapitlet Ändra alternativ för en vän för att *låta* anslutna vänner hämta och dela anslutningskoden via appen på en smarttelefon.

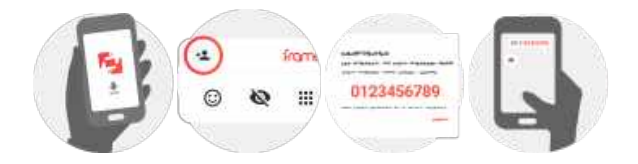

# Navigera din Frameo

Svep vänster eller höger för att bläddra igenom dina foton.

Tryck en gång på skärmen för att öppna menyn.

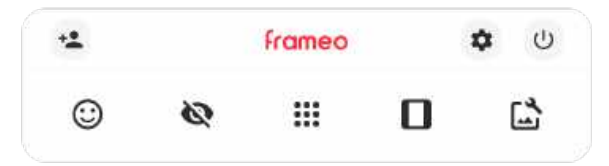

I menyn hittar du de mest använda funktionerna.

# 🚢 Lägg till en vän

Detta genererar en kod som du kan dela med dina vänner och familj vilken gör att de kan ansluta och skicka foton till din ram.

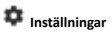

Öppnar Inställningarna.

U Strömmeny Öppnar av/på-menyn.

Oppnar menyn Reaktioner.

Obs. Menyn Reaktioner kan också nås genom att dubbelklicka på skärmen.

# 🔯 Dölj foto

Gömmer det aktuella fotot. Detta betyder att fotot inte längre kommer att visas i bildspelet. Vid behov kan fotot visas igen via inställningsmenyn.

# 🖩 Galleri

Öppnar ett galleri som möjliggör enkel och snabb navigering bland dina foton.

# Anpassa till ram/fyll ram

Detta växlar mellan hur fotot visas.

Alternativet Fyll ram är standardinställningen. Fotot skalas så att det fyller hela skärmen. Den kommer att centreras kring det som väljs som den viktigaste delen. Se den första bilden nedan.

Anpassa till ram kommer att se till att hela fotot visas på skärmen. Se den andra bilden nedan.

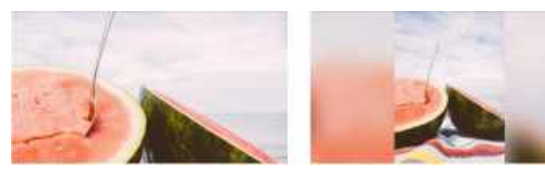

# Lastera foto

Låter dig justera bildens position i ramen för att den ska passa ännu bättre. Här går det även att

använda 👶 till att rotera fotot och 💷 till att redigera bildtexten på importerade foton. Be avsändaren att redigera bildtexten på mottagna foton i appen Frameo.

# Interagera med videor

När en video visas syns ytterligare två kontroller. En för att spela upp/pausa videon och en för att kontrollera volymen för videoljud.

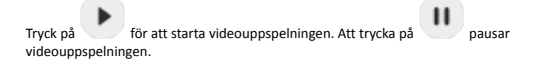

# Tryck på 🔮 för att öppna volymkontrollen. Använd slidern för att justera volymen för videoljud.

Trycker du på 🐠 stängs ljudet i video av, och 🤳 sätter på ljudet igen.

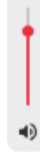

# Strömmeny

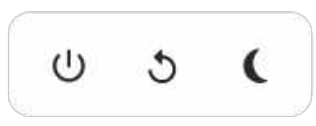

Obs. Se till att alltid använda avstängningsknappen på enheten eller i strömmenyn för att stänga av Frameo. Koppla aldrig från strömmen när Frameo körs.

# Menyn Reaktioner

Tryck på en av reaktionerna för att låta avsändaren veta hur du känner dig.

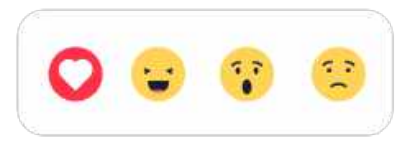

# Meny för extern lagring

När du matar in ett externt minne (t.ex. ett mikro-SD-kort) får du upp en meny med tre alternativ. 1) Tryck på 💽 för att visa foton direkt från det externa minnet. 2) Tryck på 🔂 för att importera foton till din rams interna minne. 3) Tryck på 💿 för att säkerhetskopiera din ram.

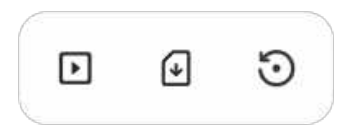

# Klock- och väderwidgetar

Aktuell tid och väderlek visas i det övre högra hörnet av ramen när denna har minst ett foto. Om du trycker på något av fotona öppnas vädermenyn.

# Vädermeny

I vädermenyn finns mer detaljerade väderprognoser och genvägar till väderrelaterade inställningar.

# Inställningar

Via inställningarna kan du anpassa din ram till dina behov.

# Min bildruta

## Namn på bildruta

Byter namnet på din ram. Detta är även namnet som anslutna vänner och familj kommer att se i deras lista över anslutna ramar i appen på smarttelefonen.

# **Bildrutans placering**

Byter platsen på din ram. Detta är den plats som visas på dina vänner och familjs lista över anslutna ramar som kan hjälpa till att skilja en ram från en annan.

# Ange språk

Ställer in språket som används på ramen.

# Datum

Ställer in datumet som används på ramen.

# Tid

Ställer in tiden som används på ramen. Frameo försöker automatiskt ställa in rätt datum och tid när den ansluts till internet.

# Konfigurera tidszon

Ställer in den tidszon som används på ramen.

# Aktivera/inaktivera 24-timmarsformat

Aktiverar och inaktiverar ett tidsformat med 24 timmar.

# Hantera bilder

I menyn Hantera foton kan du se hur många foton som finns på din ram och vilken lagring de använder. Du kan också se hur mycket lagringsutrymme som finns kvar på enheten för att lagra nya foton.

### Visa/dölj bilder

Välj vilka foton du vill dölja genom att trycka på dem. Dolda foton raderas INTE från din ram och du kan alltid välja att de ska visas igen.

Använd 🛄 för att dölja eller visa alla foton.

# Radera bilder

Välj foton som du vill ta bort permanent från din ram genom att trycka på fotot.

Använd 🕮 för att markera eller avmarkera alla och 📱 för att ta bort de valda fotona permanent.

### Importera bilder

Låter dig importera foton från en extern lagring (t.ex. microSD-kort).

Se till att du har en extern lagring (t.ex. microSD-kort) i din ram med de foton du vill importera innan du försöker importera dem.

Börja med att välja de foton som du vill importera till din ram. Tryck på importeringsknappen

när du väl har valt dina foton för att starta processen.

Använd 🕮 för att markera eller avmarkera alla foton på den externa lagringen (t.ex. microSD-kort).

Använd = för att ställa in ordningen som foton sorteras efter innan importering och ^ för att sortera per stigande/fallande.

# Överför från dator

Låter dig överföra foton från en dator med en USB-kabel. Aktivera funktionen och följ sedan guiden på skärmen som går igenom steg för steg hur man överför foton till ramen.

Mer information finns på vår hjälpsida: https://frameo.net/usb\_faq

## Exportera bilder

Låter dig exportera foton från ramen till en extern lagring (t.ex. microSD-kort).

Funktionen exportera låter dig exporterar alla foton på ramen såväl som profilbilder.

# Mina vänner

Den här listan innehåller alla anslutna vänner som får skicka foton till din ram.

# Ändra alternativ för en vän

Klicka på alternativikonen 🍄 för att öppna menyn Alternativ för en vän. Härifrån kan du godkänna/ej godkänna att en vän kan dela koden till ramen. Om detta är aktiverat kan kompisen hämta och dela koden till ramen via sin app.

Från alternativmenyn kan du också ta bort en vän genom att trycka på knappen RADERA VÄN. Detta tar bort vännen från listan och även deras tillåtelse att skicka foton till ramen. Du kommer sedan att bli ombedd att bekräfta borttagningen och om du vill ta bort alla foton som tidigare har tagits emot från denna vän.

### Lägga till en person

Tryck helt enkelt på knappen Lägg till vän \*\* för att låta en ny person skicka bilder och dela den presenterade koden på det sätt som du föredrar.

# Skärm

# Ljusstyrkenivå

Justera skärmens ljusstyrka.

### Viloläge

Frameo erbjuder ett viloläge som stänger av skärmen för att reducera strömförbrukningen. Standardinställningen är att stänga av skärmen kl 23:00 och slå på den igen klockan 07:00. Ställ in vilolägets start/sluttid för att ändra detta.

Din ram är inte avstängd eller i standby-läge vilket innebär att du fortfarande kan ta emot foton under viloläge.

# Bildspel

### Timer

Ställ in hur länge ett foto ska visas innan nästa foto dyker upp.

# Visa rubrik

Ställer in om bildtexterna som dina vänner har skickat med fotot ska visas eller inte. Markera för att visa bildtexter. Avmarkera för att dölja bildtexter.

# Fyll ram

Ställer in standardinställningen för ramens foton. Markera för att göra Fyll ram till standard vilket gör att fotona fyller enhetens skärm enligt den viktigaste delen av fotot. Avmarkera för att fotona ska anpassas inuti skärmen på enheten och lägg till suddiga fält på sidorna eller uppe/nere

### Ramens bakgrund

Välj bland flera olika rambakgrundsalternativ att visa som fält om fotot inte täcker hela skärmen.

### Visningsordning för foton

Ställer in i vilken ordning dina foton ska visas på ramen.

- Per datum då den togs: Fotografier visas i ordningen efter när de togs.
- Per datum då den mottogs: Fotografier visas i ordningen efter när de togs emot.
- Blanda: Foton blandas och visas i en slumpmässig ordning.

# Omvänd visningsordning för foton

Ställer in om fotografier visas från nyaste till äldsta eller äldsta till nyaste.

### Autospela

Aktiverar/inaktiverar automatisk uppspelning av videor i bildspelet. Videor kan alltid startas manuellt oavsett inställning.

### Videouppspelning

Bestämmer hur videor ska spelas upp när autospela är aktiverat.

- Videor i en slinga: Videon kommer att spelas upp på en slinga till bildspelets timer tar slut.
- Spela upp en gång: Videon spelas upp en gång och visar miniatyren till timern tar slut.
- Spela upp en gång och fortsätt: Videon spelas upp en gång och fortsätter till nästa foto eller video när den är klar.

# Stäng av ljud automatiskt

Aktivera automatiskt avstängning av videoljudet efter en kort tid om det saknas interaktion med ramen.

# Videovolym

Justera volymnivån för videor på ramarna.

# Wi-Fi

Ställ in vilken Wi-Fi ramen ansluter till. Om du ansluter till ett nätverk via en tredje parts portal krävs en Wi-Fi-inloggning och Svisas. Tryck på ikonen för att öppna en inloggningsskärm där du kan ange autentiseringsuppgifterna för att komma åt nätverket.

# Wi-Fi-uppgifter

Använd <sup>O</sup> för att visa information om det nuvarande anslutna Wi-Fi-nätverket.

# Återställa Wi-Fi

Använd <sup>‡</sup> för att radera all Wi-Fi-information och starta om ramen.

# Meddelanden

# Visa meddelanden

Aktiverar/inaktiverar om aviseringar visas i bildspelet (såsom när ett nytt foto tas emot).

# Meddelandevolym

Justera volymnivån för ljud från aviseringar.
Lagringsutrymme

Aktiverar/inaktiverar aviseringar som visas när ramens lagring är låg.

#### Säkerhetskopiering

Aktiverar/inaktiverar de aviseringar som visas om en automatisk säkerhetskopiering inte avslutades.

Nätverksanslutning Aktiverar/inaktiverar de aviseringar som visar status för nätverksanslutningar.

Nya foton

Aktiverar/inaktiverar de aviseringar som visas när du tar emot nya foton.

Nya vänner

Aktiverar/inaktiverar de aviseringar som visas när nya vänner läggs till.

Programuppdatering Aktiverar/inaktiverar de aviseringar som visas när en programuppdatering har installerats.

Nya funktioner Aktiverar/inaktiverar de aviseringar som visas när nya och spännande funktioner läggs till.

Datum och tid Aktiverar/inaktiverar aviseringar som visas om tid eller datum inte är rätt inställda.

#### Säkerhetskopiera och återställ

Säkerhetskopiera ram till externt lagringsmedia (t.ex. microSD-kort) Tryck för att göra en säkerhetskopia av dina foton, vänner och inställningar. Tidpunkten för den senaste framgångsrika säkerhetskopian visas även här.

Eventuella befintliga säkerhetskopior på den externa lagringen kommer att skrivas över!

#### Automatisk säkerhetskopiering

Om markerad kommer din ram automatiskt att göra en säkerhetskopia inom 30 timmar efter att du har tagit emot nya foton eller gjort ändringar i din ram.

#### Återställ från säkerhetskopiering

Bekräfta först att din säkerhetskopia är aktuell innan du försöker återställa ramen. Detta görs genom att bekräfta datumet under "Säkerhetskopiera ram till extern lagring (t.ex. microSD-kort)". Tryck på knappen "Säkerhetskopiera till extern lagring (t.ex. microSD-kort)" för att göra en ny säkerhetskopia om den senaste säkerhetskopian t.ex. är för gammal eller om ingen existerar.

Obs: För att den gamla och nya ramen ska fungera samtidigt efter man återställt från säkerhetskopia måste bägge ramar först vara uppdaterade till den senaste versionen.

Om du vill återställa en säkerhetskopia på en ram som redan har konfigurerats måste du först återställa den. Detta görs genom att trycka på knappen "Återställ ram". Detta raderar alla data på Frameo och återställer den till sin konfigurationsskärm.

På konfigurationsskärmen kan du välja knappen "Återställ från säkerhetskopia" som återställer din ram enligt säkerhetskopian.

Om knappen "Återställ från säkerhetskopia" inte är synlig bör du bekräfta att den externa lagringen (t.ex. microSD-kort) är korrekt monterad.

#### Återställ bildruta

Radera alla data från din ram.

Detta tar permanent bort alla dina foton, vänner/anslutningar och inställningar.

#### Hjälp

#### Bibliotek med öppen källkod

Öppnar en lista med bibliotek med öppen källkod som används i appen och respektive licenser.

#### Dela anonyma analysdata

Att dela anonyma analysdata hjälper oss väldigt mycket med att förbättra Frameo-programvaran. Vi förstår om du inte vill dela denna information med oss. Låt den vara markerad om du vill hjälpa oss att förbättra Frameo. Avmarkera den för att neka delning av anonyma analysdata.

#### Guide

Öppnar snabbstartguiden som visades när du först startade ramen.

#### Om

#### Android-version

Se vilken version av Android som är installerad på ramen.

#### Peer ID

Detta är en unikt ID-kod för din fotoram. Ange denna ID-kod med ditt meddelande när du kontaktar vår support.

#### MAC

Visar ramens MAC-adress.

#### Frameo-version

Visar vilken version av Frameo-programvaran som för närvarande är installerad på din ram.

#### Drifttid

Visar hur länge fotoramen har varit på.

#### Sök efter uppdatering

Kontrollera om en uppdatering är tillgänglig för din ram.

#### Betaprogram

Om den är markerad kommer enheten att gå med i Betaprogrammet där den kommer att få uppdateringar oftare och före normala enheter.

# Sekretess

Besök http://privacy.frameo.net för mer information gällande integritet.

# Support

Besök <u>https://support.frameo.net/hc</u> för vanliga frågor och svar, support och för att ge feedback.

# Information om garanti, efterlevnad, support och säkerhet

Se materialet som ingår i förpackningen för mer information om garanti, hårdvaruefterlevnad, support och säkerhet.

| Tillverkarens namn eller varumärke,<br>kommersiellt registreringsnummer samt adress | SHENZHEN SHI GUANGKAIYUAN TECHNOLOGY<br>LTD/Commercial registration no. :<br>91440300053998927W/2 filoor, 41 TianSheng<br>Road, TianLiao village, GongMing Street,<br>Guangming, Shenzhen, Guangdong, P.R. China |
|-------------------------------------------------------------------------------------|----------------------------------------------------------------------------------------------------|
| Modellidentifierare                                                                 | GKYPS0150050EU1                                                                                                    |
| Inspänning                                                                          | 100-240Vac                                                                                                    |
| Inmatningens AC-frekvens                                                            | 50-60Hz 0.5A                                                                                                    |
| Utspänning                                                                          | 5.0Vdc                                                                                                    |
| Utström                                                                             | 1.5A                                                                                                    |
| Uteffekt                                                                            | 7.5W                                                                                                    |
| Genomsnittlig aktiv effektivitet                                                    | 77.8%                                                                                                    |
| Effektivitet vid låg belastning (10 %)                                              | 70.27%                                                                                                    |
| Strömförbrukning utan belastning                                                    | 0.06W                                                                                                    |

Observera - Alla produkter är föremål för ändringar utan föregående meddelande. Vi reserverar oss för eventuella fel och utelämnanden i handboken.

ALLA RÄTTIGHETER RESERVERADE, UPPHOVSRÄTT DENVER A/S

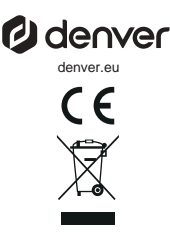

Elektriska och elektroniska apparater innehåller material, komponenter och ämnen som kan vara farliga för din hälsa och miljön, om avfallsmaterialet (förbrukad elektrisk och elektronisk utrustning) inte hanteras korrekt.

Elektrisk och elektronisk utrustning är markerad med en överkorsad soptunna, enligt ovan. Denna symbol markerar att elektrisk och elektronisk utrustning inte får avfallshanteras tillsammans med annat hushållsavfall, utan ska avfallshanteras separat.

Alla kommuner har etablerat uppsamlingsställen där elektrisk och elektronisk utrustning och batterier antingen kan lämnas in kostnadsfritt på återvinningsstationer eller hämtas från hushållen. Vidare information finns att tillgå hos din kommuns tekniska förvaltning.

Härmed försäkrar, Denver A/S att denna typ av radioutrustning PFF-1080 överensstämmer med direktiv 2014/53/EU. Den fullständiga texten till EU-försäkran om överensstämmelse finns på följande webbadress: denver, eu och klicka sedan på sök IKON på toppen av webbplatsen. Ange modellnumret: PFF-1080. Öppna produktsidan och Radioutrustningsdirektivet finns under nedladdningar/andra nedladdningar. Frekvensintervall vid användning:2412 -2472 MHz Maximal utgående ström:14.68 dbm

DENVER A/S Omega 5A, Soeften DK-8382 Hinnerup Danmark www.facebook.com/denver.eu

# Tärkeitä turvallisuustietoja

VAROITUS: Lue turvallisuusohjeet huolellisesti ennen tuotteen ensimmäistä käyttökertaa ja säilytä ohjeet myöhempiä tarpeita varten. Lue turvallisuustiedot huolellisesti, ennen kuin käytät tätä Frameo.

- Tämä tuote ei ole lelu. Pidä se poissa lasten ulottuvilta. Lapset voivat käyttää sitä vain aikuisten valvonnassa.
- 2. Pidä tuote poissa lemmikkieläinten lähettyviltä.

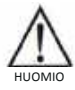

- Älä yritä avata Frameo! Laitteen sisällä voi olla osia, joissa on hengenvaarallinen jännite.
- 4. Älä altista lämmölle, vedelle, kosteudelle, suoralle auringonpaisteelle!
- 5. Käytä lataamiseen vain laitteen mukana tullutta, alkuperäistä sovitinta!
- 6. Vain pätevät henkilöt saavat korjata tai huoltaa laitetta.
- Suojaa laite sateelta ja kosteudelta tulipalo- tai sähköiskuvaaran ehkäisemiseksi. Älä altista tätä laitetta pisaroille tai roiskeille, äläkä aseta nesteellä täytettyjä esineitä, kuten maljakoita, laitteen päälle.
- Pistoketta käytetään laitteen irti kytkemiseen, ja irtikytkemislaitteen tulee olla helposti käytettävissä. Varmista, että pistorasian ympärillä on vapaata tilaa helpon käytettävyyden takaamiseksi.
- Tuotteen käyttö- ja varastointilämpötila on -10 celsiusasteen ja +40 celsiusasteen välillä. Tämän lämpötila-alueen alittaminen tai ylittäminen voi vaikuttaa toimintaan.

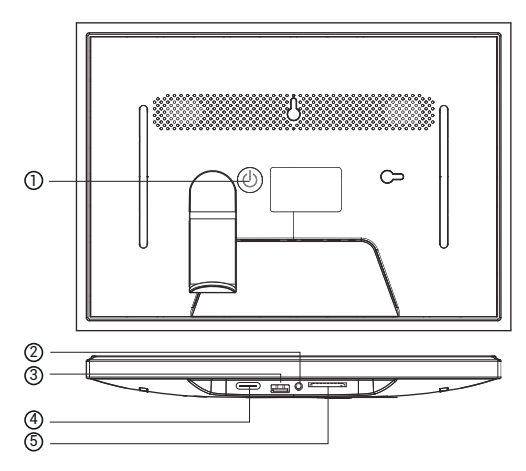

# 1. POWER

Kun se on päällä, paina virtapainiketta ja pidä sitä painettuna noin 3 sekunnin ajan päästäksesi käsiksi

uudelleenkäynnistys- tai virrankatkaisuvalikko. Virtapainikkeen lyhyt painallus sammuttaa / kytkee näytön päälle (mutta

jätä valokuvakehys päälle).

#### 2. Äänilähtö

Kuulokkeet: Äänilähtöliitäntä kuulokkeille.

### 3. USB

Aseta USB-tikku tähän tuodaksesi kuvia.

#### 4. TYYPPI C

Kytke TYYPPI C -sovitin laitteeseen.

#### 5. SD-kortti

Lataa ulkoinen enintään 128 Gt:n SD-muistikortti tähän.

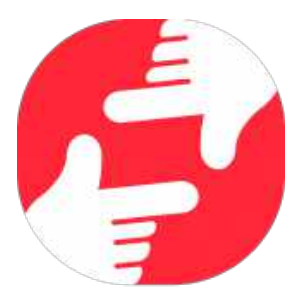

# frameo

# Käyttöopas

# Aloitusohjeet

Onnittelumme uudesta Frameo-valokuvakehyksestä! Jos olet uusi Frameon käyttäjä, noudata Frameon pikaopasta tai näytössä näkyvää opasta, kun kytket laitteen päälle ensimmäisen kerran.

Kun olet määrittänyt Frameo-kehyksen, voit aloittaa sen yhdistämisen ystäviesi ja perheesi käyttöön.

#### Frameo-sovellus

Jotta voit lähettää valokuvia kehykseesi, käytä Frameon iOS- tai Android-sovellusta.

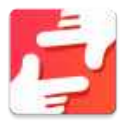

Löydät Frameo-sovelluksen skannaamalla tämän koodin:

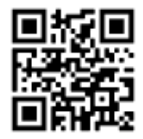

Android: Etsi "Frameo" <u>Google Play -palvelusta</u>.

iOS: Etsi "Frameo" <u>App Storesta</u>.

# Frameon pika-asetus

Kun käynnistät kehyksen ensimmäistä kertaa, sinun on määritettävä kehyksen asetukset.

- Valitse kieli. Tämä on Frameossa käytettävä kieli.
- Yhdistä kehys internetiin muodostamalla yhteys Wi-Fi-verkkoon.
- Tarkista tai korjaa päivämäärä ja aika.
- Frameo saattaa pyytää päivittämistä uusimpaan versioon. Suosittelemme päivittämään kehyksen ennen jatkamista, jos sitä pyydetään.
- Anna nimesi ja paikka, johon olet sijoittanut kehyksen, esim. "Matti Meikäläinen" ja "Olohuone", "Keittiö" tai "Toimisto". Määritä lopuksi aikavyöhyke, jos se ei ole oikea.

# Frameon käytön aloittaminen

Seuraava vaihe on yhdistää Frameo ystäviisi ja perheenjäseniisi antamalla heille kehyksen koodi.

Jos haluat itse lähettää valokuvia kehykseen, aloita lataamalla iOS- tai Android-sovellus <u>App</u> <u>Store</u> - tai <u>Google Play</u> -kaupasta. Muodosta tämän jälkeen yhteys kehyksen ja sovelluksen välille alla kuvatulla tavalla.

#### Yhteyden muodostaminen uuteen ystävään

Varmista, että ystäväsi on ladannut ja asentanut Frameo-sovelluksen.

Napsauta kehyksen Lisää ystävä -kuvaketta 🛀 . Näkyville avautuu 12 tuntia voimassa oleva yhdistämiskoodi.

Nyt voit jakaa tämän koodin haluamallasi tavalla, kuten esim. tekstiviestin, sähköpostin, pikaviestisovelluksen tai puhelinsoiton avulla.

Kun ystäväsi ovat lisänneet koodin Frameo-sovellukseensa, näet heidät automaattisesti kehyksessäsi, ja he voivat lähettää sinulle valokuvia.

Lue kappaleesta Vaihda ystävän asetuksia, miten sallit yhdistettyjen ystävien noutaa ja jakaa yhteyskoodin älypuhelinsovelluksen kautta.

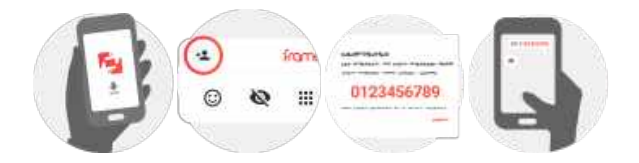

# Liikkuminen Frameossa

Voit selata valokuvia pyyhkäisemällä vasemmalle tai oikealle.

Voit avata valikon yksinkertaisesti napauttamalla näyttöä.

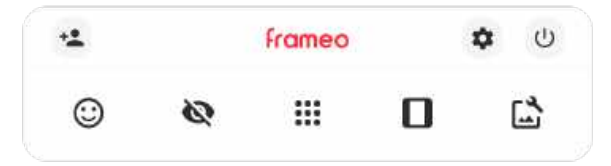

Valikosta löydät useimmin käytetyt ominaisuudet.

# ᡃ Lisää ystävä

Tämä tuottaa koodin, jonka voit jakaa ystävillesi ja perheellesi. Sitä käyttämällä he voivat muodostaa yhteyden ja lähettää valokuvia kehykseesi.

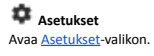

U Virtavalikko Avaa virtavalikon.

Palaute Avaa <u>reaktiovalikon.</u>

Huom. Pääset reaktiovalikkoon myös kaksoisnapauttamalla näyttöä.

# 🔯 Piilota valokuva

Piilottaa nykyisen valokuvan. Tämä merkitsee sitä, että valokuva ei enää näy diaesityksessä. Jos valokuvaa tarvitaan, saat sen näkymään uudelleen asetukset-valikosta.

# Galleria

Avaa gallerian, joka mahdollistaa valokuvien nopean ja helpon selaamisen.

# 🖵 Sovita kehykseen / täytä kehys

Tämä vaihtaa kuvan näyttämistapaa.

Täytä kehys -vaihtoehto on oletuksena. Valokuvaa skaalataan niin, että se täyttää koko näytön. Se keskitetään siihen kohtaan, mikä valitaan tärkeimmäksi kohdaksi kuvaa. Katso ensimmäistä kuvaa alta.

Sovita kehykseen varmistaa, että koko kuva näkyy näytössä. Katso toista kuvaa alta.

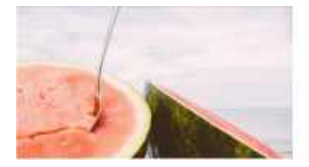

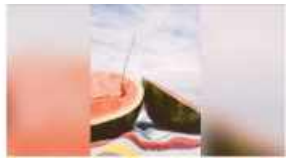

# 🔓 Säädä valokuvaa

Mahdollistaa valokuvan asemoinnin kehykseen paremmin sopivalla tavalla. Tässä voit myös

kiertää valokuvaa käyttämällä Ċ ja muokata tuotujen valokuvien kuvatekstejä käyttämällä

I vastaanotettujen valokuvien osalta pyydä lähettäjää muokkaamaan kuvatekstiä Frameo-sovelluksella.

#### Yhteistoiminta videoiden kanssa

Kaksi lisäsäädintä tulee näkyviin, kun videoita näytetään. Toinen mahdollistaa videon toiston/keskeytyksen ja toisella säädetään videon äänenvoimakkuutta.

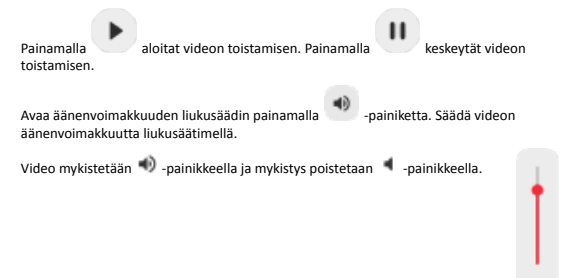

#### Virtavalikko

Siirry virtavalikkoon napauttamalla virran kuvaketta 0. Voit kytkeä virran pois päältä 0-painikkeella, käynnistää kehyksen uudelleen  $\eth$ -painikkeella tai asettaa laitteen lepotilaan

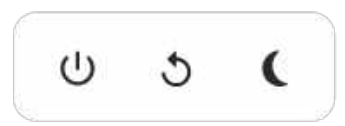

Huom. Muista kytkeä Frameo pois päältä aina laitteen virtapainikkeesta tai virtavalikosta. Älä koskaan irrota virtaa, kun Frameo on käynnissä.

#### Reaktiovalikko

Napauta jotakin reaktiota ja kerro lähettäjälle, miltä sinusta tuntuu.

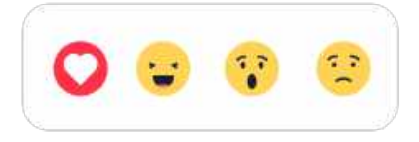

#### Ulkoisen tallennusvälineen valikko

Näyttöön tulee ulkoisen tallennusvälineen liittämisen yhteydessä (esim. microSD-kortin) automaattisesti valikko, jossa on kolme vaihtoehtoa: paina D toistaaksesi valokuvia suoraan ulkoisesta tallennusvälineestä, paina D tuodaksesi valokuvia kehyksen sisäiseen muistiin tai paina D tehdäksesi varmuuskopion kehyksestäsi.

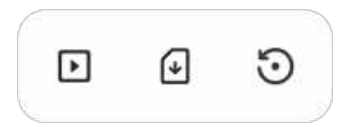

#### Kello- ja Sää-pienoissovellukset

Nykyinen kellonaika ja sää näkyvät kehyksen oikeassa yläkulmassa, kun siihen on lisätty vähintään yksi valokuva. Säävalikko avautuu jompaakumpaa napauttamalla.

#### Säävalikko

Säävalikossa on yksityiskohtaisempia sääennusteita ja säähän liittyvien asetusten pikavalintoja.

# Asetukset

Asetusten kautta voit mukauttaa kehystä tarpeidesi mukaisesti.

#### Oma kehys

#### Kehyksen nimi

Muuttaa kehyksesi nimen. Tämä on myös se nimi, jonka yhdistetyt ystävät ja perheenjäsenet näkevät älypuhelinsovelluksen yhdistettyjen kehysten luettelossa.

#### Kehyksen sijainti

Vaihtaa kehyksen sijainnin. Tämä sijainti näkyy ystäviesi ja perheenjäsentesi yhdistettyjen kehysten luettelossa, ja tämä ominaisuus voi auttaa erottamaan kehykset toisistaan.

#### Aseta kieli

Asettaa kehyksessä käytettävän kielen.

#### Päivämäärä

Asettaa kehyksessä käytettävän päivämäärän.

#### Aika

Asettaa kehyksessä käytettävän ajan.

Frameo yrittää automaattisesti asettaa oikean päivämäärän ja ajan, kun se on yhdistettynä internetiin.

#### Aseta aikavyöhyke

Asettaa kehyksessä käytettävän aikavyöhykkeen.

#### Ota käyttöön / poista käytöstä 24 tunnin muoto

Ottaa käyttöön ja poistaa käytöstä 24 tunnin aikamuodon.

#### Hallitse valokuvia

Hallitse valokuvia -valikosta näet kehykseen yhdistettyjen valokuvien määrän ja niiden käyttämän tallennustillan. Näet myös uusien valokuvien tallentamiseen jäljellä olevan tallennustilan määrän.

#### Näytä/piilota valokuvia

Valitse piilotettavat valokuvat napauttamalla niitä. Piilotettuja valokuvia EI poisteta kehyksestä, voit aina valita ne näytettäviksi uudelleen.

Voit piilottaa tai näyttää kaikki valokuvat valitsemalla 🛄.

#### Poista valokuvia

Voit valita lopullisesti kehyksestä poistettavat valokuvat napauttamalla valokuvia.

Voit valita kaikki tai poistaa kaikkien valinnan 🕮 -kuvakkeella ja poistaa valitut valokuvat pysyvästi 📱 -kuvakkeella.

#### Tuo valokuvia

Mahdollistaa valokuvien tuonnin ulkoisesta tallennustilasta (esim. microSD-kortilta).

Varmista ennen valokuvien tuomista, että kehykseen on asetettu ulkoinen tallennustila (esim. microSD-kortti), jossa on tuotavat valokuvat.

Aloita valitsemalla valokuvat, jotka haluat tuoda kehykseen. Kun valinta on suoritettu, aloita tuontiprosessi napauttamalla tuontipainiketta  $\frac{1}{2}$ .

Valitse kaikki valokuvat ulkoisesta tallennustilasta (esim. microSD-kortilta) tai poista kaikkien valinta 🕮 -kuvakkeella.

Voit määrittää valokuvien lajittelujärjestyksen ennen tuontia 루 -kuvakkeella ja määrittää nousevan/laskevan järjestyksen 🔨 -kuvakkeella.

#### Siirrä tietokoneelta

Mahdollistaa valokuvien siirtämisen tietokoneesta USB-kaapelilla. Ota ominaisuus käyttöön ja noudata sitten näyttöön tulevan oppaan vaiheittaisia ohjeita valokuvien siirtämisestä kehykseen.

Saat lisätietoja käymällä ohjekeskuksessamme: https://frameo.net/usb\_faq

#### Vie valokuvat

Mahdollistaa valokuvien viennin ulkoiseen tallennustilaan (esim. microSD-kortille).

Vientitoiminto vie kaikki kehyksen valokuvat, mukaan lukien profiilikuvat.

#### Omat ystävät

Tässä luettelossa on kaikki yhdistetyt ystävät, joilla on lupa lähettää valokuvia kehykseesi.

#### Vaihda ystävän asetuksia

Napsauttamalla asetukset-kuvaketta 🌻 avaat ystävän asetusvalikon. Valikosta voit sallia ystävällesi kehyksen koodin jakamisen tai kieltää jakamisen. Jos sallit sen, ystävä voi noutaa koodin kehykseen sovelluksestaan ja jakaa sen.

Asetukset-valikosta voit myös poistaa ystävän painamalla POISTA YSTÄVÄ -painiketta. Tämä poistaa ystävän luettelosta, jolloin hänen lupansa lähettää valokuvia kehykseen poistuu. Tämän jälkeen sinua pyydetään vahvistamaan poistaminen, ja voit valita, poistetaanko kaikki tältä ystävältä aiemmin vastaanotetut kuvat.

#### Lisää henkilö

Voit antaa henkilölle luvan lähettää sinulle valokuvia napauttamalla lisää ystävä -painiketta 🔽 ja jakamalla annetun koodin haluamallasi tavalla.

#### Näyttö

Kirkkaustaso Säätää näytön kirkkautta.

#### Lepotila

Frameo tarjoaa lepotilan, joka kytkee näytön pois päältä virrankulutuksen vähentämiseksi. Oletusasetus on näytön sammunien klo 23.00 ja näytön kytkeytyminen uudelleen päälle klo 7.00. Voit muutaa asetusta asettamalla lepotilan alkamis-/päättymisajan.

Kehyksesi virtaa ei katkaista eikä se ole valmiustilassa, joten kehys pystyy edelleen vastaanottamaan valokuvia lepotilan aikana.

#### Diaesitys

#### Ajastin

Määrittää valokuvan näyttämisen keston ennen kuin seuraava valokuva näytetään.

#### Näytä kuvateksti

Määrittää, näytetäänkö ystäviesi valokuvien kanssa lähettämät kuvatekstit. Valitse, jos haluat näyttää kuvatekstit. Poista valinta, jos haluat piilottaa kuvatekstit.

#### Täytä kehys

Asettaa kehyksen valokuvan oletusasetuksen. Valitse asettaaksesi täyttämisen oletusasetukseksi, jolloin valokuva sovitetaan laitteen näyttöön valokuvan tärkeimmän osan mukaan. Poista valinta, jolloin valokuva sovitetaan laitteen näyttöön siten, että valokuvan sivuille tai yläpuolelle/alapuolelle jää tyhjät palkit

#### Kehyksen tausta

Valitse useista eri kehyksen taustavaihtoehdoista, jotka näkyvät palkkeina, jos kuva ei täytä näyttöä.

#### Valokuvien näyttöjärjestys

Asettaa järjestyksen, jonka mukaan valokuvat näytetään kehyksessä.

- Kuvanottopäivän mukaan: Kuvat näytetään ottamisjärjestyksessä.
- Vastaanottopäivän mukaan: Kuvat näytetään vastaanottojärjestyksessä.
- Sekoita: valokuvat sekoitetaan ja näytetään satunnaisessa järjestyksessä.

#### Käänteinen valokuvien näyttöjärjestys

Asettaa, näytetäänkö kuvat uusimmasta vanhimpaan vai vanhimmasta uusimpaan.

#### Automaattinen toisto

Ottaa käyttöön / poistaa käytöstä videoiden automaattisen toiston diaesityksessä. Videot voidaan aina käynnistää manuaalisesti tästä asetuksesta riippumatta.

#### Videotoisto

Määrittää tavan, jolla videot toistetaan, kun automaattinen toisto on käytössä.

- Silmukkavideot: video toistuu, kunnes diaesityksen ajastus on päättynyt.
- Toista kerran: video toistetaan yhden kerran, jonka jälkeen se näkyy pikkukuvana ajastuksen päättymiseen saakka.
- Toista kerran ja jatka: video toistetaan yhden kerran, jonka jälkeen jatketaan seuraavaan valokuvaan tai videoon.

#### Automaattinen mykistys

Ota käyttöön videon äänenvoimakkuuden mykistys, jos et tee mitään kehykselle vähään aikaan.

#### Videon äänenvoimakkuus

Säätää kehysten videoäänten voimakkuutta.

#### Wi-Fi

Määrittää mihin Wi-Fi-verkkoon kehys muodostaa yhteyden. Jos muodostat verkkoyhteyden kirjautumissivun kautta, Yhteystila ilmoittaa, että Wi-Fi-kirjautuminen vaaditaan ja näkyviin

tulee S. Napauta tätä kirjautumissivun avaamiseen ja anna käyttäjätietosi verkkoon pääsemiseksi.

#### Wi-Fi-tiedot

Näet tiedot nykyisestä Wi-Fi-verkkoyhteydestä 🛈 -kuvakkeella.

#### Nollaa Wi-Fi

Poista kaikki Wi-Fi-tiedot <sup>‡</sup>-kuvakkeella ja käynnistä kehys uudelleen.

#### Ilmoitukset

#### Näytä ilmoitukset

Ottaa käyttöön / poistaa käytöstä ilmoitusten näyttämisen diaesityksen aikana (esim. kun uusi valokuva vastaanotetaan).

#### Ilmoitusten äänenvoimakkuus

Säätää äänenvoimakkuustason ilmoitusääniin.

#### Tallennustila

Ottaa käyttöön / poistaa käytöstä ilmoitusten näyttämisen kehyksen tallennustilan loppumisesta.

#### Varmuuskopioi

Ottaa käyttöön / poistaa käytöstä ilmoitusten näyttämisen automaattisen varmuuskopioinnin epäonnistumisesta.

#### Verkkoyhteys

Ottaa käyttöön / poistaa käytöstä ilmoitusten näyttämisen verkon yhteystilasta.

#### Uudet valokuvat

Ottaa käyttöön / poistaa käytöstä ilmoitusten näyttämisen uusien valokuvien vastaanottamisesta.

#### Uudet ystävät

Ottaa käyttöön / poistaa käytöstä ilmoitusten näyttämisen uusien ystävien lisäämisestä.

#### Ohjelmistopäivitys

Ottaa käyttöön / poistaa käytöstä ilmoitusten näyttämisen ohjelmistopäivityksen asentamisesta.

#### Ominaisuusuutiset

Ottaa käyttöön / poistaa käytöstä ilmoitusten näyttämisen uusien ominaisuuksien lisäämisestä.

#### Päivämäärä ja aika

Ottaa käyttöön / poistaa käytöstä ilmoitukset, jotka näytetään, jos aika tai päivämäärä eivät ole oikein.

#### Varmuuskopiointi ja palautus

#### Varmuuskopioi kehys ulkoiseen tallennustilaan (esim. microSD-kortille)

Napauta, kun haluat luoda varmuuskopion valokuvista, ystävistä ja asetuksista. Näkyvillä on myös viimeisimmän onnistuneen varmuuskopioinnin aika.

#### Kaikki mahdolliset aiemmin luodut varmuuskopiot korvataan ulkoisessa tallennustilassa!

#### Automaattinen varmuuskopiointi

Jos tämä on valittuna, kehyksesi luo automaattisen varmuuskopion 30 tunnin kuluttua uusien valokuvien vastaanottamisesta tai kehykseen tehtyjen muutosten tekemisestä.

#### Palauta varmuuskopiosta

Ennen kuin yrität palauttaa kehystä, varmista, että varmuuskopio on ajan tasalla. Tämä tehdään tarkistamalla päivämäärä kohdasta "Varmuuskopioi kehys ulkoiseen tallennustilaan (esim. microSD-kortille)". Jos esimerkiksi viimeisin varmuuskopio on liian vanha, tai jos varmuuskopiointia ei ole tehty, luo uusi varmuuskopio painamalla painiketta "Varmuuskopioi kehys ulkoiseen tallennustilaan (esim. microSD-kortille)".

Huom.: Kun haluat sekä vanhan että uuden kehyksen olevan toiminnassa sen jälkeen, kun tiedot on palautettu varmuskopiosta, varmista, että molemmat kehykset päivitetään ensin uusimpaan versioon.

Jos haluat palauttaa varmuuskopion kehykseen, joka on jo määritetty, sinun täytyy ensin nollata kehys. Tämä tehdään painamalla "Nollaa kehys" -painiketta. Tämä poistaa kaikki tiedot Frameosta ja palauttaa Frameon asetusnäyttöön.

Asetusnäytössä voit valita vaihtoehdon "Palauta varmuuskopiosta"-painikkeen, joka palauttaa kehyksen varmuuskopion mukaan.

Jos "Palauta varmuuskopiosta"-painiketta ei näy, varmista, että ulkoinen tallennustila (esim. microSD-kortti) on oikein asetettuna.

#### Nollaa kehys

Poistaa kaikki tiedot kehyksestä.

Tämä poistaa pysyvästi kaikki valokuvat, ystävät/yhteydet ja asetukset.

#### Ohje

#### Avaa lähdekirjastot

Avaa luettelon sovelluksessa käytetyistä avoimen lähdekoodin kirjastoista ja niiden lisensseistä.

#### Jaa nimettömiä käyttötietoja

Analytiikkatietojen jakaminen nimettömänä auttaa meitä huomattavasti Frameo-ohjelmiston kehittämisessä. Ymmärrämme, jos et halua jakaa näitä tietoja kanssamme. Valitse, jos haluat auttaa meitä Frameon kehittämisessä. Poista valinta, jos kiellät analytiikkatietojen jakamisen nimettömänä.

#### Opas

Avaa pikaoppaan, joka näytettiin kehyksen ensimmäisellä käynnistyskerralla.

#### Tietoja

#### Android-versio

Näyttää kehykseen asennetun Android-version.

#### Peer ID

Tämä on valokuvakehyksesi yksilöllinen tunnus. Anna tämä tunnus viestissäsi, kun otat yhteyttä tukeemme.

#### MAC

Näyttää kehyksesi MAC-osoitteen.

#### Frameo-versio

Näyttää kehykseen asennetun Frameo-ohjelmiston version.

#### Käytettävyysaika

Näyttää kuinka kauan valokuvakehys on ollut päällä.

#### Tarkista päivitykset

Tarkistaa, onko kehykseesi olemassa päivitystä.

#### Beta-ohjelma

Jos tämä valitaan, laite liittyy Beta-ohjelmaan, jolloin se saa päivityksiä useammin ja ennen niiden normaalia julkaisua laitteisiin.

# Yksityisyydensuoja

Katso lisätietoja yksityisyydensuojasta vierailemalla osoitteessa http://privacy.frameo.net

# Tuki

Katso usein kysytyt kysymykset, hae tukea ja anna palautetta vierailemalla osoitteessa https://support.frameo.net/hc

# Takuu-, vaatimustenmukaisuus-, tuki- ja turvallisuustiedot

Katso lisätietoja takuusta, laitteiston vaatimustenmukaisuudesta, tuesta ja turvallisuudesta pakkauksen mukana toimitetusta materiaalista.

| Valmistajan nimi tai tavaramerkki,<br>kaupparekisterinumero ja osoite | SHENZHEN SHI GUANGKAIYUAN TECHNOLOGY<br>LTD/Commercial registration no. :<br>914403000539898927W/2 floor, 41 TianSheng<br>Road, TianLiao village, GongMing Street,<br>Guangming, Shenzhen, Guangdong, P.R. China |
|-----------------------------------------------------------------------|----------------------------------------------------------------------------------------------------|
| Mallitunniste                                                         | GKYPS0150050EU1                                                                                                    |
| Ottojännite                                                           | 100-240Vac                                                                                                    |
| Tuloverkkotaajuus                                                     | 50-60Hz 0.5A                                                                                                    |
| Antojännite                                                           | 5.0Vdc                                                                                                    |
| Antovirta                                                             | 1.5A                                                                                                    |
| Antoteho                                                              | 7.5W                                                                                                    |
| Aktiivitilan keskimääräinen hyötysuhde                                | 77.8%                                                                                                    |
| Hyötysuhde alhaisella kuormituksella (10 %)                           | 70.27%                                                                                                    |
| Kuormittamattoman tilan tehonkulutus                                  | 0.06W                                                                                                    |

Ota huomioon – kaikkia tuotteita voidaan muuttaa ilman erillistä ilmoitusta. Emme vastaa tämän käyttöoppaan virheistä tai puutteista.

KAIKKI OIKEUDET PIDÄTETÄÄN, COPYRIGHT DENVER A/S

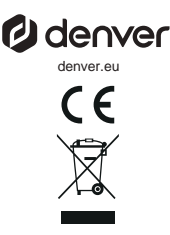

Sähkö- ja elektroniikkalaitteet sisältävät materiaaleja, komponentteja ja aineita, jotka voivat olla vahingollisia terveydelle ja ympäristölle, jos jätemateriaalia (pois heitettävät sähkö- ja elektroniikkalaiteet) ei käsitellä asianmukaisesti.

Sähkö- ja elektroniikkalaitteet on merkitty yläpuolella näkyvällä rastitun jäteastian symbolilla. Symboli kertoo, ettei sähkö- ja elektroniikkalaitteita tai paristoja saa hävittää kotitalousjätteen mukana vaan ne on hävitettävä erikseen.

Kaikissa kaupungeissa on keräilypisteitä, joihin vanhat sähkö- ja elektroniikkalaitteet voidaan toimittaa maksutta edelleen toimitettaviksi kierrätysasemille ja muihin keräilypisteisiin tai niille voidaan järjestää keräily kodeista. Lisätietoja saat kuntasi tekniseltä osastolta.

Denver A/S vakuuttaa, että radiolaitetyyppi PFF-1080 on direktiivin 2014/53/EU mukainen. EU-vaatimustenmukaisuusvakuutuksen täysimittainen teksti on saatavilla seuraavassa osoitteessa: denver.eu, napsauta hakukuvaketta verkkosivuston yläreunassa. Kirjoita mallinumero: PFF-1080. Siirry nyt tuotesivulle, RED-direktiivi näkyy latausten/muiden latausten alla. Käyttötaajuusalue:2412 -2472 MHz Maks. lähtöteho: 14.68 dbm

DENVER A/S Omega 5A, Soeften DK-8382 Hinnerup Tanska www.facebook.com/denver.eu

# Viktig sikkerhetsinformasjon

ADVARSEL: Les sikkerhetsinstruksjonene grundig før produktet brukes for første gang. Behold instruksjonene for fremtidig referanse. Les all sikkerhetsinformasjonen nedenfor før bruk av denne Frameo.

- Produktet er ikke et leketøy. Oppbevares utilgjengelig for barn. Voksne må alltid ha tilsyn dersom produktet brukes av barn.
- 2. Hold produktet unna dyr.

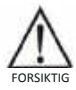

- 3. Ikke prøv å åpne Frameo! Enheten kan inneholde deler med dødelig spenning.
- 4. Ikke utsett produktet for varme, vann, fuktighet eller direkte sollys!
- 5. Lad kun med den originale adapteren som følger med produktet!
- 6. Reparasjon eller service må kun utføres av kvalifisert personell.
- For å redusere risikoen for brann eller elektrisk støt, må ikke dette apparatet utsettes for regn eller fuktighet. Apparatet skal ikke utsettes for drypping eller sprut. Gjenstander fylt med væske, f.eks. vaser, skal ikke plasseres på apparatet.
- Adapteren som plugges inn skal brukes som frakoblingsenhet, frakoblingsenheten skal alltid være klar til bruk. Sørg derfor for at det er tilstrekkelig med plass rundt stikkontakten for enkelt tilgang.
- Produktets betjenings- og oppbevaringstemperatur er fra -10 grader celsius til 40 grader celsius. Bruk under og over denne temperaturen kan påvirke funksjonaliteten.

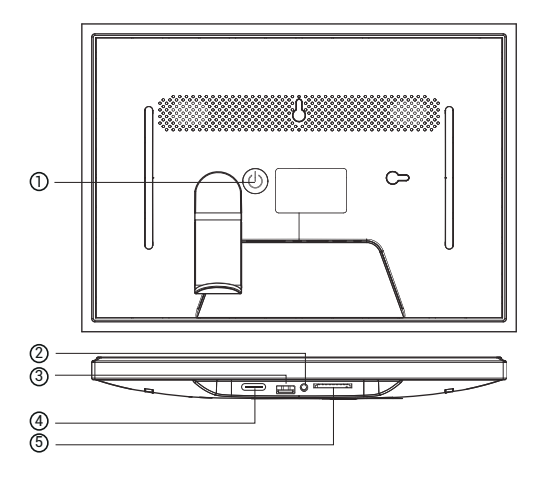

#### 1. POWER

Når den er på, trykker du på og holder inne av/på-knappen i ca. 3 sekunder for å få tilgang til

omstart eller slå av menyen. Et kort trykk på av/på-knappen vil slå av/på skjermen (men

la fotorammen stå i på-posisjon).

### 2. Lydutgang

Hodetelefon: Tilkobling for lydutgang for hodetelefoner.

#### 3. USB

Sett inn USB-pinne her for å importere bilder.

#### 4. TYPE C

Koble til TYPE C-adapteren for å slå på enheten.

#### 5. SD-kort

Last inn et eksternt SD-minnekort på maks. 128 GB her.

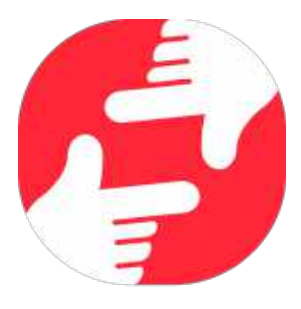

# frameo

# Brukermanual

2024

NOR 3

# Komme i gang

Gratulerer med dine nye Frameo bilderamme! Hvis det er første gangen du skal bruke Frameo, må du begynne med å gå igjennom hurtiginnstillingene eller følge instruksene som kommer opp på skjermen første gangen rammen starter.

Når du har stilt inn din Frameo ramme, kan du begynne å koble til slekt og venner.

#### Frameo appen

Bruk Frameo-appen for iOS eller Android for å sende bilder til bilderammen din.

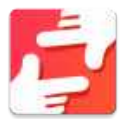

Finn Frameo-appen ved å scanne denne koden:

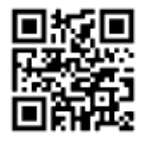

For Android: Søk etter "Frameo" på <u>Google Play</u>.

For iOS: Søk etter "Frameo" på <u>App Store</u>.

# Frameo hurtiginnstilling

Når du starter bilderammen for første gang, må du stille inn rammen.

- Velg et språk. Dette språket vil da benyttes videre i Frameo.
- Koble rammen til Internett ved å koble den til Wi-Fi.
- Bekrefte eller korriger tid og dato.
- Frameo ber deg kanskje om å oppdatere til nyeste versjon. Vi anbefaler deg å oppdatere bilderammen før du går videre, hvis du blir bedt om det.
- Oppgi navnet ditt, og hvor du har satt bilderammen, f.eks. "John Eriksen" og "Stue", "Kjøkken" eller "Kontor". Registrer til slutt tidssonen, hvis dette er nødvendig.

# Komme i gang med Frameo

Neste steg er å koble til slekt og venner ved å gi dem en kode for bilderammen din.

Hvis du ønsker å selv kunne sende inn bilder til bilderammen din, begynn med å laste ned appen for iOS eller Android på <u>App Store</u> eller <u>Google Play</u>. Bruk deretter koden til å koble til rammen og applikasjonen som beskrevet nedenfor.

#### Koble til en ny venn

Sørg for at vennen din har lastet ned og installert Frameo-appen.

Klikk på ikonet "Legg til en venn" på bilderammen din 🔽 . En dialog vil vise en tilkoblingskode som er gyldig i 12 timer.

Del denne koden med vennen din på den måten du vil, f.eks. i en SMS, e-post, IM, eller via en telefonsamtale.

Så snart dine venner har lagt til koden i Frameo-appen deres, vil de automatisk vises på rammen din, og de vil være i stand til å sende deg bilder.

Les avsnittet Endre alternativene for en venn for å tillate dine tilkoblede venner å finne fram til koden og dele den via telefon-appen.

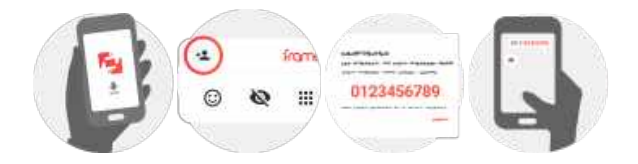

# Navigere i Frameo

Sveip til venstre eller høyre for å gå gjennom bildene dine.

For å komme til menyen kan du bare trykke en gang på skjermen.

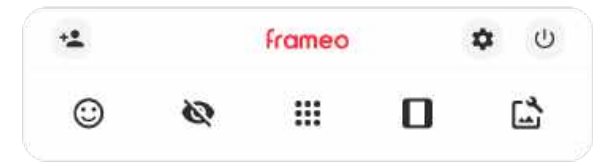

I menyen finner du de mest brukte funksjoner.

# 🚢 Legg til en venn

Det vil genereres en kode som du kan dele med slekt og venner, slik at de kan logge seg inn og sende bilder inn på bilderammen din.

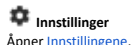

U Power-menven Åpner Av/på-menven.

C Reager Åpner Reager-menven.

NB. Du kan også få tilgang til Reager-menyen ved å dobbelttrykke på skjermen.

# 🔯 Skiul et bilde

Skjuler det aktuelle bildet. Det betyr at bildet ikke lenger vil vises i bildekavalkaden. Du kan senere velge å vise det på nytt ved å gå inn i innstillingsmenven.

# III Galleri

Åpner et bildegalleri som gjør det lett å navigere mellom de ulike bildene dine.

# Tilpass til rammen/Fyll opp rammen

Her kan du velge hvordan bildet skal vises.

Alternativet Fyll rammen er standard-valget. Bildet er skalert på en slik måte at det fyller hele skjermen. Det vil sentreres i forhold til det punktet som velges for å være den viktigste delen. Se bildet lenger ned.

Tilpass til rammen vil gjøre at hele bilde vises på skjermen. Se neste bildet lenger ned.

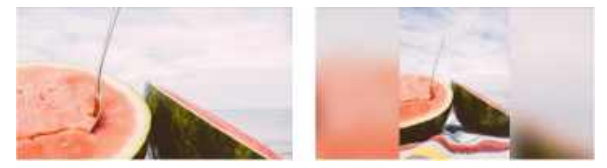

# 🖬 Tilpasse bildet

Lar deg justere posisjonen til bildet i rammen for bedre passform. Her kan du også bruke 🗘

for å rotere bildet ditt, og du kan bruke 📟 for å redigere bildeteksten på importerte bilder. For mottatte bilder må du be avsenderen om å redigere bildetekster i Frameo-appen.

#### Interaksjon med video

Når en video avspilles, har du to ekstra kontroller. Én for å spille av / pause videoen og én for å kontrollere volumet for lyden i videoen.

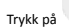

for å starte videoavspillingen. Trykk på

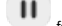

for å pause videoavspillingen.

Trykk på 🍼 for å åpne glidebryteren for volum. Bruk glidebryteren for å justere volumet i videoen.

Å trykke på ┥ demper lyden i videoen, og å trykke på 👎 gjenoppretter lyden i videoen.

#### Power-menyen

Trykk på av/på-ikonet  ${}^{(1)}$  for å åpne Av/på-menyen.Her kan du skru av ved hjelp av  ${}^{(1)}$ , omstarte rammen ved hjelp av  ${}^{(2)}$  eller aktivere dvalemodus ved hjelp av  ${}^{(2)}$ .

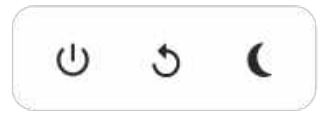

NB. Husk å alltid bruke strømknappen på enheten eller power-menyen for å slå av din Frameo. Du må aldri koble fra strømmen mens Frameo går.

#### Reager-meny

Trykk på en av reaksjonene for å fortelle avsenderen hva det fikk deg til å føle.

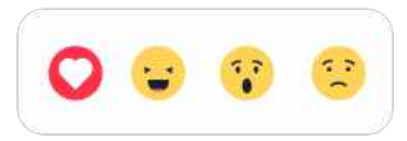

#### Meny for eksternminne

Ved innsetting av et eksternminne (f.eks. et microSD-kort) dukker en meny automatisk opp med tre alternativer: Trykk 💽 for å spille av foto direkte fra eksternminnet, trykk 🔂 for å importere foto til internminnet i rammen din eller trykk 🗿 for å ta en sikkerhetskopi av rammen din.

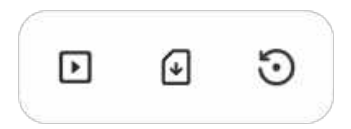

### Klokke- og vær-widgeter

Gjeldende tid og vær vises i øverste høyre hjørne av rammen når rammen har fått minst ett bilde. Ved å trykke på en av disse vises værmenyen.

#### Værmeny

Værmenyen inneholder detaljerte værmeldinger og har snarveier til innstillinger for vær.
# Innstillinger

I innstillingene kan du tilpasse rammen etter dine behov.

# Min ramme

# Navn på rammen

Endrer navnet på rammen din. Dette er også navnet som tilknyttede venner og familie vil se i sine lister over tilknyttede rammer i telefonappen deres.

# Plassering av rammen

Endrer plassering av bilderammen din. Stedet vises på listen til venner og familie, og dette kan hjelpe dem til å holde bilderammene fra hverandre.

# Still inn språk

Dette språket vil benyttes videre i Frameo.

# Dato

Angir datoen som brukes for rammen.

# Tid

Angir tidspunktet som brukes for rammen. Frameo prøver automatisk å angi riktig tid og dato når den er tilkoblet Internett.

### Angi tidssone

Definerer tidssonen som skal gjelde for denne bilderammen.

# Aktiver/deaktiver 24-timers formatet

Aktiverer og deaktiverer 24-timers formatet.

# Administrer bilder

I menyen Administrere bilder, kan du se hvor mange bilder du har på bilderammen din, og hvor mye lagringsplass de opptar. Du kan også se hvor mye ledig lagringsplass du har på enheten din for lagring av nye bilder.

# Vis/skjul bilder

Trykk på bildene som du ønsker å skjule. Skjulte bilder vil IKKE bli slettet fra bilderammen din, og du kan alltid bestemme deg for å vise dem igjen.

Bruk for å skjule eller for å vise alle bildene.

# Slett bilder

Velg bildene du ønsker å slette permanent fra rammen ved å trykke på bildet.

Bruk 🕮 for å velge eller velge bort alle bilder, og 📕 for å slette de valgte bildene definitivt.

# Importer bilder

Gir deg muligheten til å importere bilder fra en ekstern lagringsenhet (eks. micro SD-kort).

Før du prøver å importere bilder, sørg for at du har satt inn en ekstern lagringsenhet (f.eks. micro SD-kort) i bilderammen din, med de bildene du ønsker å importere.

Begynn med å velge bildene som du ønsker å importere til bilderammen din. Når du har valgt

dem, trykk på import-knappen 🛓 for å starte importprosessen.

Bruk 🕮 for å velge eller velge bort alle bildene på den eksterne lagringsenheten (f.eks micro SD-kort).

Bruk = for å definere sorteringsrekkefølgen før importering, og ^ for å sortere i stigende/synkende rekkefølge.

# Overfør fra datamaskin

Lar deg overføre foto fra en datamaskin med USB-kabel. Aktiver funksjonen og følg deretter veilederen på skjermen for en trinnvis forklaring på hvordan man overfører foto til rammen.

Besøk hjelpesenteret vårt for mer informasjon: https://frameo.net/usb\_faq

### **Eksporter bilder**

Her kan du eksportere bilder fra bilderammen over til en ekstern lagringsenhet (f.eks. et micro SD-kort).

Eksport-funksjonen vil da eksportere alle bildene fra bilderammen, og også profilbildene.

# Mine venner

Denne listen inneholder alle tilkoblede venner som har lov å sende bilder til rammen din.

# Endre alternativene for en venn

Klikk på alternativ-ikonet om dine venner skal kunne dele koden for bilderammen eller ikke. Hvis du gir tillatelse til det, vil vennen din kunne finne koden og dele den med andre ved hjelp av hans/hennes app.

I samme meny kan du også slette en av dine venner ved å trykke på knappen som heter SLETT VENN. Det vil fjerne vennen din fra listen, og han/hun vil dermed ikke lenger kunne sende bilder til bilderammen. Du blir da spurt om å bekrefte slettingen, og om du ønsker å slette alle bilder mottatt fra denne vennen.

# Legg til en person

For å tillate en ny person å sende deg bilder, trykk på legg-til-venn-knappen ધ og del koden på den måten du ønsker.

# Display

# Lysstyrke

Juster lysstyrken på skjermen.

### Hvilemodus

Frameo-rammen har en hvilemodus som slår av skjermen for å redusere strømforbruket. Standardinnstillingen er at skjermen slås av kl. 23.00 og slås på kl. 07.00. Hvis du vil endre dette, må du definere nye tidspunkter for hvilemodus.

Bilderammen din er verken slått av eller i standby-modus, du vil fortsatt kunne motta bilder mens rammen er i hvilemodus.

# Bildekavalkade

## Timer-funksjon

Her defineres det hvor lenge et bilde skal vises, før det neste dukker opp.

# Vis bildetekst

Velg om bildetekstene, som vennene dine har sendt med bildet, skal vises. Marker for å vise bildetekst. Ta bort markeringen for å skjule bildeteksten.

## Fyll rammen

Definerer standard-innstillingen for bilderammen. Kryss av dette feltet hvis du ønsker at bildene i prinsippet skal fylle skjermen, med utgangspunkt i hva som er bildets viktigste motiv. Ikke kryss av hvis du ønsker at bildet skal tilpasses skjermen, med uskarpe felter på sidene eller oppe/nede.

### Bakgrunn for ramme

Velg mellom flere forskjellige alternativer for rammebakgrunner, som skal vises som streker hvis bildet ikke fyller skjermen.

# Bildenes visningsrekkefølge

Definer rekkefølgen som du ønsker bildene skal vises i.

- Etter datoen bildet ble tatt: Bildene vises i den rekkefølgen de ble tatt.
- Etter datoen bildet ble mottatt: Bildene vises i den rekkefølgen de ble mottatt.
- Tilfeldig rekkefølge: Bildene popper opp i en tilfeldig rekkefølge.

# Omvendt visningsrekkefølge for bilder

Angir hvorvidt bilder skal vises fra nyest til eldst eller fra eldst til nyest.

# Autoplay

Aktiverer/deaktiverer automatisk avspilling av videoer i bildekavalkaden. Videoer kan alltid spilles av manuelt på bilderammen, uansett hvordan du har konfigurert det her.

# Videoavspilling

Bestemmer hvordan videoene skal spilles av når Autoplay er aktivert.

- Sløyfe-avspilling av videoer: Videoen vil spilles av i sløyfe så lenge nedtellingen ikke er utløpt.
- Spill av én gang: Videofilen vil spilles av én gang, og en vignett vises helt til tiden er ute.
- Spill av én gang og fortsett: Videofilen vil spilles av én gang og går videre til neste bilde eller video når avspillingen er ferdig.

# Automatisk demping

Aktiver for å automatisk dempe videovolumet etter en kort periode uten interaksjon med rammen.

# Videovolum

Juster volumet som skal gjelde for avspillingen av videoer på bilderammen.

# Trådløst nettverk

Velg hvilket Wi-Fi-nettverk rammen skal være koblet opp til. Hvis du kobler deg til et nettverk med Captive Portal, vil Tilkoblingsstatusen gi deg beskjed om at Wi-Fi pålogging er påkrevet, og dette ikonet Gvil vises. Trykk på ikonet for å åpne et påloggingsvindu, hvor du kan oppgi brukernavn og få tilgang til nettverket.

# Wi-Fi detaljer

Velg <sup>1</sup> for å se detaljer om det Wi-Fi-nettverket som du nå er koblet til.

# Tilbakestille Wi-Fi

Velg <sup>I</sup> for å slette all Wi-Fi-informasjon, og starte opp bilderammen på nytt.

# Varsler

### Vis varsler

Bestemmer om varslinger skal vises eller ikke under bildekavalkaden (f.eks. når du mottar et nytt bilde).

Varselvolum Juster volumet som skal gjelde varsellydene.

Lagringskapasitet Aktiverer/deaktiverer varslinger om lav lagringskapasitet.

Sikkerhetskopi Aktiverer/deaktiverer varslinger dersom den automatiske sikkerhetskopien ikke fungerte.

Nettverksforbindelse Aktiverer/deaktiverer varslinger om status for nettverksforbindelsen.

Nye bilder Aktiverer/deaktiverer varslinger når du mottar nye bilder.

Nye venner Aktiverer/deaktiverer varslinger når det legges til nye venner.

Programvareoppdatering Aktiverer/deaktiverer varslinger når det installeres en oppdatert programvareversjon.

Info om nye funksjonaliteter Aktiverer/deaktiverer varslinger om nye, spennende funksjoner som er implementert.

Tid og dato Aktiverer/deaktiverer varsler som vises når tiden eller datoen ikke er riktig innstilt.

# Sikkerhetskopier og gjenopprett

Sikkerhetskopier ramme til eksternt lagringsmedie (f.eks. MicroSD-kort) Trykk for å lage en sikkerhetskopi av bilder, venner og instillinger. Tidspunkt for siste gjennomførte sikkerhetskopi vil også vises her.

# Hvis en eksterne lagringsenheten inneholder en annen sikkerhetskopi fra før, vil den overskrives!

### Automatisk sikkerhetskopiering

Dersom denne er valgt, vil rammen automatisk ta en sikkerhetskopi i løpet av 30 timer fra du har mottatt nye bilder eller gjort forandringer på rammen.

# Gjenopprett fra sikkerhetskopi

Før du prøver å gjenopprette bilderammen din, må du sjekke at sikkerhetskopien din er oppdatert. Det gjør du ved å sjekke dato under "Backup bilderammen med ekstern lagring (eks. et micro SD-kort)". Hvis for eksempel siste backup er for gammel, eller hvis du ikke har noe backup fra før, kan du trykke på knappen som heter "Backup bilderammen med ekstern lagring (eks. et micro SD-kort)" for å lagre en ny backup.

NB: For at både den nye og den gamle rammen skal være operative samtidig etter gjenoppretting fra sikkerhetskopi, må du sørge for at begge rammene er oppdatert til nyeste versjon først.

Hvis du ønsker å gjenopprette en backup på en bilderamme som allerede er konfigurert, må du først tilbakestille den. Det gjør du ved å trykke på knappen som heter "Tilbakestill bilderamme". Alle data vil slettes på din Frameo, og rammen vil vise oppsettskjermen.

På oppsettskjermen kan du trykke på knappen som heter "Gjenopprett fra sikkerhetskopi". Bilderammen vil da gjenopprettes i henhold til din backup.

Hvis ikke knappen "Gjenopprett fra sikkerhetskopi" vises, må du sjekke at du har satt inn ordentlig en ekstern minne-enhet (eks. et micro SD-kort).

# Tilbakestill ramme

Fjerner alle data fra rammen.

Dette vil definitivt fjerne alle bilder, venner/tilknytninger og innstillinger.

# Hjelp

### Åpne kilde-biblioteker

Åpner en liste av åpne bibliotekkilder som brukes i appen, sammen med deres lisenser.

# Dele anonyme analysedata

Ved å dele anonyme analysedata hjelper du oss med videreutviklingen av Frameo-programvaren. Vi forstår det, om du ikke ønsker å dele slike data med oss. Huk av feltet hvis du ønsker å hjelpe oss å forbedre Frameo. La den stå umarkert hvis du ikke ønsker å dele anonyme analysedata med oss.

# Veiledning

Åpner hurtigstartinstruksene som ble vist da du startet rammen.

# Om

### Android versjon

Se hvilken versjon av Android som er installert på bilderammen.

# Peer ID

Dette er en unik ID for bilderammen din. Hvis du kontakter supportavdelingen, må du oppgi dette ID-nummeret.

# MAC

Viser bilderammens MAC-adresse.

# Frameo versjon

Viser hvilken versjon av Frameo-appen som er installert på bilderammen din.

# Oppetid

Viser hvor lenge bilderammen har vært på.

### Se etter oppdateringer

Sjekk om en oppdatering er tilgjengelig for rammen din.

# Beta program

Hvis du krysser av dette feltet, vil utstyret ditt være med på Beta-programmet. Du vil oftere motta oppdateringer, før vi legger dem ut for alle kundene.

# Personvern

Ønsker du mer informasjon om personvern, se nettstedet http://privacy.frameo.net

# Support

Gå til https://support.frameo.net/hc for FAQ, for support for å gi tilbakemeldinger.

# Garanti, samsvar, brukerstøtte og sikkerhetsinformasjon

For mer informasjon vedrørende garanti, samsvar for maskinvare, brukerstøtte og sikkerhet, vennligst se notisen som følger med pakken.

| Produsentens navn eller varemerke,<br>registreringsnummer og adresse | SHENZHEN SHI GUANGKAIYUAN TECHNOLOGY<br>LTD/Commercial registration no. :<br>91440300053989827W/ 2 floor, 41 TianSheng<br>Road, TianLiao village, GongMing Street,<br>Guangming, Shenzhen, Guangdong, P.R. China |
|----------------------------------------------------------------------|----------------------------------------------------------------------------------------------------|
| Modell-identifikasjon                                                | GKYPS0150050EU1                                                                                                    |
| Inngangsspenning                                                     | 100-240Vac                                                                                                    |
| Inngang AC frekvens                                                  | 50-60Hz 0.5A                                                                                                    |
| Utgangsspenning                                                      | 5.0Vdc                                                                                                    |
| Utgangsstrøm                                                         | 1.5A                                                                                                    |
| Utgangseffekt                                                        | 7.5W                                                                                                    |
| Gjennomsnittlig aktiv effektivitet                                   | 77.8%                                                                                                    |
| Effektivitet ved lav ladning (10%)                                   | 70.27%                                                                                                    |
| Strømforbruk i ubelastet tilstand                                    | 0.06W                                                                                                    |

Vennligst merk at vi kan gjøre endringer på alle våre produkter uten forvarsel. Vi tar forbehold om eventuelle feil og mangler i denne manualen.

MED ENERETT, OPPHAVSRETT DENVER A/S

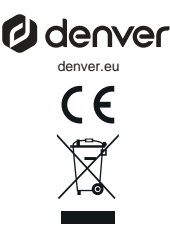

Elektrisk og elektronisk utstyr inneholder materialer, komponenter og stoffer som kan være farlig for din helse og for miljøet, hvis materialet (kassert elektrisk og elektronisk utstyr) ikke håndteres riktig.

Elektrisk og elektronisk utstyr er merket med en søppelbøtte med kryss over, som vist ovenfor. Dette symbolet betyr at elektrisk og elektronisk utstyr ikke må kastes sammen med annet husholdningsavfall, men skal avhendes separat.

Alle byer har opprettet innsamlingspunkter, hvor elektrisk og elektronisk utstyr kan enten leveres inn gratis på resirkuleringsstasjoner og innsamlingspunkter, eller samles inn fra husholdninger. Du kan få mer informasjon fra de lokale myndighetene i byen din.

Hermed erklærer Denver A/S at radioutstyrstypen PFF-1080 er i overenstemmelse med direktiv 2014/53/EU. EU-overensstemmelseserklæringens fulle tekst kan man finne på følgende internettadresse: denver.eu, og klikk deretter på søkeikonet øverst på nettsiden. Tast inn modellnummeret: PFF-1080. Gå deretter til produktsiden, så finner du RED-direktivet under nedlastinger/andre nedlastinger. Operativt frekvensområde:2412 -2472 MHz Maks, utgansseffekt.14.68 dbm

DENVER A/S Omega 5A, Soeften DK-8382 Hinnerup Danmark www.facebook.com/denver.eu

# Ważne wskazówki bezpieczeństwa

OSTRZEŻENIE: Przed pierwszym użyciem produktu prosimy uważnie przeczytać instrukcje dotyczące bezpieczeństwa i zachować je do wykorzystania w przyszłości. Przed użyciem tego Frameo należy przeczytać wszystkie poniższe wskazówki bezpieczeństwa.

- Produkt nie jest zabawką. Przechowywać w miejscu niedostępnym dla dzieci. Dzieci powinny być zawsze pod nadzorem osoby dorosłej podczas korzystania z urządzenia.
- 2. Należy trzymać ten produkt z dala od zwierząt domowych.

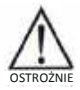

- Nie próbować otwierać Frameo ! Urządzanie może zawierać części pod wysokim napięciem.
- 4. Nie narażaj na działanie wysokich temperatur, wody, wilgoci i bezpośredniego nasłonecznienia!
- 5. Ładować tylko z oryginalnego zasilacza dostarczanego wraz z produktem!
- Naprawy lub czynności serwisowe powinny być wykonywane tylko przez wykwalifikowany personel.
- Aby uniknąć ryzyka pożaru lub porażenia elektrycznego, nie wystawiać urządzenia na deszcz lub zawilgocenie. Urządzenie nie może być narażone na kapanie wody lub jej rozbryzgi, a przedmioty napełniane cieczą takie jak wazony nie powinny być stawiane na urządzeniu.
- Zasilacz we wtyczce zasilania służy do odłączenia urządzenia i powinno być zawsze możliwe jej łatwe wyjęcie. Upewnij się, że gniazdko sieciowe jest łatwo dostępne i wokół niego jest wolna przestrzeń.
- Temperatura pracy i przechowywania tego urządzenia wynosi od -10 stopni Celsjusza do 40 stopni Celsjusza. Temperatury niższe lub wyższe niż powyższe mogą wpływać na działanie urządzenia.

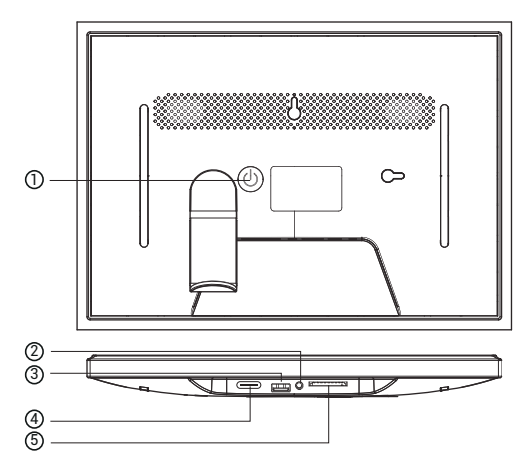

# 1. MOC

Gdy urządzenie jest włączone, naciśnij i przytrzymaj przycisk zasilania przez około 3 sekundy, aby uzyskać dostęp do funkcji

restart lub wyłączenie menu. Krótkie naciśnięcie przycisku zasilania wyłączy/właczy ekran (ale

pozostawić ramkę w pozycji włączonej).

# 2. Wyjście audio

Słuchawki: Złącze wyjścia audio dla słuchawek.

# 3. USB

Włóż pamięć USB, aby zaimportować zdjęcia.

# 4. TYP C

Podłącz adapter TYPE C, aby włączyć urządzenie.

# 5. Karta SD

Załaduj tutaj zewnętrzną kartę pamięci SD o pojemności maks. 128 GB.

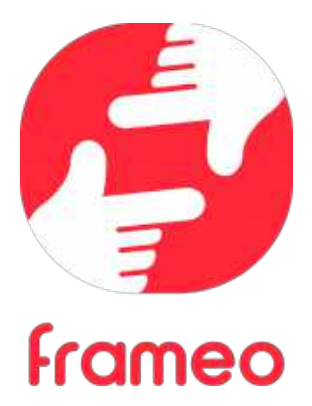

# Instrukcja obsługi

POL 3

# Pierwsze kroki

Gratulujemy zakupu nowej ramki do zdjęć Frameo!

Jeżeli jesteś początkującym użytkownikiem Frameo, rozpocznij od wykonania szybkiej konfiguracji Frameo lub postępuj zgodnie z instrukcją wyświetlaną na ekranie podczas pierwszego uruchamiania urządzenia.

Po skonfigurowaniu ramki Frameo możesz rozpocząć łączenie się ze znajomymi i rodziną.

# Aplikacja Frameo

Aby przesłać zdjęcia do ramki, użyj aplikacji Frameo na system iOS lub Android.

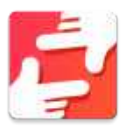

Znajdź aplikację Frameo, skanując ten kod:

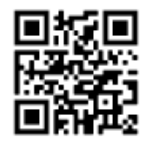

Urządzenia z systemem Android: Szukaj "Frameo" w Google Play.

Urządzenia z systemem iOS: Szukaj "Frameo" w <u>App Store</u>.

# Szybka konfiguracja ramki

Przy pierwszym uruchomieniu ramki należy przeprowadzić jej konfigurację.

- Wybierz język. Będzie to język używany przez Frameo.
- Nawiąż przez ramkę połączenie z Internetem za pośrednictwem sieci Wi-Fi.
- Sprawdź lub popraw datę i godzinę.
- Frameo może wyświetlić monit o aktualizację do nowszej wersji. Jeżeli monit zostanie wyświetlony, zaleca się przeprowadzić aktualizację ramki przed kontynuacją.
- Wprowadź imię i lokalizację w której ramka jest ustawiona, np.: "Jan Nowak" i "Salon", "Kuchnia" lub "Biuro". Na koniec ustaw strefę czasową, jeżeli jest to konieczne.

# Rozpoczęcie użytkowania Frameo

Następnym krokiem jest nawiązanie poprzez Frameo połączenia ze znajomymi i rodziną – w tym celu wystarczy przekazać kod ramki.

Jeśli chcesz mieć możliwość samodzielnego wysyłania zdjęć do ramki, zacznij od pobrania aplikacji dla systemu iOS lub Android w sklepie App Store lub Google Play. Następnie, zgodnie z poniższym opisem, użyj kodu do połączenia ramki i aplikacji.

# Łączenie z nowym znajomym

Upewnij się, że znajomy pobrał i zainstalował aplikację Frameo.

Kliknij na ramce ikonę dodawania znajomych: \*\*. Wyświetlone zostanie okno dialogowe pokazujące kod połączenia, który jest ważny przez 12 godzin.

Teraz udostępnij znajomemu ten kod w dowolnie wybrany sposób, przez np.: SMS, email, komunikator internetowy, telefon.

Każdy znajomy, który doda kod w aplikacji Frameo, automatycznie pojawi się w twojej ramce i będzie mógł wysłać Ci zdjęcia.

Przeczytaj rozdział Zmień opcje dla znajomego, aby umożliwić połączonym znajomym pobieranie i udostępnianie kodu połączenia za pośrednictwem aplikacji na smartfony.

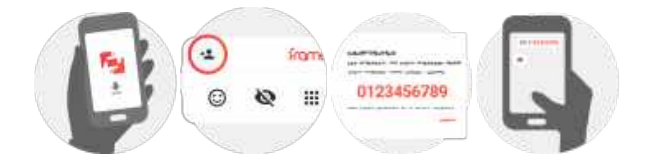

# Nawigacja w obrębie ramki

Przeciągnij w lewo lub w prawo, aby przeglądać zdjęcia.

Aby uzyskać dostep do menu, wystarczy raz dotknać ekranu.

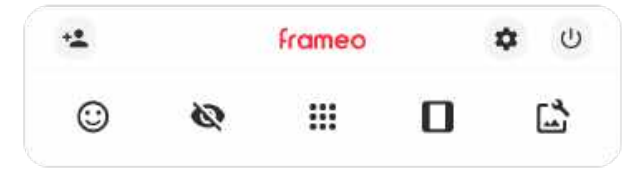

Z poziomu menu dostepne sa naicześciej używane funkcie.

# 🚢 Dodaj znajomego

Generuje kod, który można udostępnić znajomym i rodzinie, aby mogli nawiazać połaczenie i wysłać zdiecia do twoiei ramki.

🗯 🛛 stawienia Otwiera Ustawienia

(U) Menu zasilania Służy do otwierania menu Zasilanie.

Zareaguj Otwiera menu Zareaguj.

Adnotacja. Dostęp do menu Zareaguj możesz także uzyskać stukając dwukrotne w ekran.

# 🔯 Ukrvi zdjęcie

Ukrywa bieżące zdjęcie. Oznacza to, że zdjęcie nie będzie już wyświetlane w pokazie slajdów. W razie potrzeby zdjęcie może być ponownie wyświetlone z poziomu menu ustawień.

# III Galeria

Otwiera galerię, która umożliwia łatwa i szybka nawigację miedzy zdjęciami.

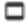

Dopasuj do ramki/Wypełnij ramkę

Przełacza sposób wyświetlania zdiecia.

Opcja Wypełnij ramkę jest opcją domyślną. Zdjęcie jest skalowane tak, że wypełnia cały ekran. Będzie wyśrodkowane wokół elementu zdjęcia, które zostało wybrane jako jego najważniejsza część. Zobacz pierwsze zdjęcie poniżej.

Dopasuj do ramki oznacza, że całe zdjęcie jest widoczne na ekranie. Zobacz drugie zdjęcie poniżej.

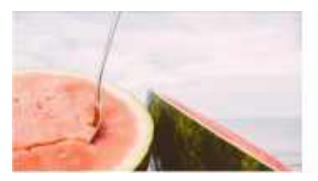

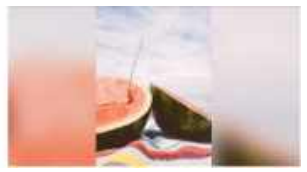

# Dostosuj zdjęcie

Umożliwia dostosowanie pozycji zdjęcia w ramce, aby je lepiej dopasować. W tym miejscu możesz

również obracać zdjęcie za pomocą ikony Ċ oraz edytować podpisy zaimportowany zdjęć za

pomocą ikony 📕 . W przypadku odebranych zdjęć poproś nadawcę o wyedytowanie podpisów w aplikacji Frameo.

# Interakcja z filmami

NaciŚnij filmu.

Podczas wyświetlania filmu wyświetlane są dwa dodatkowe elementy sterujące. Jeden do odtwarzania/wstrzymywania filmu, a drugi do sterowania głośnością dźwięków filmu.

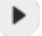

aby rozpocząć odtwarzanie filmu. Naciśnięcie

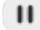

zatrzyma odtwarzanie

Naciśnij przycisk ", aby otworzyć suwak głośności. Użyj suwaka, aby wyregulować poziom głośności dźwięków filmu.

Naciśnięcie przycisku 🔊 spowoduje wyciszenie filmu, a naciśnięcie przycisku umożliwi wyłączenie wyciszenia filmu.

# Menu zasilania

Dotknij ikony zasilania 😃 , aby uzyskać dostęp do menu zasilania. Tutaj można wyłączyć zasilanie przy użyciu przycisku 😃 , ponownie uruchomić ramkę za pomocą przycisku 🌣 albo przełączyć ją w tryb uśpienia za pomocą przycisku 🕻 .

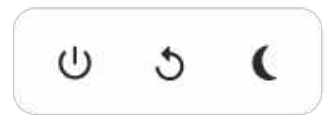

Adnotacja. Należy pamiętać, aby zawsze w celu wyłączenia Frameo używać przycisku wyłączenia zasilania na urządzeniu lub w menu zasilania. Nigdy nie należy odłączać zasilania, gdy Frameo pracuje.

# Menu Zareaguj

Stuknij jedną z reakcji, aby poinformować nadawcę o swoich odczuciach.

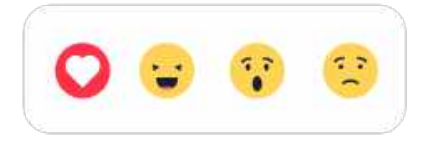

# Menu pamięci zewnętrznej

Po włożeniu pamięci zewnętrznej (np. karty microSD) automatycznie pojawi się menu z trzema opcjami: naciśnij , aby odtworzyć zdjęcia bezpośrednio z pamięci zewnętrznej, naciśnij , aby zaimportować zdjęcia do pamięci wewnętrznej ramki lub naciśnij , aby zrobić kopię zapasową ramki.

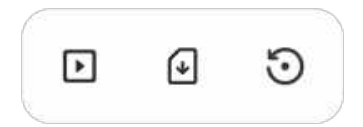

# Widżety Zegar i Pogoda

Bieżący czas i pogoda pojawią się w prawym górnym rogu ramki, gdy w ramce znajdzie się co najmniej jedno zdjęcie. Dotknięcie dowolnego z tych elementów spowoduje otwarcie menu pogody.

# Menu pogody

Menu pogody zawiera dokładniejsze prognozy pogody i skróty do ustawień dotyczących pogody.

# Ustawienia

Dzięki ustawieniom można dostosować ramkę do własnych potrzeb.

# Moja ramka

# Nazwa ramki

Zmienia nazwę ramki. Jest to również nazwa, którą połączeni znajomi i rodzina zobaczą na liście połączonych ramek w aplikacji na smartfony.

# Lokalizacja ramki

Zmienia lokalizację ramki. Jest to lokalizacja wyświetlana na liście połączonych ramek znajomych i rodziny, która może pomóc w odróżnieniu ramek od siebie.

# Ustaw język

Ustawia język używany przez ramkę.

# Data

Ustawia datę używaną przez ramkę.

# Godzina

"Ustawia godzinę używany przez ramkę. Po podłączeniu do Internetu aplikacja Frameo będzie automatycznie próbowała ustawić prawidłową datę i godzinę."

# Ustaw strefę czasową

Ustawia strefę czasową używaną przez ramkę.

# Włącz/wyłącz format 24-godzinny

Włącza i wyłącza format 24-godzinny.

# Zarządzaj zdjęciami

W menu zarządzania zdjęciami możesz sprawdzić, ile zdjęć zapisanych jest w ramce i ile miejsca w pamięci zajmują. Możesz również zobaczyć ilość wolnego miejsca w pamięci urządzeniu do przechowywania nowych zdjęć.

# Pokaż/ukryj zdjęcia

Wybierz zdjęcia, które chcesz ukryć, stukając je. Ukryte zdjęcia NIE zostaną usunięte z ramki i zawsze możesz wybrać je do ponownego wyświetlenia.

Użyj ikony 🕮, aby ukryć lub wyświetlić wszystkie zdjęcia.

# Usuń zdjęcia

Wybierz zdjęcia, które chcesz trwale usunąć z ramki, stukając je.

Użyj ikony 🕮, aby wybrać lub odznaczyć wszystkie oraz ikony 📱 , aby na stałe usunąć wybrane zdjęcia.

# Importuj zdjęcia

Umożliwia importowanie zdjęć z zewnętrznej pamięci masowej (np. karty microSD).

Zanim podejmiesz próbę importu zdjęć upewnij się, że zewnętrzna pamięć masowa (np. karta microSD) ze zdjęciami przeznaczonymi do importu jest umieszczona w ramce.

Rozpocznij od wybrania zdjęć, które chcesz zaimportować do ramki. Po dokonaniu wyboru stuknij przycisk importu - , aby go rozpocząć.

Użyj ikony 🔜, aby wybrać lub usunąć zaznaczenie wszystkich zdjęć z pamięci zewnętrznej (np. karty microSD).

Użyj ikony ᆕ , aby ustawić kolejność sortowania zdjęć przed importem oraz ikony 🔦 , aby posortować je rosnąco/malejąco.

# PrzenieŚ z komputera

Pozwala przenosić zdjęcia za pomocą kabla USB. Włącz funkcję, a następnie postępuj zgodnie ze wskazówkami na ekranie, opisującymi krok po kroku, jak przenieść zdjęcia do ramki.

Więcej informacji znajdziesz w centrum pomocy: https://frameo.net/usb\_faq

# Eksportuj zdjęcia

Umożliwia eksportowanie zdjęć na zewnętrzną pamięć masową (np. kartę microSD).

Funkcja eksportu pozwala na eksportowanie wszystkich zdjęć z ramki oraz zdjęć profilowych.

# Moi znajomi

Ta lista zawiera wszystkich połączonych znajomych, którzy mogą wysyłać zdjęcia do twojej ramki.

# Zmień opcje dla znajomego

Kliknij ikonę opcji 💠, aby otworzyć menu opcji znajomych. Z tego poziomu możesz zezwolić na udostępnianie/zabronić udostępniania kodu do ramki przez znajomych. Jeśli opcja jest włączona, znajomy może pobrać i udostępnić kod do ramki z poziomu własnej aplikacji.

Z menu opcji možna również usunąć znajomego, naciskając przycisk USUŃ ZNAJOMEGO. Spowoduje to usunięcie znajomego z listy i tym samym cofnięcie mu zezwolenia na wysyłanie zdjęć do ramki. Następnie zostaniesz poproszony o potwierdzenie usunięcia znajomego i ewentualnej woli usunięcia wszystkich zdjęć otrzymanych wcześniej od tego znajomego.

# Dodaj osobę

Aby umożliwić nowej osobie wysłanie Ci zdjęć, po prostu dotknij przycisku dodawania znajomego <sup>1</sup> i udostępnij wyświetlony kod w dogodny dla Ciebie sposób.

# Wyświetlacz

Poziom jasności Regulacja poziomu jasności ekranu.

# Tryb uŚpienia

Frameo oferuje tryb uspienia, który wyłącza ekran w celu zmniejszenia zużycia energii. Domyślnym ustawieniem jest wyłączenie ekranu o 23:00 i ponowne włączenie ekranu o 07:00. Aby zmienić to ustawienie, wystarczy ustawić czas rozpoczęcia/zakończenia trybu uspienia.

Twoja ramka nie zostanie wyłączona ani przełączona w tryb czuwania, więc nadal pozwala na odbieranie zdjęć w trybie uśpienia.

# Pokaz slajdów

# Czasomierz

Ustaw czas wyświetlania zdjęcia przed wyświetleniem następnego zdjęcia.

# Pokaż podpis

Opcja wyświetlania podpisów, które znajomi przesłali ze zdjęciem. Zaznacz, aby wyświetlać podpisy. Odznacz, aby ukryć podpisy.

# Wypełnij ramkę

Domyślne ustawienie zdjęcia w ramce. Zaznacz, aby ustawić domyślne wypełnienie, dzięki któremu zdjęcia będą dopasowane do ekranu urządzenia w orientacji wedle najwaźniejszej części zdjęcia. Odznacz, aby wyśrodkować całe zdjęcie na ekranie urządzenia, dodając rozmyte paski po bokach lub na górze/dole.

# Tło ramki

Masz do wyboru kilka opcji pasków tła ramki, które będą wyświetlane, gdy zdjęcie nie wypełnia całego ekranu.

# KolejnoŚć wyświetlania zdjęć

Ustawia kolejność, w jakiej zdjęcia są wyświetlane w ramce.

- Według daty wykonania: Zdjęcia są wyświetlane w kolejności ich wykonania.
- Według daty odebrania: Zdjęcia są wyświetlane w kolejności ich odebrania.
- Losowo: Zdjęcia są wyświetlane w kolejności losowej.

# Odwrotna kolejność zdjęć

Określa, czy zdjęcia są wyświetlane od najnowszych do najstarszych, czy od najstarszych do najnowszych.

# Odtwarzanie automatyczne

Włącza/wyłącza automatyczne odtwarzanie filmów w pokazie slajdów. Odtwarzanie filmów można zawsze uruchamiać ręcznie, niezależnie od tego ustawienia.

# Odtwarzanie filmów

Określa sposób odtwarzania filmów, gdy włączona jest funkcja odtwarzania automatycznego.

- Odtwarzanie filmu w pętli: Film będzie odtwarzany w pętli aż do momentu, gdy włączy się timer pokazu slajdów.
- Odtwórz raz: Film zostanie odtworzony jeden raz, a jego miniatura będzie pokazywana aż do momentu, gdy włączy się timer.
- Odtwórz raz i kontynuuj: Film zostanie odtworzony jeden raz, a po jego zakończeniu rozpocznie się odtwarzanie następnego zdjęcia lub filmu.

# Automatyczne wyciszenie

Włącz, aby automatycznie wyciszać film po upływie krótkiego czasu braku interakcji z ramką.

# Głośność filmu

Regulacja poziomu głośności dźwięku filmów wideo w klatkach.

# Wi-Fi

Ustaw, z którą siecią Wi-Fi łączy się ramka. Jeśli łączysz się z siecią z funkcją Captive Portal, status połączenia będzie wskazywał, że wymagane jest załogowanie się do sieci Wi-Fi – wyświetlone zostanie wskazanie . Stuknij, aby otworzyć ekran logowania, w którym można wprowadzić dane uwierzytelniające w celu uzyskania dostępu do sieci.

# Szczegóły sieci Wi-Fi

Użyj <sup>O</sup>do wyświetlania szczegółowych informacji na temat bieżącej sieci Wi-Fi.

# Resetuj Wi-Fi

Użyj do usuwania wszystkich informacji o sieci Wi-Fi i ponownego uruchamiania ramki.

# Powiadomienia

# Pokaż powiadomienia

Włączanie/wyłączanie możliwość wyświetlania powiadomień na pokazie slajdów (np. po otrzymaniu nowego zdjęcia).

# Głośność powiadomienia

Dostosuj poziom głośności dźwięków powiadomień.

# Wielkość pamięci

Włączanie/wyłączanie wyświetlania powiadomień, gdy ilość pamięci ramki jest mała.

# Kopia zapasowa

Włączanie/wyłączanie wyświetlania powiadomień, gdy automatyczne tworzenie kopii zapasowej nie powiodło się. Połączenie sieciowe Włączanie/wyłączanie wyświetlania powiadomień o stanie połączenia sieciowego.

Nowe zdjęcia Włączanie/wyłączanie wyświetlania powiadomień przy odbiorze nowych zdjęć.

Nowi znajomi Włączanie/wyłączanie wyświetlania powiadomień, gdy nowi znajomi zostaną dodani.

Aktualizacja oprogramowania Włączanie/wyłączanie wyświetlania powiadomień po zainstalowaniu aktualizacji oprogramowania.

Aktualności dotyczące funkcji Włączanie/wyłączanie wyświetlania powiadomień, gdy nowe ekscytujące funkcje zostaną dodane.

# Data i godzina

Włącza/wyłącza powiadomienia wyświetlane, jeśli godzina lub data są ustawione nieprawidłowo.

# Kopia zapasowa i przywracanie

Utwórz kopię zapasową ramki na nośniku zewnętrznym (np. karcie microSD) Stuknij, aby utworzyć kopię zapasową zdjęć, znajomych i ustawień. W tym miejscu wyświetlana jest również godzina ostatniej udanej kopii zapasowej.

Wszelkie istniejące kopie zapasowe na zewnętrznym nośniku danych zostaną unieważnione!

# Automatyczna kopia zapasowa

Jeśli ta opcja jest zaznaczona, ramka automatycznie wykona kopię zapasową w ciągu 30 godzin od otrzymania nowych zdjęć lub dokonania zmian w ramce.

### Przywróć z kopii zapasowej

Przed próbą przywrócenia ramki rozpocznij od potwierdzenia, że kopia zapasowa jest aktualna. Odbywa się to poprzez potwierdzenie daty w polu "Utwórz kopię zapasową ramki na nośniku zewnętrznym (np. karcie microSD)". Jeśli np. ostatnia kopia zapasowa została wykonana zbyt dawno temu lub nie wykonano Żadnej kopii zapasowej, należy nacisnąć przycisk "Utwórz kopię zapasową ramki na nośniku zewnętrznym (np. karcie microSD)", aby wykonać nową kopię zapasową.

Uwaga: Aby zachować jednocześnie zarówno starą, jak i nową ramkę po odzyskaniu z kopii zapasowej, upewnij się, że obie ramki są zaktualizowane do najnowszej wersji.

Jeśli chcesz przywrócić kopię zapasową na już skonfigurowanej ramce, musisz najpierw zresetować ramkę. W tym celu należy nacisnąć przycisk "Resetuj ramkę". Spowoduje to usunięcie wszystkich danych z ramki i zresetowanie ramki do jej ekranu konfiguracji.

Na ekranie ustawień można wybrać przycisk "Przywróć z kopii zapasowej", który przywraca ramkę zgodnie z kopią zapasową.

Jeżeli przycisk "Przywróć z kopii zapasowej" nie jest widoczny, należy sprawdzić, czy pamięć zewnętrzna (np. karta microSD) jest prawidłowo umieszczona.

# Resetuj ramkę

Usuwa wszystkie dane z ramki.

Spowoduje to trwałe usunięcie wszystkich zdjęć, znajomych/połączeń i ustawień.

# Pomoc

# Biblioteki typu open source

Otwiera listę bibliotek open source używanych w aplikacji i ich licencji.

# Udostępnij anonimowe dane analityczne

Dzielenie się anonimowymi danymi analitycznymi znacząco pomaga nam udoskonalać oprogramowanie Frameo. Zrozumiemy, jeśli nie chcesz udostępniać nam tych danych. Zaznacz tę opcję, jeśli chcesz nam pomóc w ulepszaniu Frameo. Odznacz tę opcję, aby uniemożliwić udostępnianie anonimowych danych analitycznych.

# Przewodnik

Otwiera skróconą instrukcję obsługi, która została wyświetlona przy pierwszym uruchomieniu ramki.

# Informacje

# Wersja systemu Android

Sprawdź, która wersja systemu Android jest zainstalowana na ramce.

# Identyfikator Peer ID

Jest to unikalny identyfikator Twojej ramki. Kontaktując się z naszą pomocą techniczną, przekaż ten identyfikator razem z wiadomością.

# Adres MAC

WyŚwietlanie adresu MAC Twojej ramki.

# Wersja Frameo

WyŚwietlanie wersji oprogramowania Frameo, które jest obecnie zainstalowana na Twojej ramce.

# Czas przysłania

Wyświetlanie informacji o tym, jak długo ramka jest włączona.

# Sprawdź, czy są dostępne aktualizacje

Sprawdź, czy aktualizacja jest dostępna dla twojej ramki.

# Program Beta

Jeśli opcja jest zaznaczona, urządzenie dołączy do programu Beta, w ramach którego będzie otrzymywało aktualizacje częściej i przed urządzeniami korzystającymi z normalnych wydań aktualizacji.

# Prywatność

Więcej informacji na temat prywatności można znaleźć na stronie http://privacy.frameo.net

# Pomoc techniczna

Skorzystaj z witryny <u>https://support.frameo.net/hc</u> aby przeczytać odpowiedzi na często zadawane pytania, uzyskać pomoc techniczną i przekazać opinie.

# Informacje dotyczące gwarancji, zgodności, pomocy technicznej i bezpieczeństwa

Więcej informacji na temat gwarancji, zgodności sprzętu, wsparcia technicznego i bezpieczeństwa można znaleźć w materiałach dołączonych do opakowania.

| Nazwa lub znak towarowy producenta, numer<br>ewidencyjny przedsiębiorstwa i adres | SHENZHEN SHI GUANGKAIYUAN TECHNOLOGY<br>LTD/Commercial registration no. :<br>91440300053998927W/ 2 floor, 41 TianSheng<br>Road, TianLiao village, GongMing Street,<br>Guangming, Shenzhen, Guangdong, P.R. China |
|-----------------------------------------------------------------------------------|----------------------------------------------------------------------------------------------------|
| Identyfikator modelu                                                              | GKYPS0150050EU1                                                                                                    |
| Napięcie wejściowe                                                                | 100-240Vac                                                                                                    |
| Wejściowa częstotliwość prądu przemiennego                                        | 50-60Hz 0.5A                                                                                                    |
| Napięcie wyjściowe                                                                | 5.0Vdc                                                                                                    |
| Prąd wyjściowy                                                                    | 1.5A                                                                                                    |
| Moc wyjściowa                                                                     | 7.5W                                                                                                    |
| Średnia wydajność podczas pracy                                                   | 77.8%                                                                                                    |
| Wydajność przy niskim obciążeniu (10%)                                            | 70.27%                                                                                                    |
| Pobór mocy bez obciążenia                                                         | 0.06W                                                                                                    |

Uwaga: wszystkie produkty mogą zostać zmienione bez uprzedzenia. Zastrzegamy sobie prawo do błędów i pomyłek w tym podręczniku.

WSZELKIE PRAWA ZASTRZEŻONE. COPYRIGHT DENVER A/S

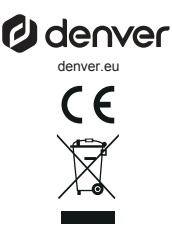

Sprzęt elektryczny i elektroniczny zawiera materiały, elementy oraz substancje, które mogą być niebezpieczne dla zdrowia i środowiska, jeśli materiał odpadowy (wyrzucony sprzęt elektryczny, elektroniczny) nie są właściwie potraktowane.

Sprzęt elektryczny i elektroniczny i baterie oznaczone są przekreślonym symbolem śmietnika, patrz wyżej. Ten symbol oznacza, że sprzęt elektryczny i elektroniczny nie powinien być wyrzucany z innymi odpadami domowymi, ale powinien być usuwany oddzielnie.

Wszystkie miasta mają ustalone miejsca zbiórki sprzętu elektrycznego i elektronicznego, gdzie można go bezpłatnie oddać w stacjach recyklingu i innych miejscach zbiórki lub zlecić jego odbiór z gospodarstw domowych. Dodatkowe informacje dostępne są w urzędzie odpowiedzialnym za usuwanie odpadów.

Denver A/S niniejszym oświadcza, że typ urządzenia PFF-1080 jest zgodny z dyrektywą 2014/53/EU. Pełny tekst deklaracji zgodności UE jest dostępny pod następującym adresem internetowym: denver.eu. Kliknij IKONĘ wyszukiwania na górze strony. Należy wprowadzić numer modelu: PFF-1080. Następnie należy wyświetlić stronę produktu. Dyrektywa dotycząca sprzętu radiowego powinna znajdować się w sekcji plików do pobrania. Zakres częstotliwości pracy:2412 -2472 MHz Maks. moc wyjściowa:14.68 dbm

DENVER A/S Omega 5A, Soeften DK-8382 Hinnerup Dania www.facebook.com/denver.eu

# Contact

# Main contact point: contact.hq@denver.eu

### Nordics

Benelux DENVER BENELUX B.V. Barwoutswaarder 13C+D 3449 HE Woerden

Headquarter Denver A/S Omega 5A, Soeften DK-8382 Hinnerup Denmark

Phone: +45 86 22 61 00 (Push "1" for support)

E-Mail For technical questions, please write to: support.hq@denver.eu

For all other questions please write to: contact.hq@denver.eu

### Germany

Denver Germany GmbH Service Max-Emanuel-Str. 4 94036 Passau

Phone: +49 851 379 369 40

E-Mail support.de@denver.eu

Fairfixx GmbH Repair and service Rudolf-Diesel-Str. 3 TOR 2 53859 Niederkassel

(for TV, E-Mobility/Hoverboards/Balanceboards, Smartphones & Tablets) 141.422

Phone: +49 851 379 369 69 E-Mail: denver@fairfixx.de

# Austria

Lurf Premium Service GmbH Deutschstrasse 1 1230 Wien

Phone: +43 1 904 3085 E-Mail: denver@lurfservice.at

# Poland

LetMeRepair Poland sp. z o.o.

ul. Częstochowska 140 62-800 Kalisz

Phone: 62 75 38 092 E-Mail: denver-service@letmerepair.pl

Godziny pracy: 8 - 18 (poniedziałek - piątek)

If your country is not listed above, please write an email to support@denver.eu

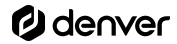

Denver A/S Omega 5A, Soeften DK-8382 Hinnerup Denmark

denver.eu facebook.com/denver.eu

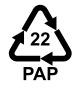

# Spain/Portugal

The Netherlands

Phone: 0900-3437623

E-Mail:support.nl@denver.eu

DENVER SPAIN S.A Ronda Augustes y Louis Lumiere, n° 23 - nave 16 Parque Tecnológico 46980 PATERNA Valencia (Sbain)

Spain Phone: +34 960 046 883 Mail: support.es@denver.eu

Portugal: Phone: +35 1255 240 294 E-Mail:denver.service@satfiel.com

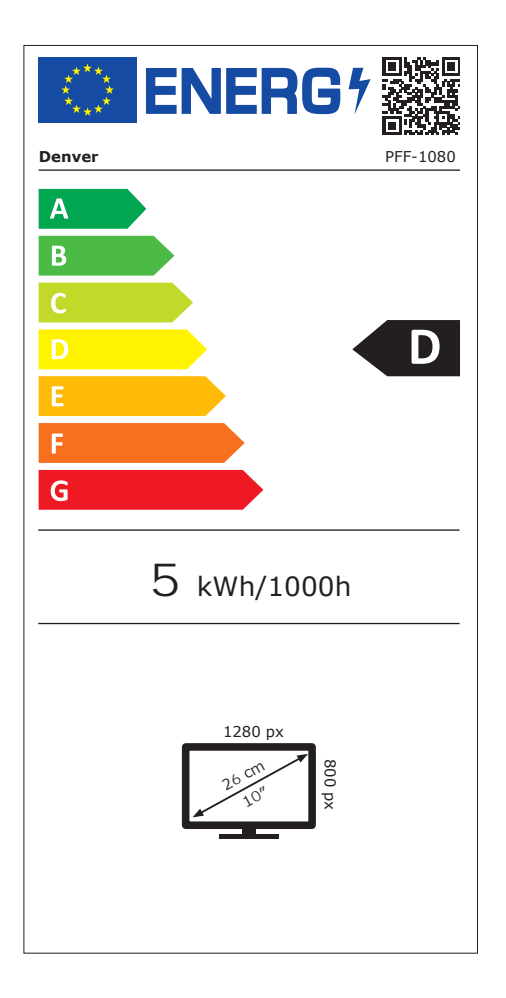